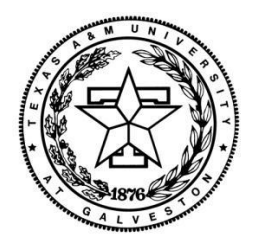

### Maritime Systems Engineering Department

Texas A&M University at Galveston

# A Guide on Using DNV Sesam for Design and Analysis of Ships

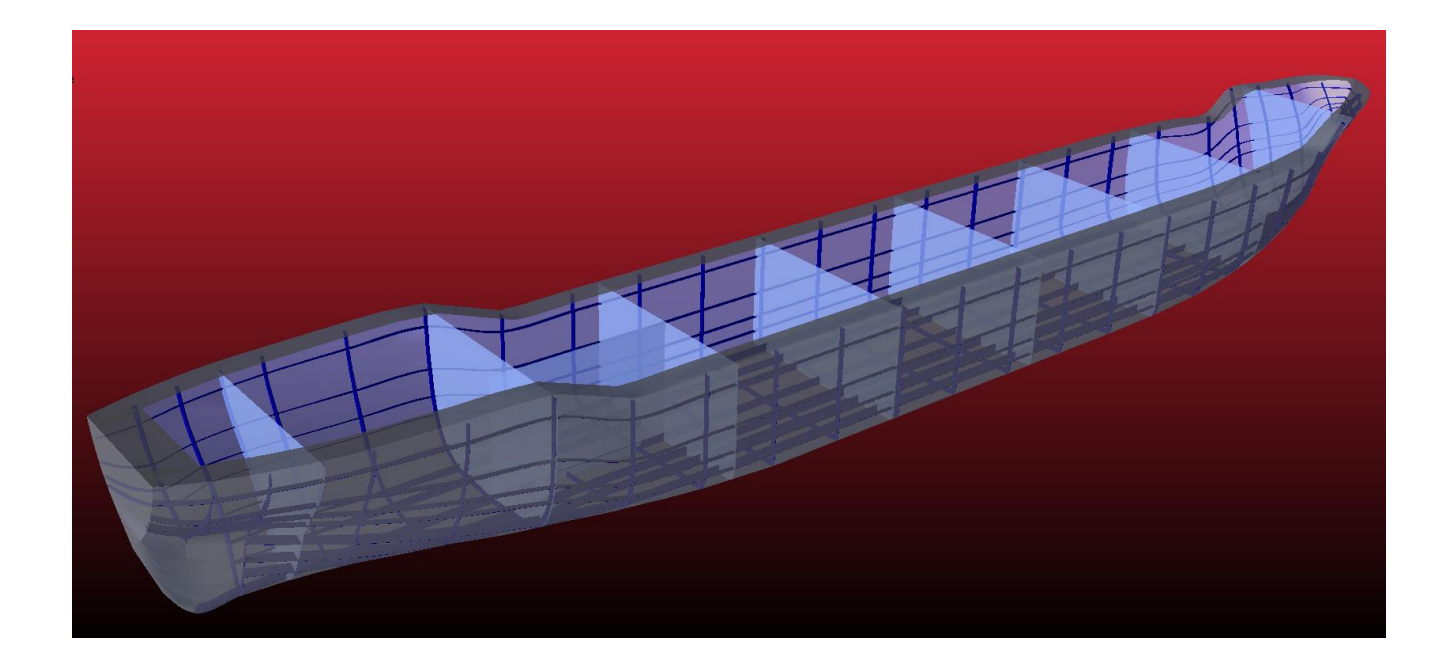

Author: Christopher Karl Micklitz

Instructor: Professor Masoud Hayatdavoodi

**Revision**: SUMMER\_2015

## Preface

This report provides a reference capable of enabling the user with knowledge and skills needed to perform a hydrostatic and structural analysis of a ship using DNV Sesam modules GeniE, HydroD, and Sestra. In order for this report to remain effective, it must be updated to the current revision of the DNV software that is available to the user, and tailored to the projects assigned within the department. The original report was constructed with GeniE V6.4-08, HydroD V4.6-03, and Sestra V8.5-01.

| REVISION    | AUTHOR/EDITOR                     | DATE      | Contact Information  |
|-------------|-----------------------------------|-----------|----------------------|
| SUMMER_2015 | Chris Micklitz/Prof. Hayatdavoodi | 31-Jul-15 | ckmicklitz@yahoo.com |
|             |                                   |           |                      |
|             |                                   |           |                      |
|             |                                   |           |                      |
|             |                                   |           |                      |
|             |                                   |           |                      |
|             |                                   |           |                      |
|             |                                   |           |                      |
|             |                                   |           |                      |
|             |                                   |           |                      |
|             |                                   |           |                      |

### Abstract

The hydrostatic and structural analysis of a vessel is presented using DNV Sesam modules GeniE, HydroD, and Sestra. The report focuses on the design and modelling of the hull, primary, secondary, and tertiary structural elements of the ship. In addition to the physical modelling of the ship, the report will include the necessary steps required to migrate the model between software modules.

## Nomenclature

| Acronym  | Explanation                                             |  |  |  |  |  |  |  |
|----------|---------------------------------------------------------|--|--|--|--|--|--|--|
| ABS      | American Bureau of Shipping                             |  |  |  |  |  |  |  |
| FEM file | SESAM Input Interface File                              |  |  |  |  |  |  |  |
| LMB      | Left Mouse Button                                       |  |  |  |  |  |  |  |
| RMB      | RMB Right Mouse Button                                  |  |  |  |  |  |  |  |
| PORT     | PORT Left Side of Ship When Facing Forward              |  |  |  |  |  |  |  |
| STBD     | STBD Right Side of Ship When Facing Forward (Starboard) |  |  |  |  |  |  |  |
| DNV      | DET NORSKE VERITAS                                      |  |  |  |  |  |  |  |
| XVERSE   | Transverse                                              |  |  |  |  |  |  |  |
| Т        | Draft (Ship Still Waterline)                            |  |  |  |  |  |  |  |
| AP       | Aft Perpendicular                                       |  |  |  |  |  |  |  |
| Fwd      | Forward                                                 |  |  |  |  |  |  |  |
| FP       | Fwd Perpendicular                                       |  |  |  |  |  |  |  |

# **Table of Contents**

| Preface1                             |    |  |  |  |
|--------------------------------------|----|--|--|--|
| Abstract                             | 2  |  |  |  |
| Nomenclature                         | 2  |  |  |  |
| Chapter 1- Introduction              | 5  |  |  |  |
| Chapter 2- Vessel Information        | 6  |  |  |  |
| Chapter 3- GeniE                     | 7  |  |  |  |
| Section 1 – Panel Model              | 7  |  |  |  |
| Establishing a Workplace             | 7  |  |  |  |
| Define units:                        | 7  |  |  |  |
| Define material                      |    |  |  |  |
| Define section properties            |    |  |  |  |
| Define Plate Thicknesses             |    |  |  |  |
| Specifying Mesh Settings             |    |  |  |  |
| Poly-Curve Dialog                    |    |  |  |  |
| Cover Curves/Plating                 |    |  |  |  |
| Plate/Shell Orientation              |    |  |  |  |
| Guide Planes                         |    |  |  |  |
| Dividing Plates                      |    |  |  |  |
| Copy/Mirror                          |    |  |  |  |
| Prepare Panel Model for HydroD       |    |  |  |  |
| Section 2- Structural Model          |    |  |  |  |
| Centerline Girder                    |    |  |  |  |
| Beam Orientation                     |    |  |  |  |
| Additional Bottom Longitudinal Beams |    |  |  |  |
| Transverse Beams                     |    |  |  |  |
| Longitudinal Stiffeners              |    |  |  |  |
| Prepare to Export to HydroD          |    |  |  |  |
| Meshing                              |    |  |  |  |
| Chapter 4 – HydroD                   |    |  |  |  |
| Stability Wizard                     |    |  |  |  |
| Saving the Stability Analysis        |    |  |  |  |
| Chapter 5 – Sestra                   | 45 |  |  |  |

| Creating a Load Analysis                        |    |
|-------------------------------------------------|----|
| Establish Boundary Conditions                   |    |
| Chapter 6 – Suggestions/Common Errors           | 55 |
| Bibliography                                    | 56 |
| Appendices                                      | 57 |
| Appendix 1: Table of Offsets                    | 57 |
| Appendix 2: Ships Stations                      | 58 |
| Appendix 3: Hull Lines                          | 59 |
| Appendix 4: Stability Report                    | 60 |
| Appendix 5: Condensed Static Sestra Results     | 61 |
| Appendix 6: Condensed Eigenvalue Sestra Results | 64 |

## **Chapter 1- Introduction**

Student feedback as well as instructors observations have consistently expressed a need for supplemental training materials outside of those provided with the DNV Sesam software package. The materials provided by DNV presents a comprehensive reference needed to navigate and utilize the software when creating objects that comprise of basic and complex geometric shapes. However, student feedback as well as instructors observations have consistently noted that DNV's supplemental training guides could be shortened to a concise guide that better suits the needs of the department. It was also suggested that more focused information regarding the navigation between DNV modules would be beneficial too.

Prior to this guide, a formal mechanism in which senior generations of students could transfer knowledge and expertise related to the DNV Sesam software suite was not available. Through proper upkeep and maintenance, this document would facilitate a steeper learning curve with respect to DNV Sesam for upcoming students, thereby allowing them to update this document with further detail pertinent to department curricula, and thus the cycle continues.

This report utilizes DNV's "A2\_GeniE\_Semisub\_pontoon" PDF guide, "GeniE\_UM\_Vol3", "HydroD\_UM", and "Sestra\_UM", as well as information that was obtained from the first-hand use of DNV Sesam that was not explicitly delineated in their training materials. The main objectives of this guide is to perform and concisely document the steps used to perform the hydrostatic and structural analysis of a ship using DNV Sesam modules GeniE, HydroD, and Sestra.

Initially, this guide begins with steps taken from DNV's "A2\_GeniE\_Semisub\_pontoon" PDF guide. Beginning at the 'Poly-Curve Dialogue' section of Chapter 3, the images and text are almost entirely created by the author unless otherwise noted. The report is organized and structured following the general progression of steps taken in order to complete the stated goals. Chapter 3 is divided into two sections: Section 1, Panel Model, utilizes Sesam GeniE to create a panel model of the ship's hull and export it as a T1FEM file; Section 2, presents the generation of a structural model of the ship to be exported as a T3FEM file. It is important to understand that Chapter 3, Section 2 is written as a continuation of the previous section. In Chapter 4, the hydrostatic and stability analysis of the ship are performed using Sesam HydroD. Structural analysis of the ship is covered in Chapter 5 utilizing Sesam Sestra which is executed through the GeniE module. Chapter 6 contains Suggestions/Common Errors that pertain to the use of DNV Sesam in the context of this guide.

## **Chapter 2- Vessel Information**

The ship modelled in this report is based on the Armfield ship model located in the Naval Architecture laboratory. The laboratory model is a 1/70th scale model, and in this report it is modelled to full scale. The Table of Offsets of the ship are provided in Appendix 1. An image of the Armfield Ship Model is shown and resembles the model located in the Naval Architecture laboratory. In addition to the hull and bulkheads, the ship will be modelled with structural members determined utilizing American Bureau of Shipping (ABS) Rules for Building and Classing Steel Vessels 2009. In this guide, the ships: machinery, superstructure, and propeller are not modelled or analysed. However, in the complete study of a ship, the aforementioned elements of the ship should be evaluated.

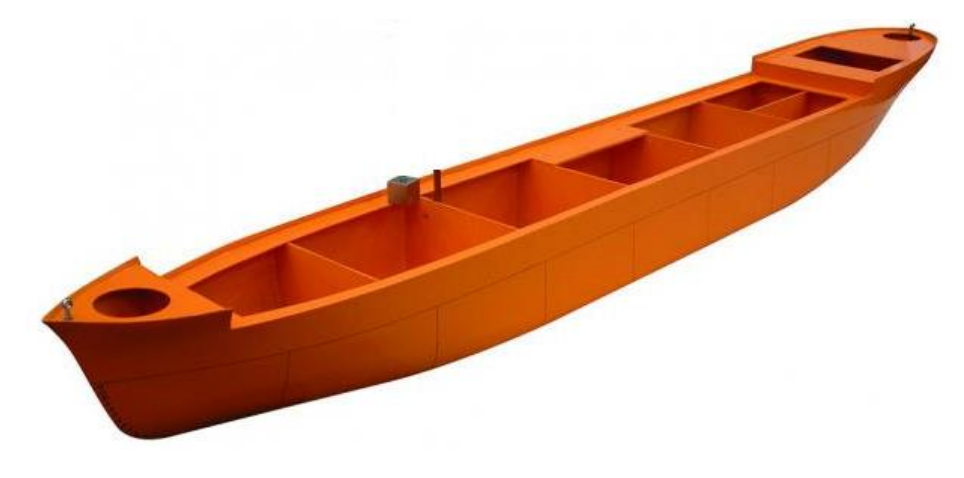

http://discoverarmfield.com/media/filter/l/img/general\_cargo\_vessel.jpg

| Bulk Head #          | Distance From A.P. (meters)    |
|----------------------|--------------------------------|
| 1                    | 12.53                          |
| 2                    | 33.53                          |
| 3                    | 53.48                          |
| 4                    | 74.34                          |
| 5                    | 95.2                           |
| 6                    | 116.27                         |
| 7                    | 136.92                         |
| 8                    | 156.38                         |
| Transverse Bulk Head | Centerline from Bulkhead 2 - 3 |

The hull lines of the vessel are provided in Appendix 3. There are 8 transverse bulkheads and 1 longitudinal bulk head. There locations in the vessel are annotated in the diagram below.

This guide was performed using a draft of 9.403 meters and a KG of 5.2 meters. This yielded a metacentric height of 1.101 meters

## **Chapter 3- GeniE**

In this guide, Sesam GeniE is used to generate and export two FEM files for use in HydroD, that consist of the hull (shell) and structural (beams) elements of the ship. The 'Panel Model' contains the shell only, while the 'Structural Model' consists of the hull and beams. The initial portion of the first section begins with steps taken from DNV's "A2\_GeniE\_Semisub\_pontoon" PDF guide. Beginning at the 'Poly-Curve Dialogue' section, the remainder of the images and text are entirely created by the author.

### Section 1 – Panel Model

#### **Establishing a Workplace**

• When GeniE is first opened, the user is prompted with the dialog box shown below. Ensure the boxes are selected as shown and select "OK"

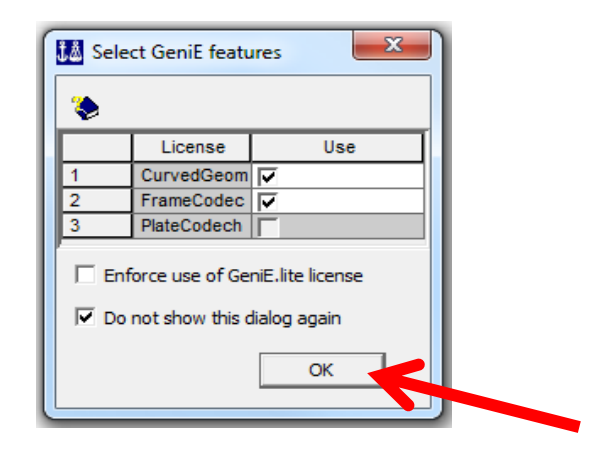

#### **Define units:**

Meters and Newtons

- Start the program and open a new workspace File|New Workspace
- Specify name 'Panel\_Model' and use the default values for database units
- Click OK when done

| Semi_pontoon                                   |           |    |  |  |  |  |
|------------------------------------------------|-----------|----|--|--|--|--|
| Location:                                      |           |    |  |  |  |  |
| C:\DNV\Workspaces\Semi_pontoon                 |           |    |  |  |  |  |
| Set Database Units 🔽 Enable tolerant modelling |           |    |  |  |  |  |
| Length                                         | m         | ~  |  |  |  |  |
| Force                                          | Ν         | ~  |  |  |  |  |
| Temperature                                    | delC      | Ψ. |  |  |  |  |
| Command I                                      | nput File |    |  |  |  |  |

#### **Define material**

- Use the command Edit|Properties and select Material. Select Create/Edit Material to give the details for St52 (remember to tick "Allow edit").
- Set the material type to default
- Click OK when done.

| <none></none>   | Use Description  <br>no material | Yield                     |                   |                  |              |
|-----------------|----------------------------------|---------------------------|-------------------|------------------|--------------|
|                 |                                  | Create/Edit Materia       | I Properties      |                  |              |
|                 |                                  | Linear Isotropic Material | Isotropic Shear M | laterial         |              |
|                 |                                  | St52                      | •                 |                  |              |
|                 |                                  | Existing material         | Yield             | 235000000 Pa     | [Pa]         |
|                 |                                  | <i>σ</i>                  | Density           | 7850 Kg/m^3      | <br>[Kg/m^3] |
| 1               |                                  | young                     | Young             | 2.1e+011 Pa      | [Pa]         |
| Create/Edit Mat | terial Set Default               |                           | Poisson           | 0.3              |              |
| Cicate/Eart Hat | Sebendar                         |                           | Thermal           | 1.2e-005 delC^-1 | [delC^-1]    |
|                 | ок                               | Canc                      | Damping           | 0.03 N*s/m       | [N*s/m]      |
|                 |                                  |                           | Tensile           |                  | [Pa]         |

#### **Define section properties**

The Section profiles required for the user's vessel should be determined by the appropriate "Code Manual" (ABS was used to determine the structural components utilized in this report.)

- Use the command Edit|Properties and select Section. Select Create/Edit section to start defining the sections. Select "Section Library"
- Section profiles Tbar425x120x12x25, Tbar575x150x12x25, and Tbar885x200x14x35 are found from section libraries.

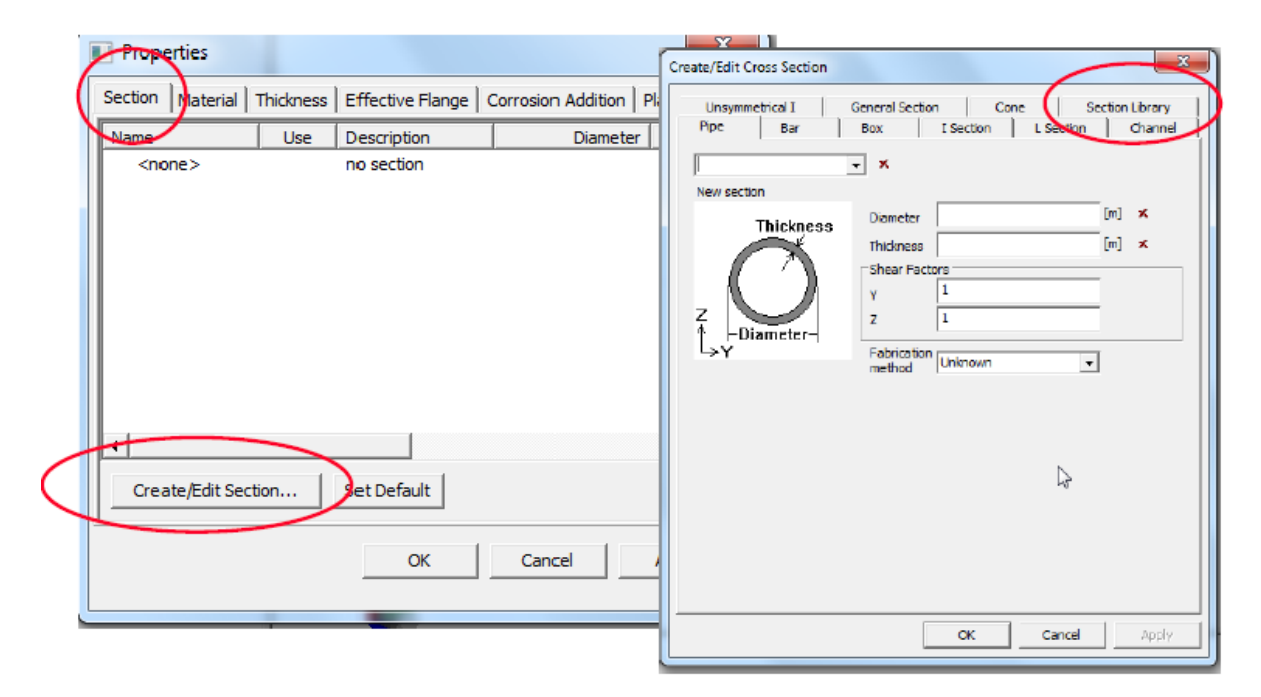

• Find the right section library from "Browse" and select the library 'tbar' (a library containing typical Tbar ship profiles)

| Create/Edit Cross Section                                        | ·                               | Open Section Li | hrany on t ci\nto | aram files\days\aeaie da    | 4-01\libraries   | X        |
|------------------------------------------------------------------|---------------------------------|-----------------|-------------------|-----------------------------|------------------|----------|
| Pipe Bar Box I Section I<br>Unsymmetrical I General Section Cone | Section Channel Section Library | Look in:        | Libraries         | gram mestarivsigene ad      | - 0 p 🕫 🕬        |          |
| Library: × Browse                                                | 」)                              | (ca)            | Name 🔺            |                             | Date modified    | - Туре   |
| Subset:                                                          |                                 | <b>S</b>        | aisc_v3.kzy       |                             | 2012-06-29 21:16 | KZY File |
|                                                                  |                                 | Recent Places   | 🖀 anglebar.xm     | 1                           | 2012-06-29 21:16 | XML Doci |
| Filter                                                           |                                 |                 | BS4_Section       | s_Part1_1993.xml            | 2012-06-29 21:16 | XML Doci |
| 🗖 Channel 🗖 Pipe                                                 |                                 | Dealdars        | 🖆 bulb.xml        |                             | 2012-06-29 21:16 | XML Doci |
| Section type E Box E I                                           |                                 | Desktop         | 🖺 flatbar.xml     |                             | 2012-06-29 21:16 | XML Doci |
| E Ber EL                                                         |                                 |                 | Hatenal_lion      | aryiimi                     | 2012-06-29 21:16 | XML Doci |
| Name match                                                       |                                 |                 | NSF_EN.KZY        |                             | 2012-06-29 21:16 | KZY File |
|                                                                  |                                 | cionantes       | 📑 tbarxml         |                             | 2012-06-29 21:16 | XML Doci |
| L Regula expression a -                                          |                                 |                 |                   |                             |                  |          |
| Max height/diam [m]                                              |                                 | SHAL0189        |                   |                             |                  |          |
| Min height/diam [m]                                              |                                 | <b>6</b>        |                   |                             |                  |          |
|                                                                  |                                 | N               |                   |                             |                  |          |
| Number of sections to be imported:                               |                                 | Network         | I                 |                             |                  | •        |
|                                                                  |                                 | F               | le name.          | tbarxmi                     |                  | Open     |
| _importC                                                         | AI C Selected                   |                 | les of type:      | Section library (*.KZY,*.X/ |                  | Cancel   |
| ок                                                               | Cancel Apply                    |                 |                   |                             |                  |          |

### **Define Plate Thicknesses**

Plate thicknesses were determined following **ABS Rules for Building and Classing Steel Vessels 2009:** 5B, <u>Common Structural Rules for Bulk Carriers</u>: 5B Chapter 6 Section 1 Table 2 (Minimum net thickness of plating), and 5B, Chapter 3 Section 3 Table 1 (Corrosion addition on one side of structural members)

Define the plate thicknesses Pl12, Pl16 and Pl21 as follows:

- Use the command Edit|Properties and select Thickness.
- Select Create/Edit Thickness to start defining the thickness properties
- Click OK when the desired values have been entered

| Properties      |           |                  |                    | ×        |     |                       |                  |     |
|-----------------|-----------|------------------|--------------------|----------|-----|-----------------------|------------------|-----|
| Section Materia | Thickness | Effective Flange | Corrosion Addition | Plate Ty | •   |                       |                  |     |
| Name            | Use       | Description      | Thickness          |          |     |                       |                  |     |
| <none></none>   |           | no thickness     |                    |          |     |                       |                  |     |
|                 |           |                  |                    |          |     |                       |                  |     |
|                 |           |                  |                    |          |     |                       |                  |     |
|                 |           |                  |                    |          |     |                       |                  |     |
|                 |           |                  |                    |          |     |                       |                  |     |
|                 |           |                  |                    |          | ļ , |                       |                  |     |
|                 |           |                  |                    |          |     | Create/Edit Thickness | N                | -   |
|                 |           |                  |                    |          |     | Thickness             | 63               |     |
|                 |           |                  |                    |          |     |                       |                  |     |
|                 |           |                  |                    |          |     | P112                  | •                |     |
|                 | _         |                  |                    |          |     | New thickness         | $\frown$         |     |
| Course Kida Th  |           | Lange al         |                    |          |     |                       | hickness 0.012 m | [m] |
| Create/Edit In  | iomess    | et Default       |                    |          |     |                       |                  |     |
|                 |           |                  |                    |          | 1   | Thickness             |                  |     |
|                 |           | OK               | Cancel             | Apply    |     |                       |                  |     |

#### **Specifying Mesh Settings**

The mesh settings for automatic mesh creation will be set next, but these values can be adjusted at any time prior to the mesh generation.

- Edit|Rules|Meshing. In addition to default settings select:
  - Use second order elements
  - Round off Mesh Density

| eral   Max/Min Angle   Jacobi   Eliminate edge   Ch                                                                                                    | ord Height                                                                                                    |
|----------------------------------------------------------------------------------------------------|----------------------------------------------------------------------------------------------------|
| Ceneral FEM options Use second order elements Superelement type:  Model topology (Performed before meshing)  Always simplify topology  Split periodic geometry if needed  Element preferences  Prefer regular mesh (m x n)  Alway triangular elements  Define the mass a poole mass | Other preferences         Include unused properties         ✓ Automatic load combination FEM numbering         ✓ Round off Mesh Density         ✓ Adjust number of elements         ✓ Write loads separate         ✓ P?         Naming preferences         ✓ Use long LoadCase names         ✓ Use long Property names |
| □ Use drilling elements         ♥?           ▼ Use eccentric hinges         ♥?                                                                                                    | Face mesher         C Advancing front quad mesher         C Advancing front triangle mesher                                                                                                    |
| Scantling idealizations<br>Thickness: msGross<br>Ignore beam eccentricities<br>Use co-centric beams<br>9?                                                                                                    | Edge mesher<br>○ Uniform distribution<br>○ Linear distribution<br>Idealisations<br>I Remove internal vertices<br>♀?<br>□ Remove internal edges<br>♀?                                                                                                    |

#### **Poly-Curve Dialog**

This will be the mechanism by which the ships offsets are transformed into Guiding Geometry.

• In the model tree, right-click on Curves and select 'New Poly Curve.'

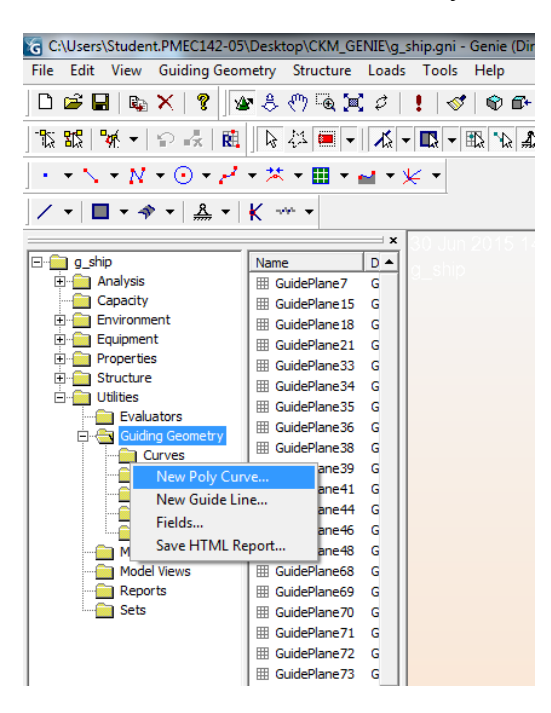

One approach to creating the station curves involves utilizing the station line coordinates in the format shown in Appendix 2. Coordinates can be copied into the poly-curve dialogue box to generate the PORT half of the stations.

These values can be entered into the dialogue box manually from Appendix 1 as well.

| G C:\User:    | C:\Users\Student.PMEC142-05\Desktop\CKM_GENIE\g_ship.gni - Genie (DirectX9) |                            |                |                |     |        |             |             | <u> </u> | ×       |          |             |         |          |          |           |        |        |
|---------------|-----------------------------------------------------------------------------|----------------------------|----------------|----------------|-----|--------|-------------|-------------|----------|---------|----------|-------------|---------|----------|----------|-----------|--------|--------|
| File Edit     | ile Edit View Guiding Geometry Structure Loads Tools Help                   |                            |                |                |     |        |             |             | Ho       | me Ince | rt Page  | Lavout      | Eormu   | lac Dati | a Peviev |           |        |        |
| D 🚅 🛙         | l e                                                                         | × 🤋 👧 🗛                    | <u>ው ጉል ከተ</u> | 8 1 🖌 🔜        |     | a. a A | s - 27 - 17 | afault digg | olav     |         |          | inc insc    | it iuge | Luyou    | . Tonia  | us Dutt   |        | v      |
| -0-0          | Ĵ≛ P                                                                        | oly Curve                  |                |                |     |        |             | 23          |          |         | & Cut    |             | Calibri |          | * 11 *   | A A       | = =    | 39     |
| 15 <u>1</u> 2 |                                                                             |                            | -              |                |     |        |             |             | bar-     | Pas     | te       | y -         | BZT     | I -      | - 3      | - A - T   | = = =  | 4      |
| • • •         | Nan                                                                         | e: Curve7599               | _              | Fit Curve To V | iew | OK     |             |             |          | · ·     | V Forr   | nat Painter |         |          | -        | -         |        |        |
| 1.            |                                                                             | ,<br>Curve definition INVA | ALID           | Auto Curve Ty  | /pe | Cancel |             |             |          | -       | Cipboard | 191         | (-      | ru       | nu       | 19        |        | P      |
| 1             |                                                                             | Label curve point          | s              |                |     |        | 4           |             | -        |         | S61      |             | 0       | Ĵx       | 16.016   |           |        |        |
|               | Er                                                                          | force tangent vectors      |                |                |     |        |             |             |          |         | А        | В           | С       | D        | E        | F         | G      | H      |
| □ <b>□ □</b>  | Г                                                                           | End 1                      |                |                |     |        |             |             |          | 1       |          |             |         |          |          | F         | ULL S  | C/     |
|               | Г                                                                           | End 2                      |                |                |     |        |             |             |          | 1       |          |             |         | 1        |          |           |        | -      |
|               |                                                                             | ,                          | 1              |                |     |        |             |             |          | 2       |          | Station AF  | )       |          |          | Station 2 |        | 1      |
| ÷-            |                                                                             | X [m]                      | Y [m]          | Z              | [m] |        | Curve Type  |             |          | 4       | 0        | 0           | 0       |          | 4 172    | 0         | 0      |        |
|               | 1                                                                           |                            |                |                |     |        | Spline      |             |          | 5       | 0        | 0           | 0.5005  |          | 4.172    | 0.42      | 0.5005 |        |
|               | 2                                                                           |                            |                |                |     |        | Spline      | -           |          | 6       | 0        | 0           | 1.001   |          | 4.172    | 0.21      | 1.001  | t      |
|               | 3                                                                           |                            |                |                |     |        | Spline      | •           |          | 7       | 0        | 0           | 2.002   |          | 4.172    | 0.14      | 2.002  |        |
|               | 4                                                                           |                            |                |                |     |        | Spline      | -           |          | 8       | 0        | 0           | 3.003   |          | 4.172    | 0.07      | 3.003  | Γ      |
|               | 5                                                                           |                            |                |                |     |        | Spline      | -           |          | 9       | 0        | 0           | 4.004   |          | 4.172    | 0.07      | 4.004  |        |
|               | 6                                                                           |                            |                |                |     |        | Spline      | -           |          | 10      | 0        | 0           | 5.005   |          | 4.172    | 0.14      | 5.005  |        |
|               | 7                                                                           |                            |                |                |     |        | Spline      | -           |          | 11      | 0        | 0           | 6.006   |          | 4.172    | 0.14      | 6.006  |        |
|               | 8                                                                           |                            |                |                |     |        | Spline      | •           |          | 12      | 0        | 0           | 7.007   |          | 4.172    | 0.42      | 7.007  |        |
| -             | 9                                                                           |                            |                |                |     |        | Spline      | -           |          | 13      | 0        | 0           | 8.008   |          | 4.172    | 1.4       | 8.008  |        |
| L             | 10                                                                          |                            |                |                |     |        | Spline      | -           |          | 14      | 0        | 1.19        | 9.009   |          | 4.172    | 2.8       | 9.009  |        |
|               | 11                                                                          |                            |                |                |     |        | Spline      | •           |          | 15      | 0        | 2.38        | 10.01   |          | 4.172    | 4.06      | 10.01  | 4      |
|               | 12                                                                          |                            |                |                |     |        | Spline      |             |          | 16      | 0        | 3.5         | 11.011  |          | 4.172    | 5.18      | 11.011 | -      |
|               | 13                                                                          |                            |                |                |     |        | Spline      |             |          | 1/      | 0        | 4.41        | 12.012  |          | 4.172    | 6.23      | 12.012 | -      |
|               | 14                                                                          |                            |                |                |     |        | Spline      |             |          | 18      | 0        | 5.18        | 13.013  |          | 4.172    | 0.93      | 13.013 | -      |
|               | 15                                                                          |                            |                |                |     |        | Spline      |             |          | 20      | 0        | 5.74        | 15.015  |          | 4.172    | 7.45      | 15.015 | -      |
|               | 16                                                                          |                            |                |                |     |        | Seline      | - <b>-</b>  |          | 20      | 0        | 6.58        | 16.015  |          | 4.172    | 9.22      | 16.015 | +      |
|               | 10                                                                          |                            |                |                |     |        | Calling     |             |          | 21      | 0        | 0.50        | 10.010  |          | 4.172    | 0.33      | 10.010 | -      |
|               | 10                                                                          |                            |                |                |     |        | Calling     |             |          | 23      |          | Station 6   |         |          |          | Station 7 |        | T      |
|               | 18                                                                          |                            |                |                |     |        | spiine      |             |          | 24      | 25.046   | 0           | 0       |          | 33.39    | 0         | 0      | $\top$ |
|               | 19                                                                          |                            |                |                |     |        | Spline      |             |          | 25      | 25.046   | 3.5         | 0.5005  |          | 33.39    | 6.02      | 0.5005 | T      |
|               | 20                                                                          |                            |                |                |     |        | Spline      | -           |          | 26      | 25.046   | 4.76        | 1.001   |          | 33.39    | 7.28      | 1.001  | T      |
|               |                                                                             |                            |                |                |     |        |             |             |          | 27      | 25.046   | 6.16        | 2.002   | 1        | 33.39    | 8.61      | 2.002  |        |

Figure 1, resembles what should be visible after the initial 25 PORT stations have been entered (AFT perpendicular is on the left).

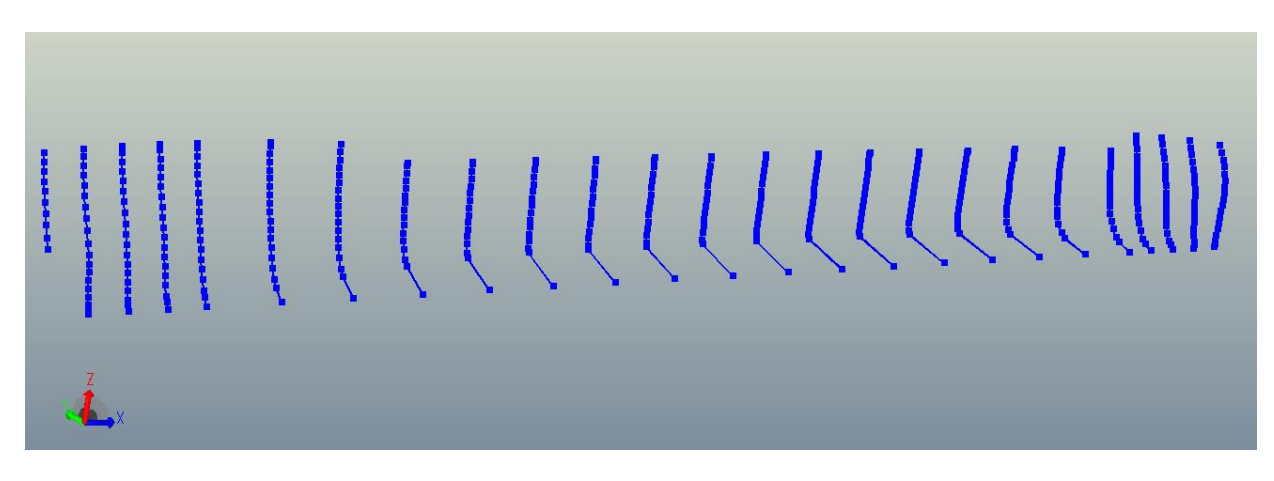

Figure 1: 25 PORT Stations

• Next, the forward most station labelled BOW Extra (Appendix 2) is added to the model using the method explained previously.

This is done to complete the fore section of the ship, beyond FP. At this point, the user should have the 26 polycurves comprising of the 25 stations from the table of offsets plus the additional BOW Extra station.

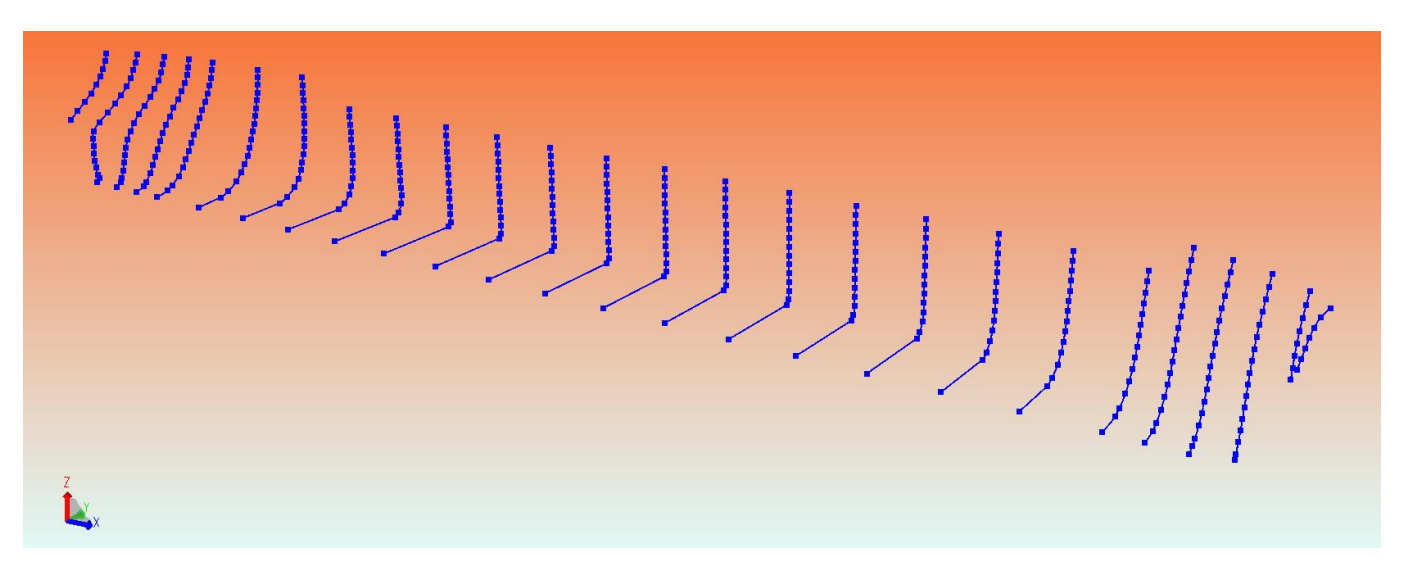

#### **Cover Curves/Plating**

The outer hull will be modelled for the panel model needed for later analysis in HydroD.

- This is accomplished by selecting two adjacent stations
- Right Mouse Button (RMB)
- Then selecting Cover Curves.

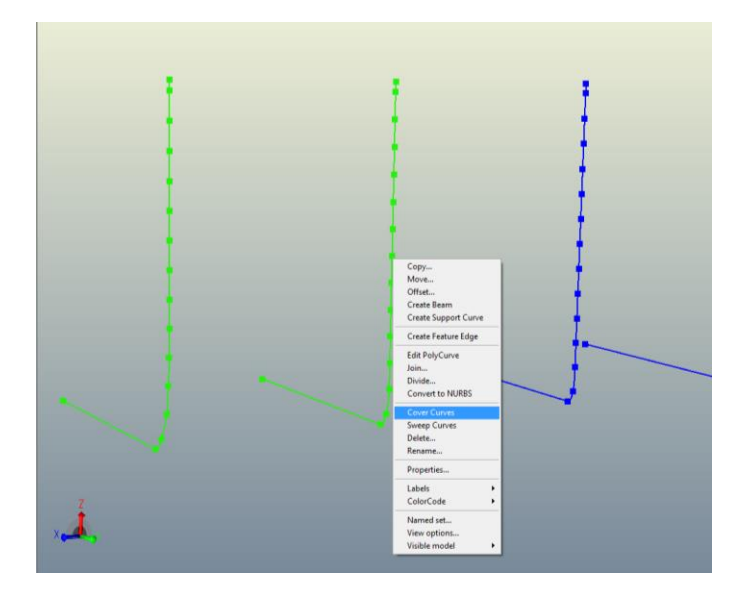

After plating the first set of stations, the model should look similar to the image shown below. This image will vary based on the order in which stations are plated.

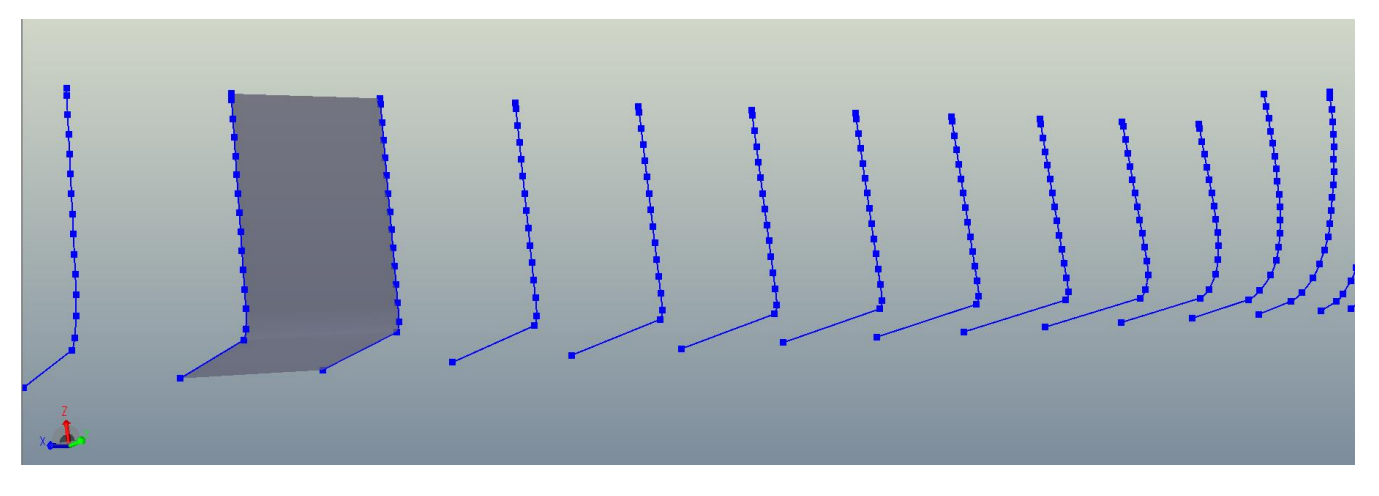

• This method will be repeated until all stations are covered to include to extra BOW station.

At this point, the ship will resemble Fig. 2, shown below with the FWD perpendicular located on left.

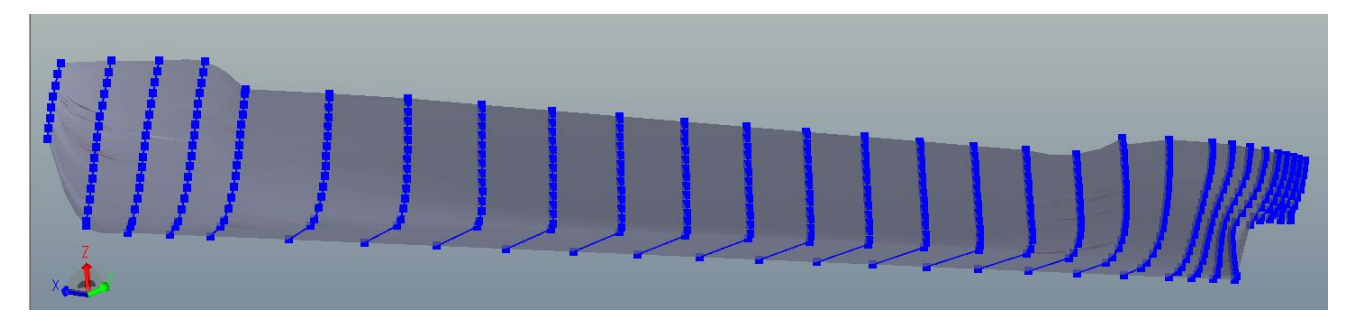

Figure 2: Completed PORT-Side Plating

#### **Plate/Shell Orientation**

After creating all of the plates (panels) you may notice that some appear red as opposed to grey. The color represents the orientation of the plating (i.e. what is the front and back side). All of the plates should have the grey side facing outward, away from centerline.

- To change the orientation, Left Mouse Button (LMB) a plate
- Then RMB and select Flip Normal

Note that background, plating and beam colors may be modified by the user to enhance visibility.

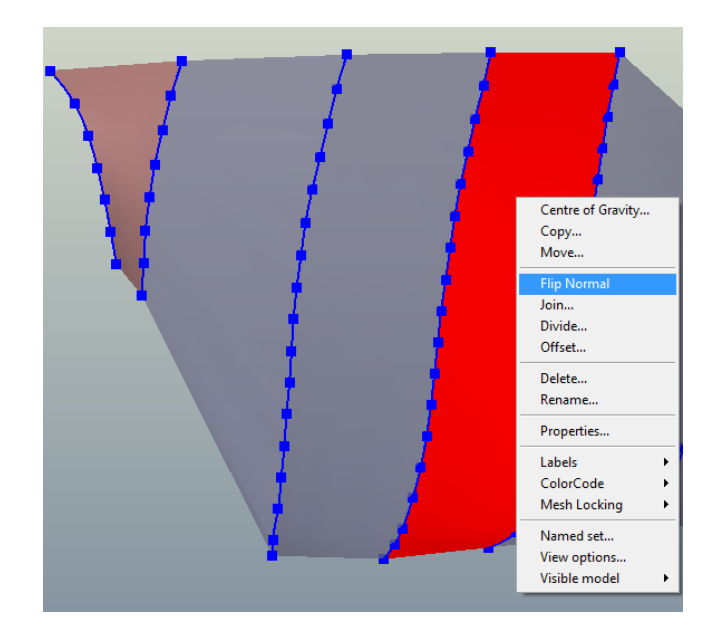

• In the Plate/Shell Normal dialogue, select APPLY, then click cancel.

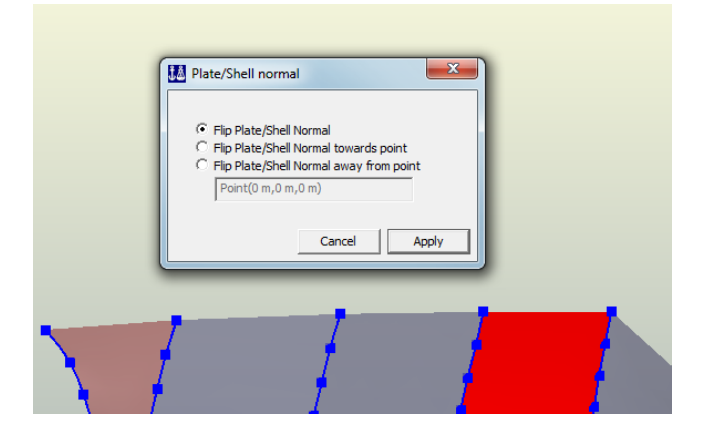

The plate should now appear grey.

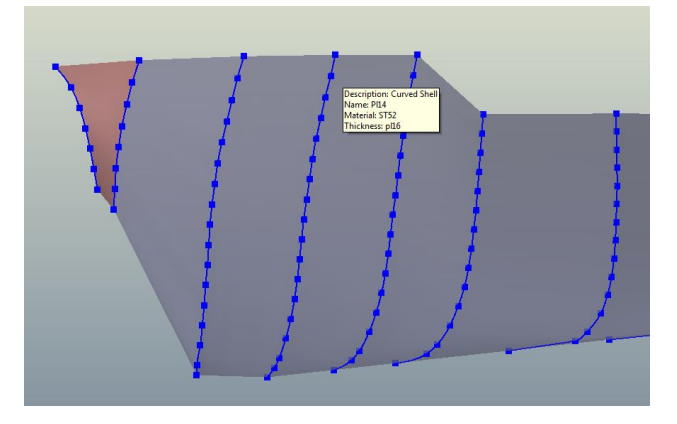

• Perform this method until all plates are oriented properly (grey facing outward).

Next, create a model curve (curve following surface topology) along the top edge of the newly created PORT plates.

• Select Guiding Geometry| Curves on Surfaces |Model Curves

| View                  | Guiding Geometry                                                              | Structure Loads Tools Help                            |
|-----------------------|-------------------------------------------------------------------------------|-------------------------------------------------------|
|                       | Points                                                                        | <u> </u>                                              |
| ₩ •  <br>• N<br>■ • ≉ | Lines<br>Polylines<br>Conic Sections<br>Free-Form Curves<br>Split/Join Curves |                                                       |
| 015 07                | Curves on Surface                                                             | es 🕑 🖬 Model Curve                                    |
|                       | Planes                                                                        | Plate/Shell Intersection with Plane Plate/Shell Edges |
|                       | Transformations                                                               | •                                                     |
|                       | Advanced                                                                      | •                                                     |

• Click the upper most point of station, followed by the upper most point of an adjacent station (Example points shown in red).

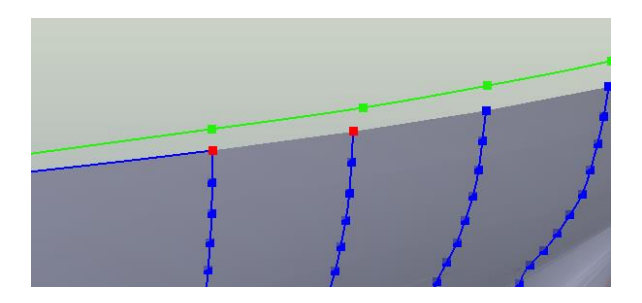

- Once all of the curves have been created along the top edge of the PORT hull, select all of them.
  - First select the first line and press and hold the SHIFT key
  - While holding SHIFT, select the remaining lines until all are highlighted
  - Now, release the SHIFT key, RMB on the highlighted line and select JOIN

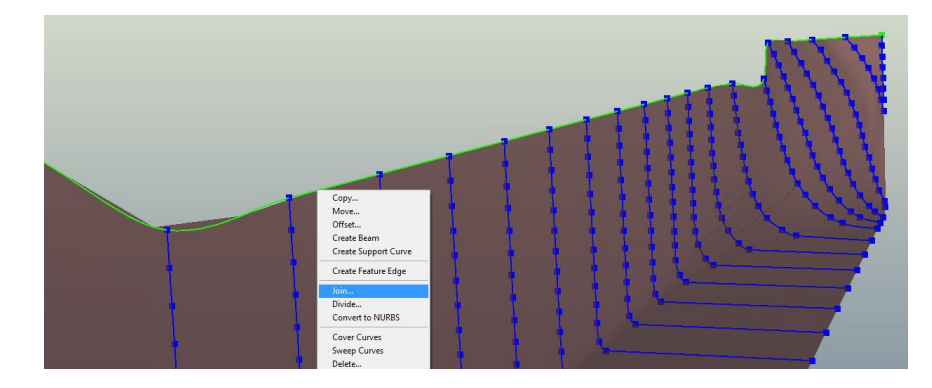

• Now complete the JOIN command by selecting Apply.

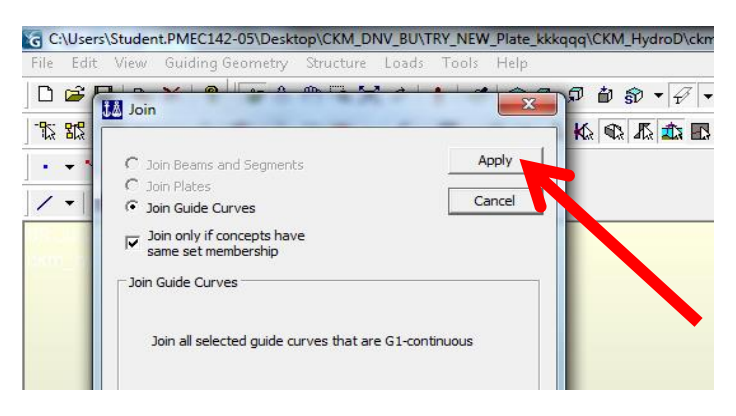

#### **Guide Planes**

Now, we will create horizontal guide planes that intersect the newly created hull at the T = 9.403 m waterline.

- In the model tree, RMB on Guiding Geometry and select New Guide Plane...
- Enter the coordinates for the T=9.403 m waterline, and create a guide plane.

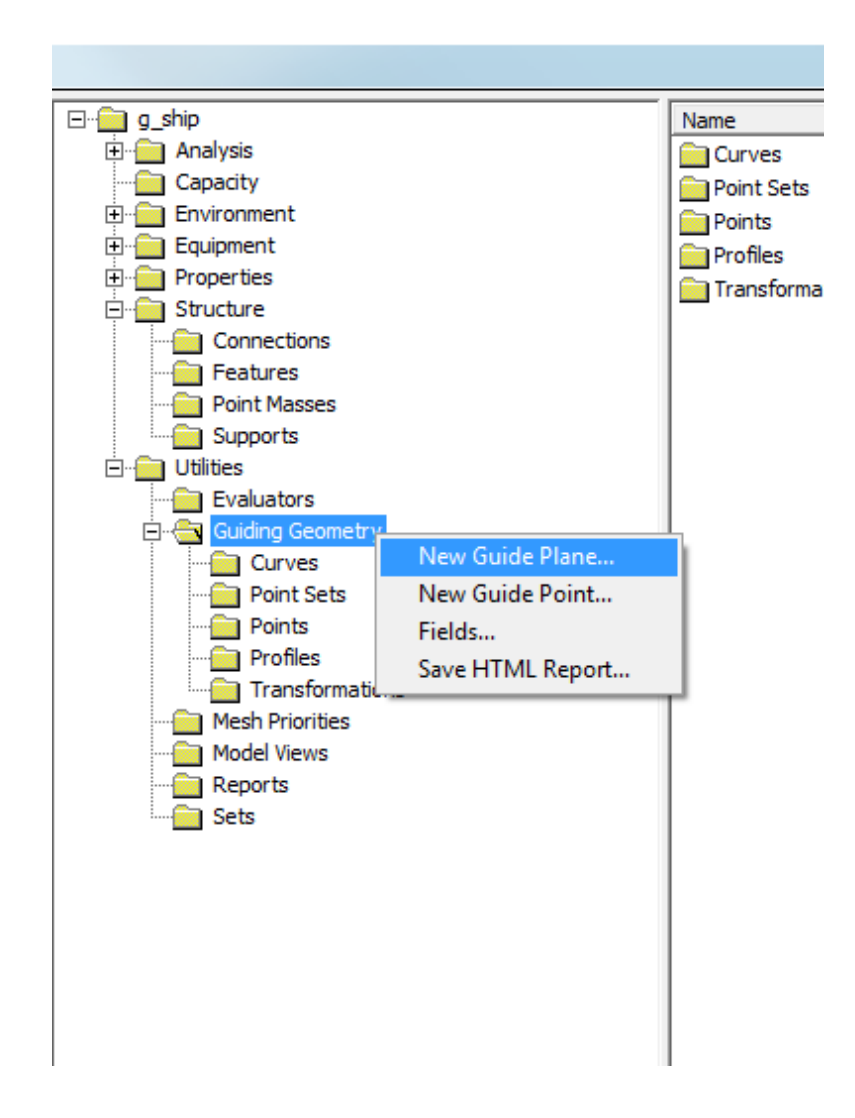

The T = 9.403 meter draft is shown below in Fig. 3, and is specific to this vessel and guide.

| ] ∕ ▼   <b>□</b> ▼ <i>@</i> ▼   <u>▲</u> ▼   K → ▼                                                           |                                                                                        |
|----------------------------------------------------------------------------------------------------|----------------------------------------------------------------------------------------|
| / •   <b>□</b> • <b>Φ</b> •   <b>Δ</b> •   <b>K</b> • • •  <br>10 Jul 2015 04:34<br>(cm, hydrod<br>Analysis1 | Properties         Com           Object Properties         GuideRhane2           Type: |
|                                                                                                    | $\begin{array}{c c c c c c c c c c c c c c c c c c c $                                 |
| x                                                                                                    |                                                                                        |

Figure 3: 9.403m Waterline Guide Plane

#### **Dividing Plates**

- Next, the PORT hull plates will be divided at the 9.403m waterline
  - This is done in order to establish the ships draft for HydroD
    - Select all of PORT hull plates, RMB|Divide

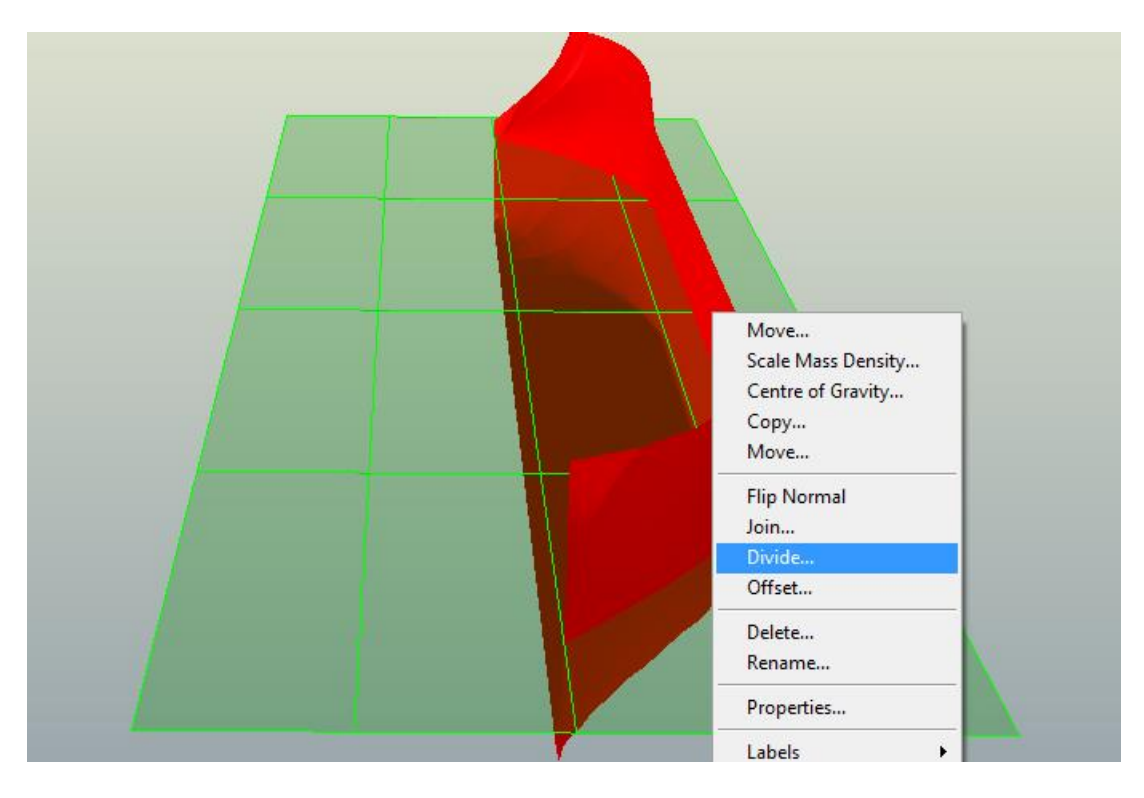

- In the dialogue box, select divide plates with plane
  - Select 3 corners of the 9.403m guide plane that was just created
  - Click Apply then Cancel

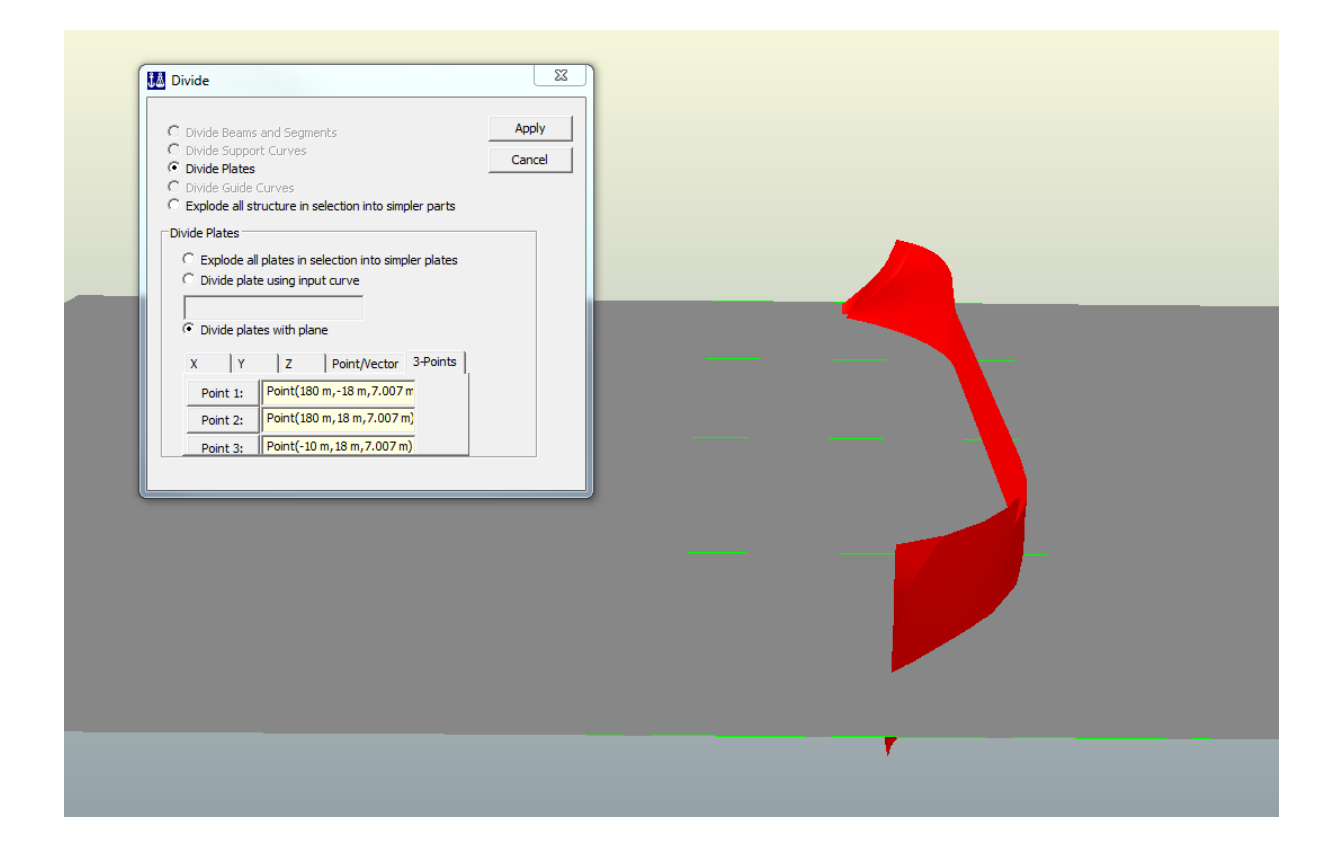

• Now the plates have been divided at a draft of T = 9.403 m and should resemble the image below.

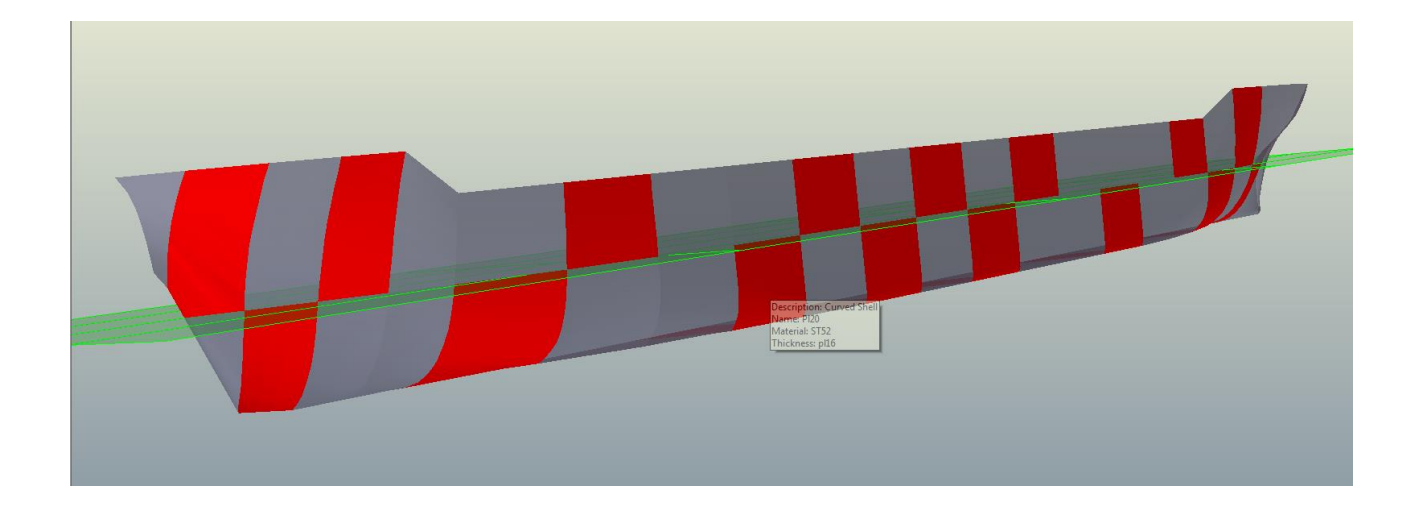

### **Copy/Mirror**

At this point, the PORT panel model is ready to be mirrored.

- Select all items created to this point
- RMB|Copy

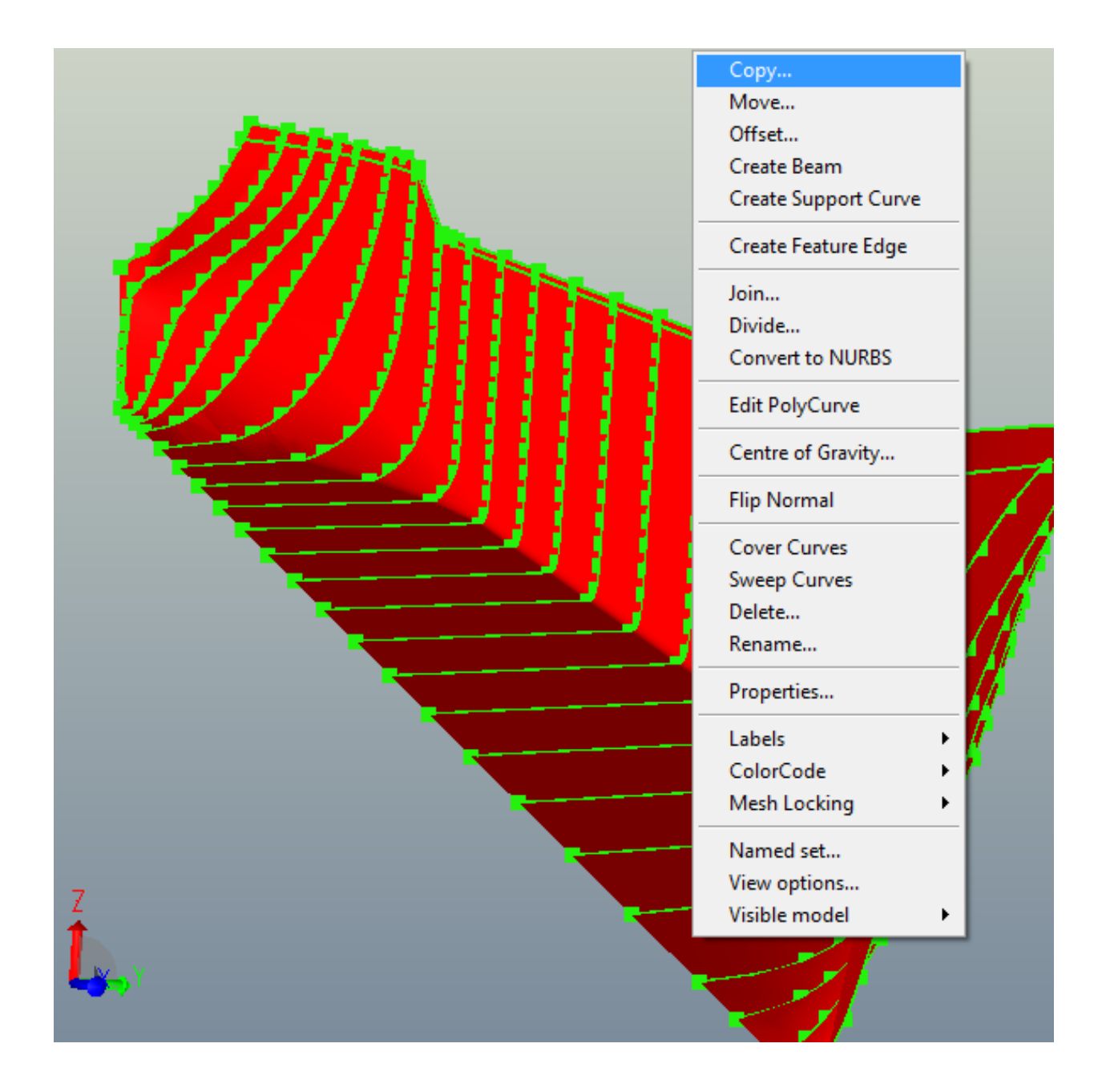

In the Copy dialogue box.

- Select the Mirror tab
- Fill in the values as depicted below
- Select Apply then Cancel

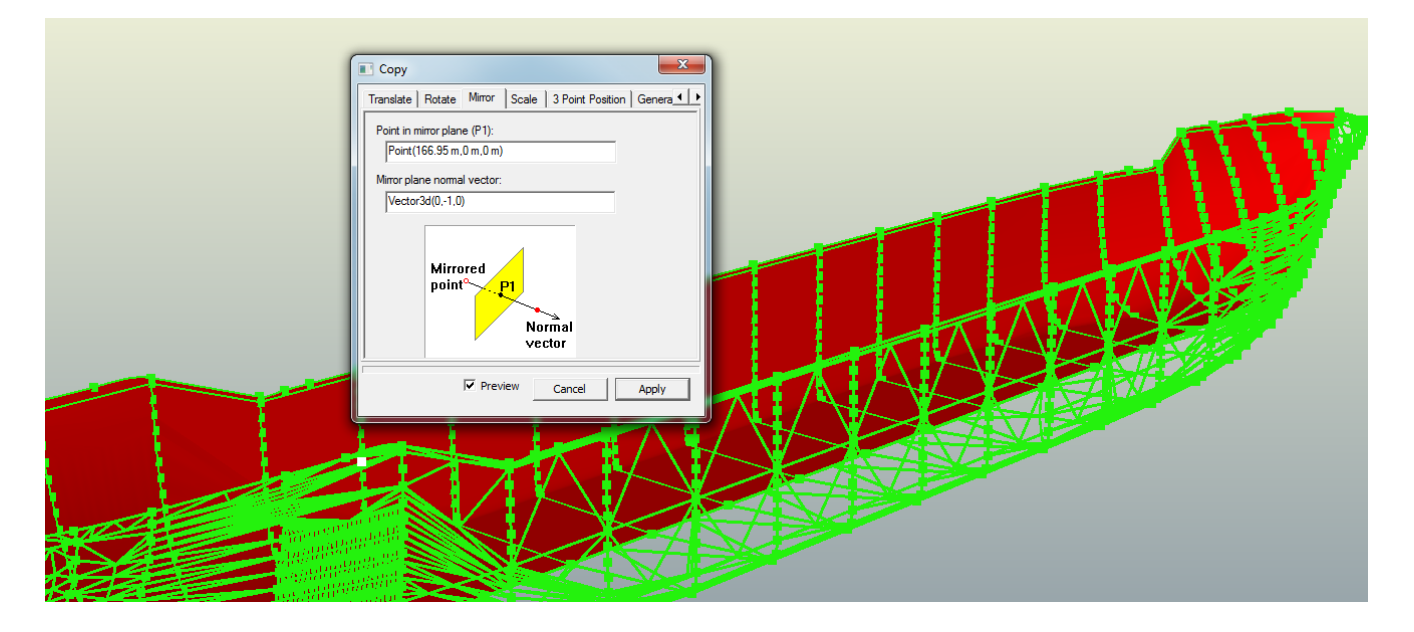

- On the AFT end of the ship, create a line connecting the uppermost points of the PORT & STBD aft most stations
- Select the newly XVERSE line and the PORT & STBD station curves.
  - RMB|Cover Curves

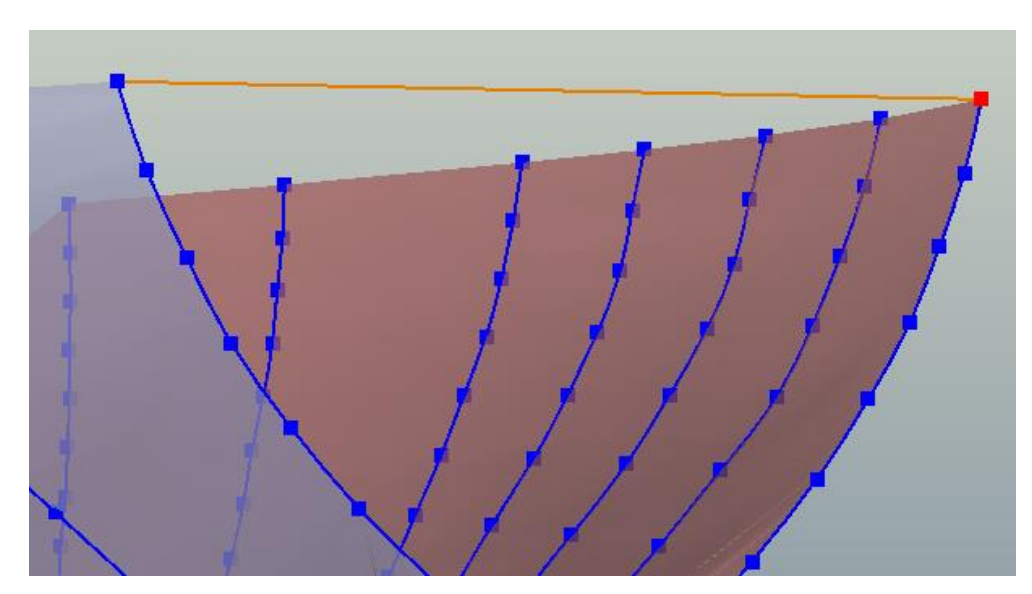

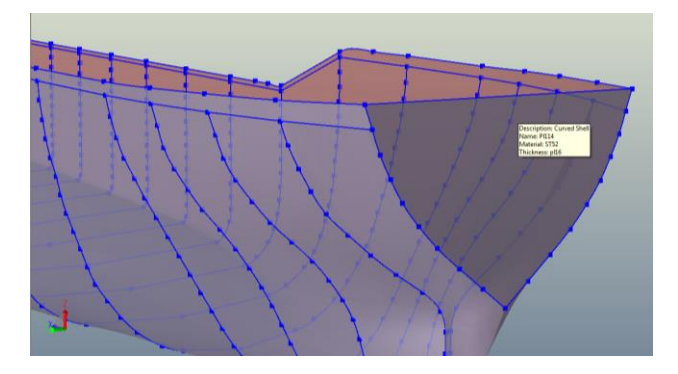

### **Prepare Panel Model for HydroD**

• Select all of the hull plates below the T=9.403 m draft

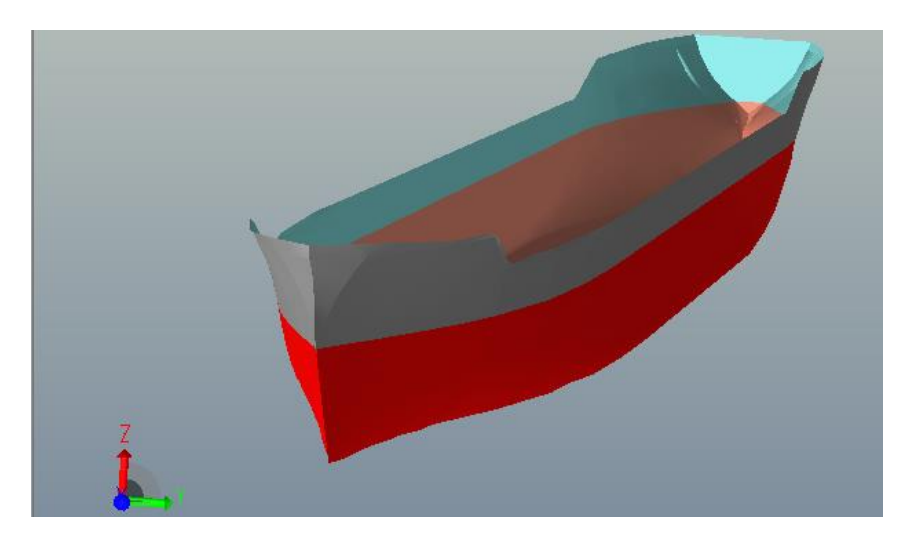

- RMB the highlighted region and select properties
  - $\circ$  Select the Wet Surface tab
  - Select WS1 and click Apply
  - Select the Front box and click OK
  - Click Cancel on the main dialogue box

| Object Properties | Material | Thickness  | Corrosion | Addition | Plate Type                                | Mesh Property                            | Local Syste         | m Wet Surface | Mesh Option | Permeable | Structure |
|-------------------|----------|------------|-----------|----------|-------------------------------------------|------------------------------------------|---------------------|---------------|-------------|-----------|-----------|
| Name              | Use      | Descriptio | n         |          |                                           |                                          |                     |               |             |           |           |
| <none></none>     |          | no wet su  | rface     |          |                                           |                                          |                     |               |             |           |           |
| 🔵 WS1             | 0        | Wet Surfa  | ace       |          |                                           |                                          |                     |               |             |           |           |
|                   |          |            |           | Į        | Select whi<br>want the p<br>Front<br>Back | ch side(s) of the p<br>property to be as | olate you signed to | OK<br>Cancel  |             |           |           |

Next, apply the load case

- Under the Load tab, select load case
- Complete the dialogue box as shown and select Apply then Cancel

| File Edit View   | Guiding Geometry Structure Loads Tools Help                                                                                                    |
|------------------|----------------------------------------------------------------------------------------------------|
| 🗅 🗳 🖬 🔤          | 🗙   💡 🕼 🕭 🖑 🗟 🏹 🖉 ! 🛷 🐨 🗗 🗊 🐨 🖌 🖉 🕶 Default display                                                                                                    |
| ] 15: 55   14: - |                                                                                                    |
|                  | Insert Load Case       Name:       LC1       Image:       Image: |
|                  |                                                                                                    |

Apply the mesh

• Select the entire model and press Alt-M (this will mesh the model.)

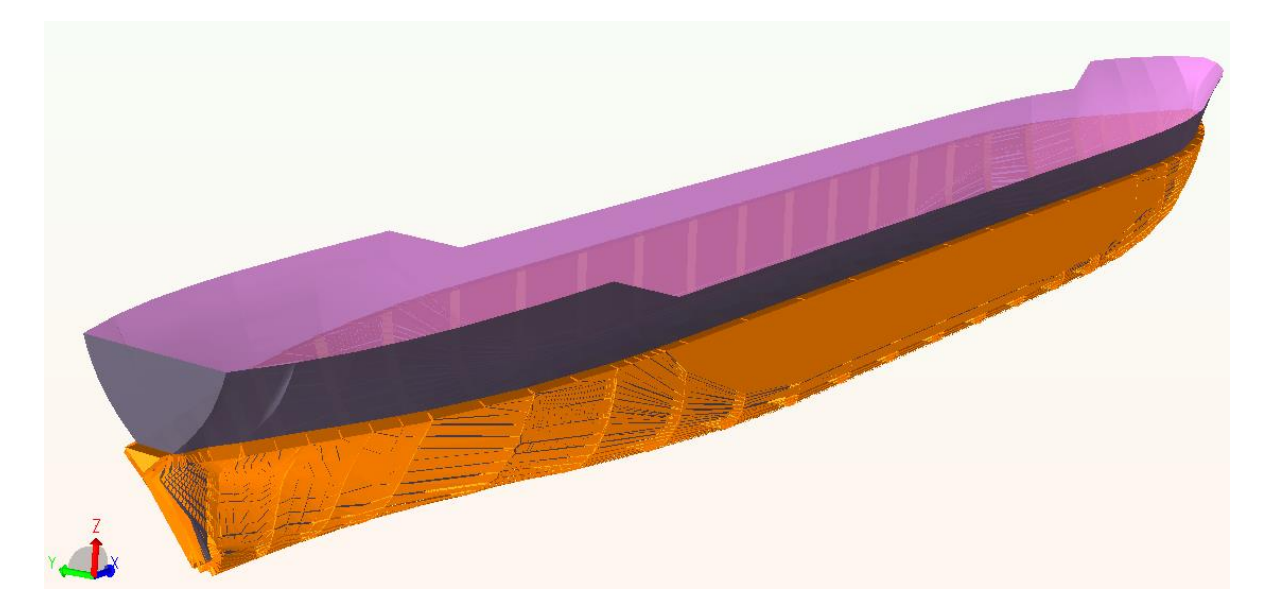

Export the model as a FEM file

• File|Export|FEM File...

| File Edit View Guiding Geometry                            | Structure Loads Tools Help                                                                                                    |
|------------------------------------------------------------|----------------------------------------------------------------------------------------------------|
| New Workspace       Ctrl+N                                 |                                                                                                    |
| Export •                                                   | <u>F</u> EM File                                                                                                    |
| Read Command <u>F</u> ile                                  | Results SIN File                                                                                                    |
| Recent Co <u>m</u> mand Files<br>Recent <u>W</u> orkspaces | <u>X</u> ML Concept Model<br><u>I</u> ntergraph PDS (SDNF file)<br><u>C</u> adCentre PDMS (SDNF file)<br><u>G</u> enie journal file (JS file) |
|                                                            | <u>R</u> ule Loads XML file                                                                                                    |

### Section 2- Structural Model

This section is written such that the user has the following initial conditions met:

- A panel model T1FEM file has been exported with mesh applied to LC1
- All of the previously defined: member sections, plate thicknesses, material properties and units have been selected and/or defined.
- Identical Mesh properties have been selected, with the exception of the Super Element type, which should be set to 3 vice 1.
- The original 25 PORT ship stations and Bow Extra poly-curves have been created with the value listed in Appendix 1.
- A complete and empty hull exists from the completion of the previous section.

The information needed to establish these initial conditions is provided in the previous section. Additionally, detailed instruction on how to navigate to functions or tools that were explained/demonstrated in the previous section will not be repeated.

In the previous section, the cover curves method was utilized to make panels (plates) that collectively represent the ship's hull. It is at this point that the inner structural members of the ship will be added to the model carried forward from the previous section.

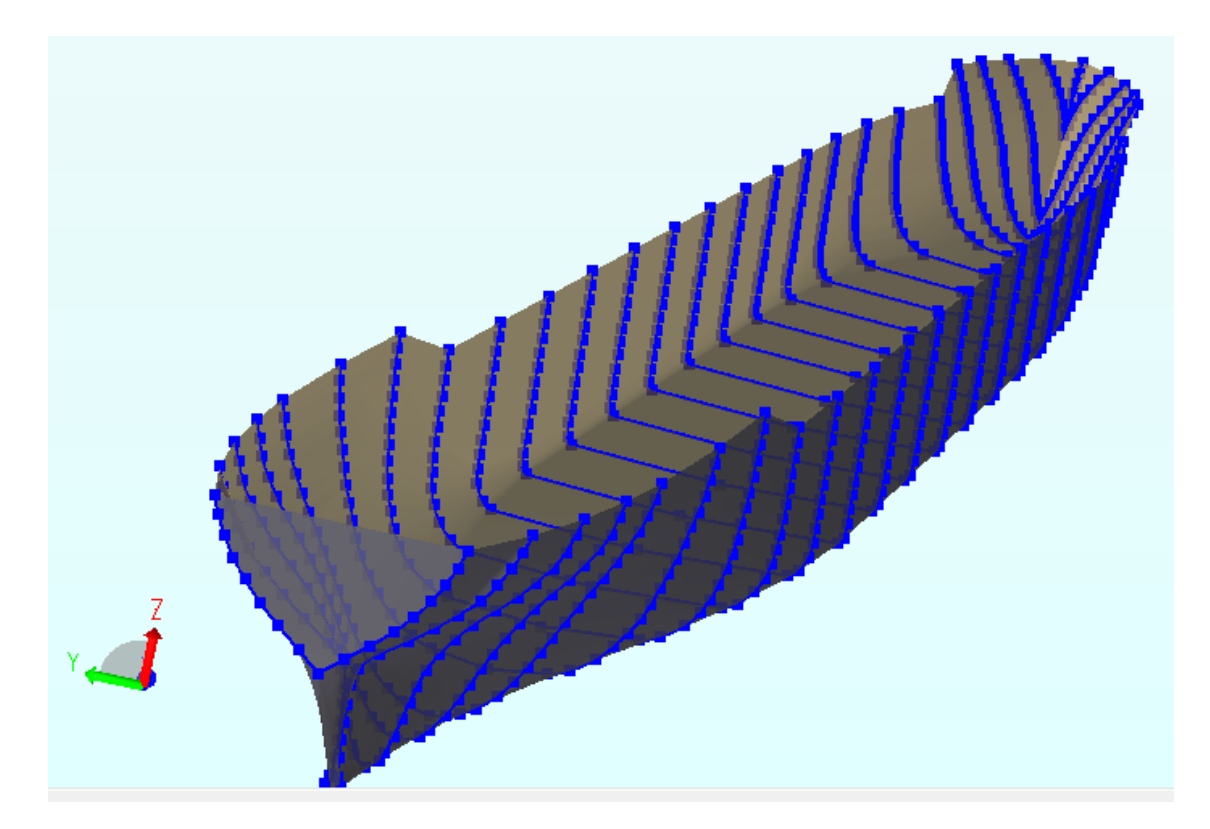

#### **Centerline Girder**

- Double LMB the PORT hull
  - This will cause the model to change to show the topology of the structure to include connection lines
  - Select the centerline connection line
    - RMB|Create Beam

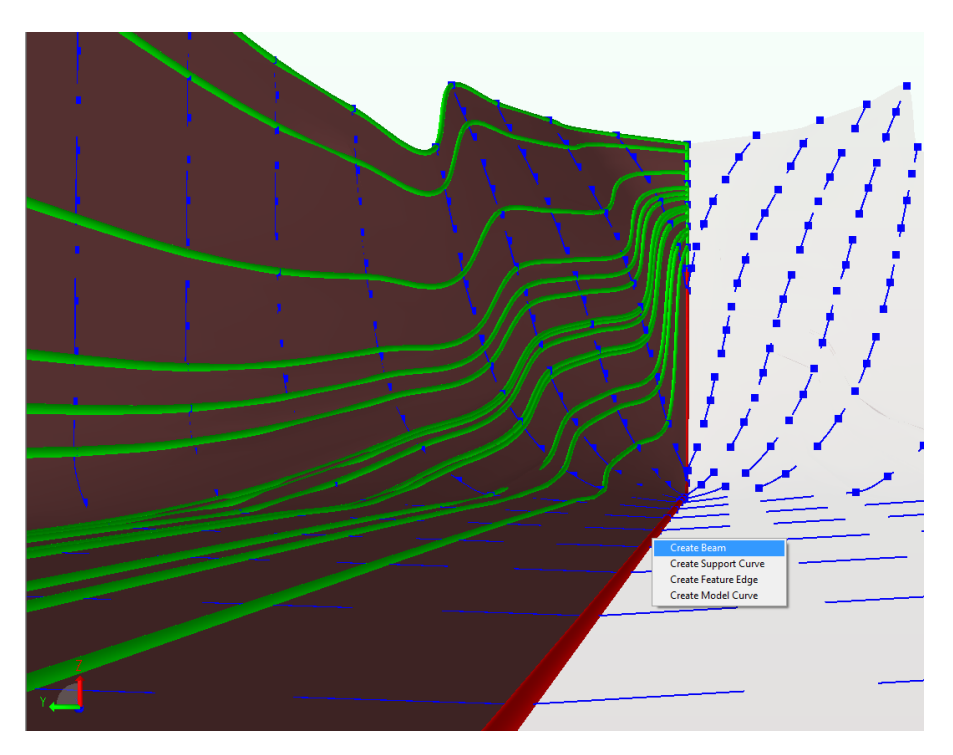

- Double LMB the PORT hull
- Select the beam and RMB|Edit Beam...

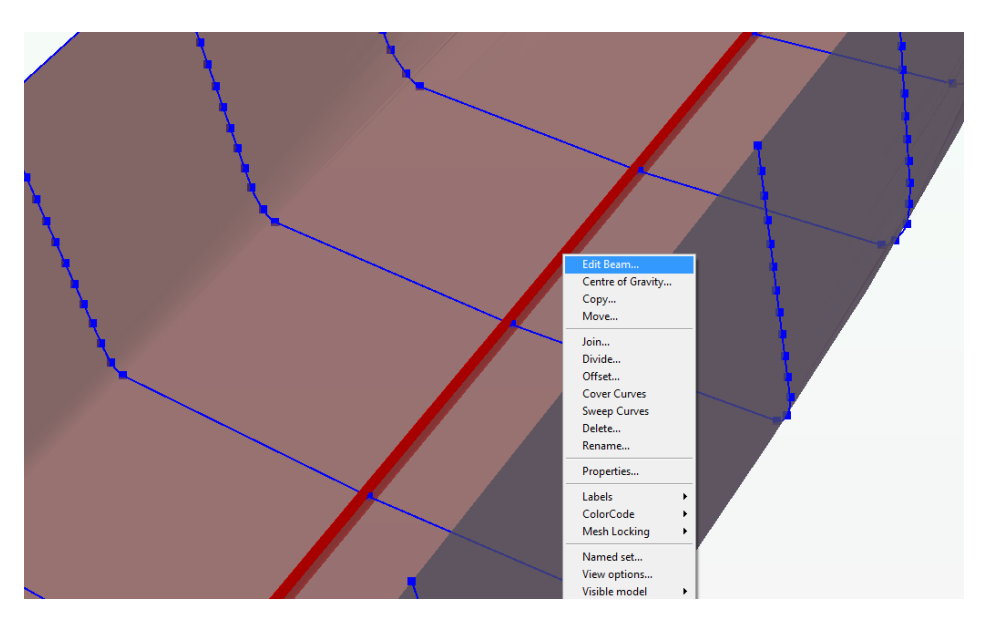

### **Beam Orientation**

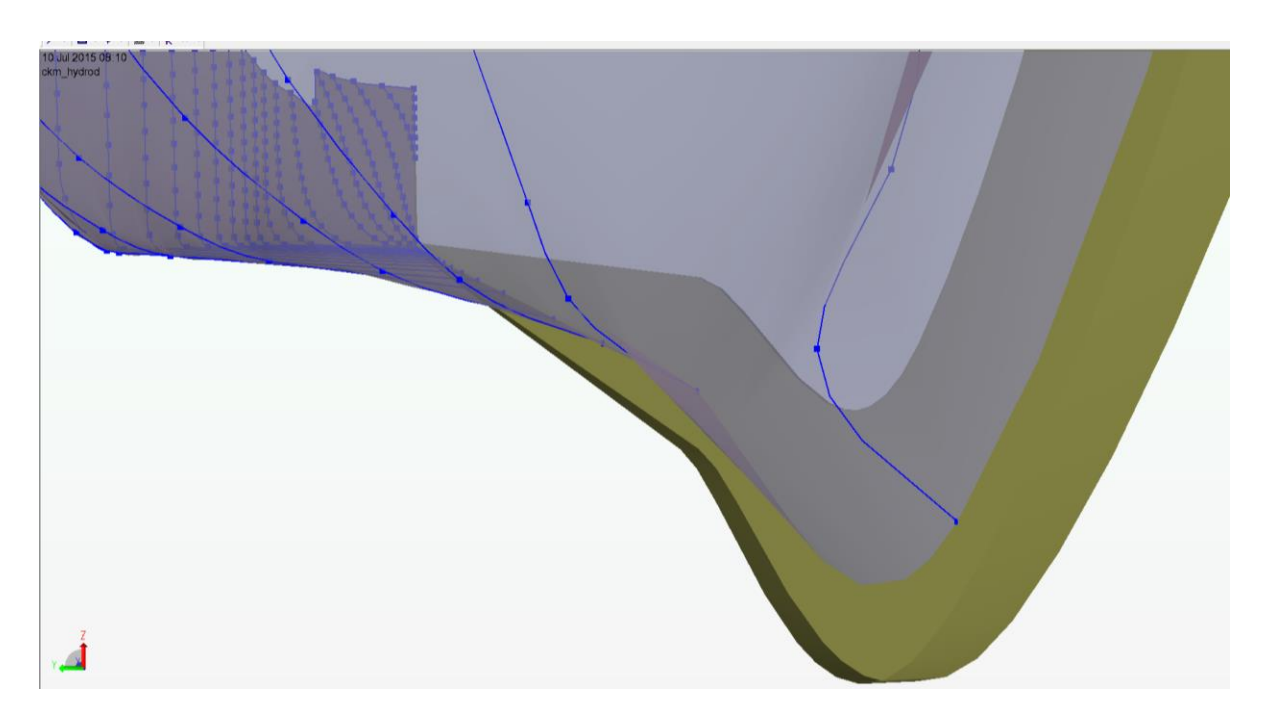

The figure above shows that the T-Bar that was just created is upside down and protruding through the hull

- In the Edit Beams Dialogue, select Rotate around local X-axis and enter 180
  - o LMB|Apply
  - Select the Offset Vector tab
    - Check the Align Section box and LMB|Apply|OK

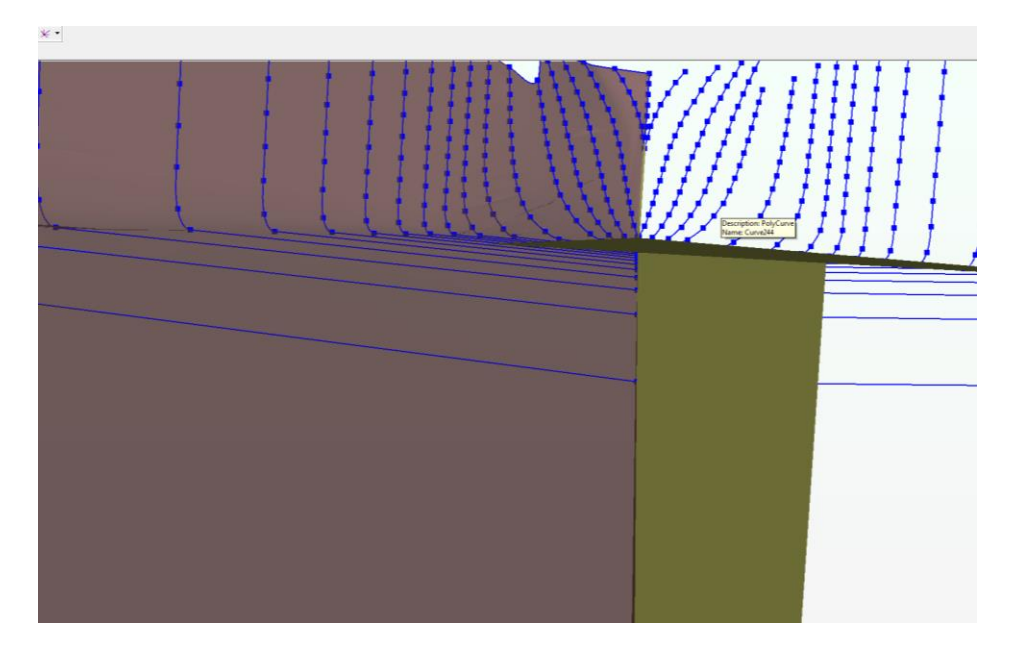

### **Additional Bottom Longitudinal Beams**

- Double LMB the PORT hull
  - This will cause the model to change to show the topology of the structure to include connection lines
  - Select the connection lines adjacent to the centerline between Station 24 Station 3
    - RMB|Create Beam
  - Double LMB the PORT hull
  - Select the new beam and RMB|Edit Beam...
- In the Edit Beams Dialogue, select Rotate around local X-axis and enter 180
  - o LMB|Apply
  - Select the Offset Vector tab
    - Check the Align Section box and LMB|Apply|OK

- Select the Local System tab
  - Check the Relative to plate circle
  - Click inside of the 'relative to the normal of' box
  - Click anywhere on the PORT hull
  - LMB|Apply|Cancel

Perform these steps for the next adjacent connection lines until you have attained a longitudinal beam layout similar to the one below.

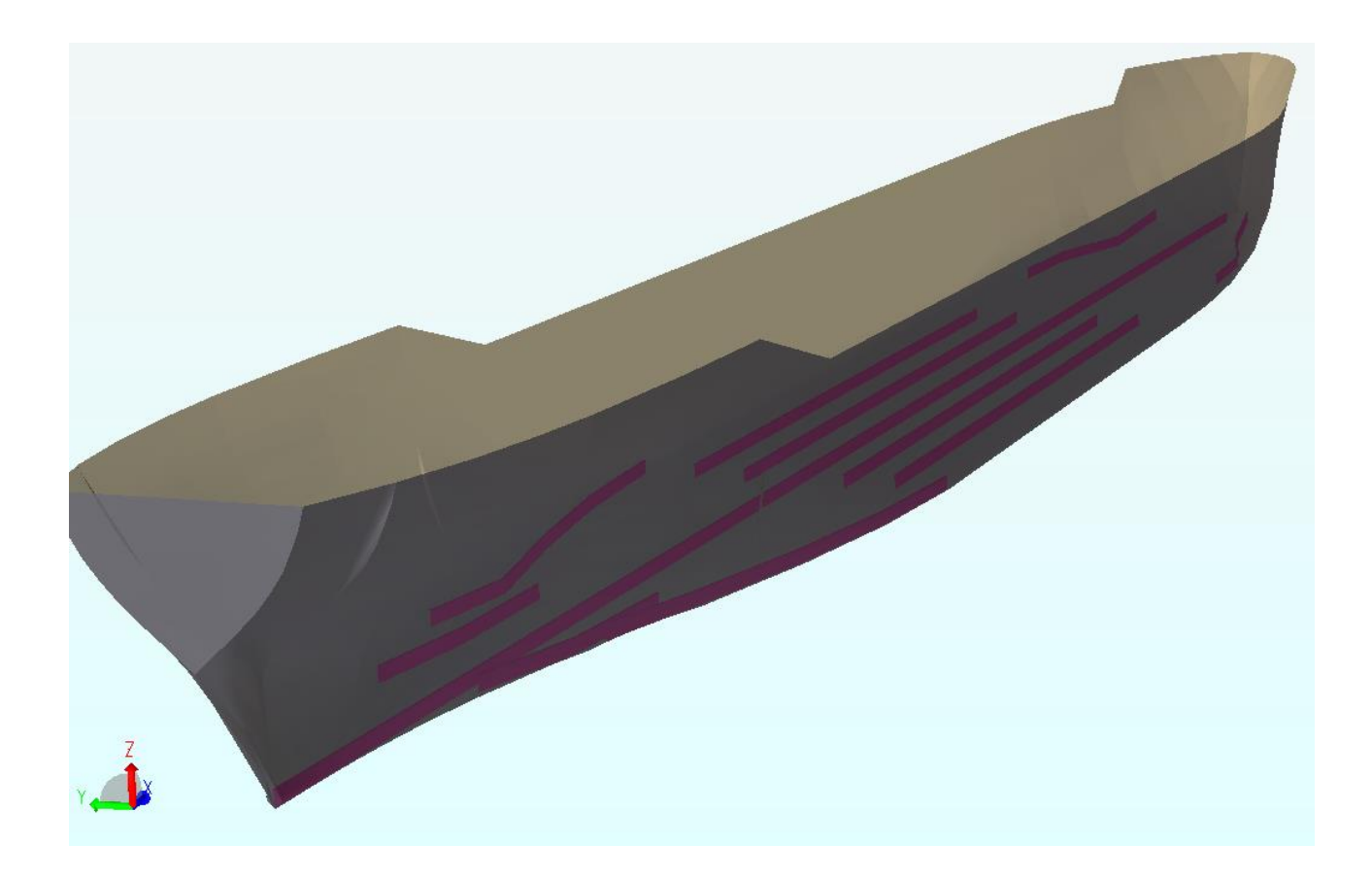

- Now select all thesenewly created beams beams at once
  - RMB|Properties
  - Ensure the Tbar885x200x14x35 section is chosen
  - o LMB|Apply|Cancel

#### **Transverse Beams**

Create transverse beams on the PORT and STBD station poly-curves.

- Select a station line
  - RMB|Create Beam
- Orientate the beam properly using previously utilized methods
- When done, set all of them to be Tbar575x150x12x25 sections
- Perform the same steps to create a layout similar to the one shown below.

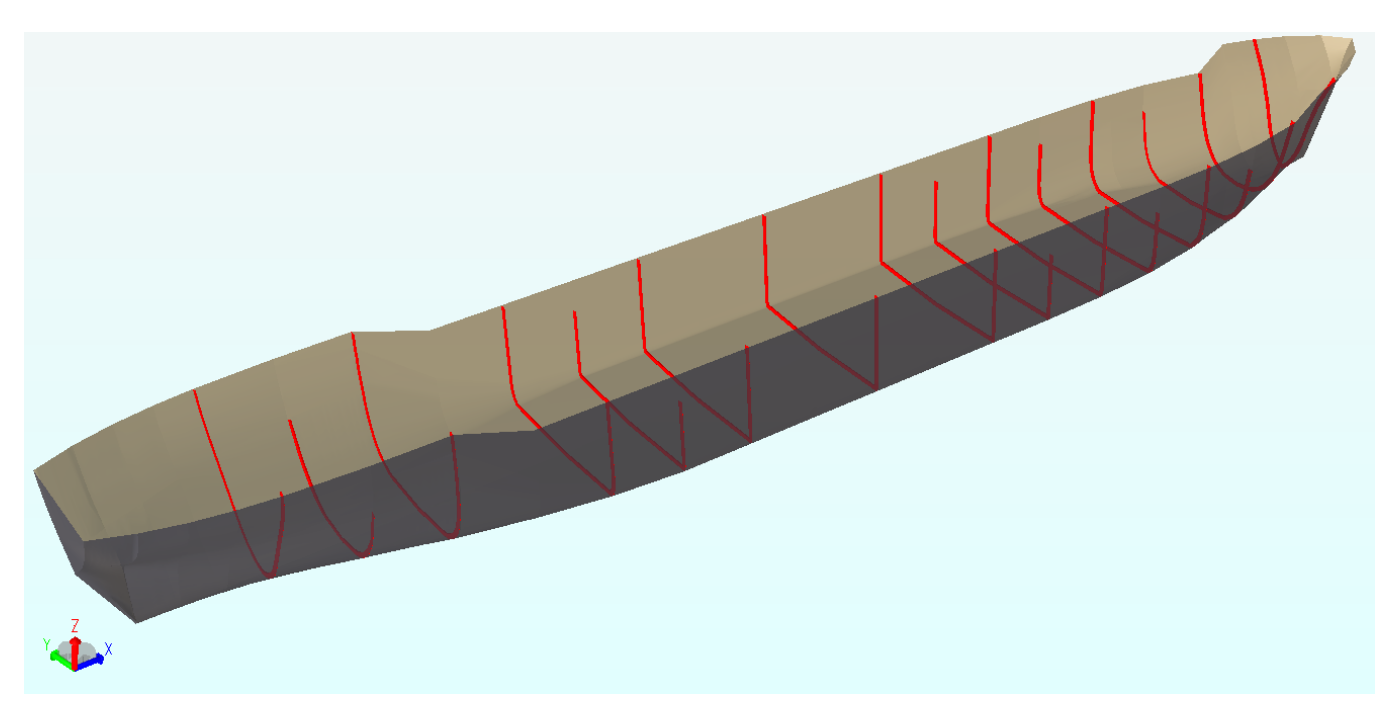

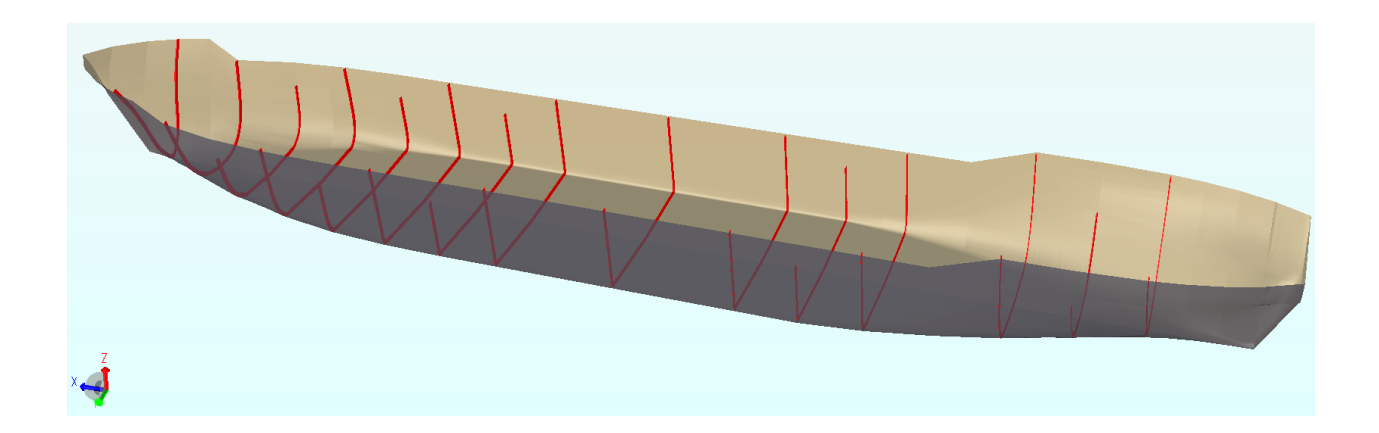

### Longitudinal Stiffeners

The longitudinal stiffeners are created by utilizing the same methods utilized to generate the previous beams. They are made up of Tbar425x120x12x25 sections.

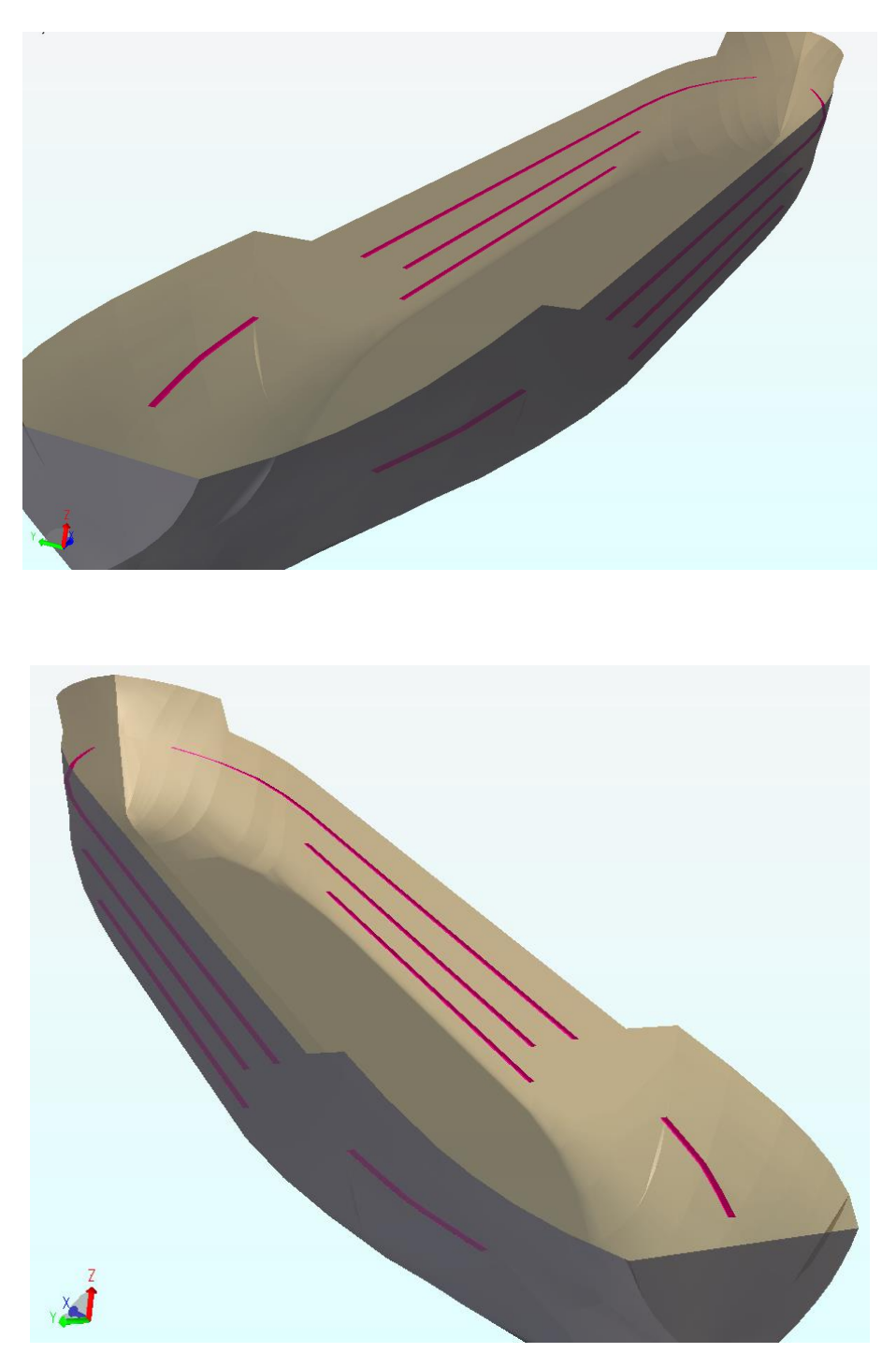

#### Prepare to Export to HydroD

Prior to meshing the model various images of the models structural layout are shown to give the user an opportunity to review their model for accuracy.

Figure 4 is taken from the AFT perpendicular looking forward. The bulk heads are hidden in this view.

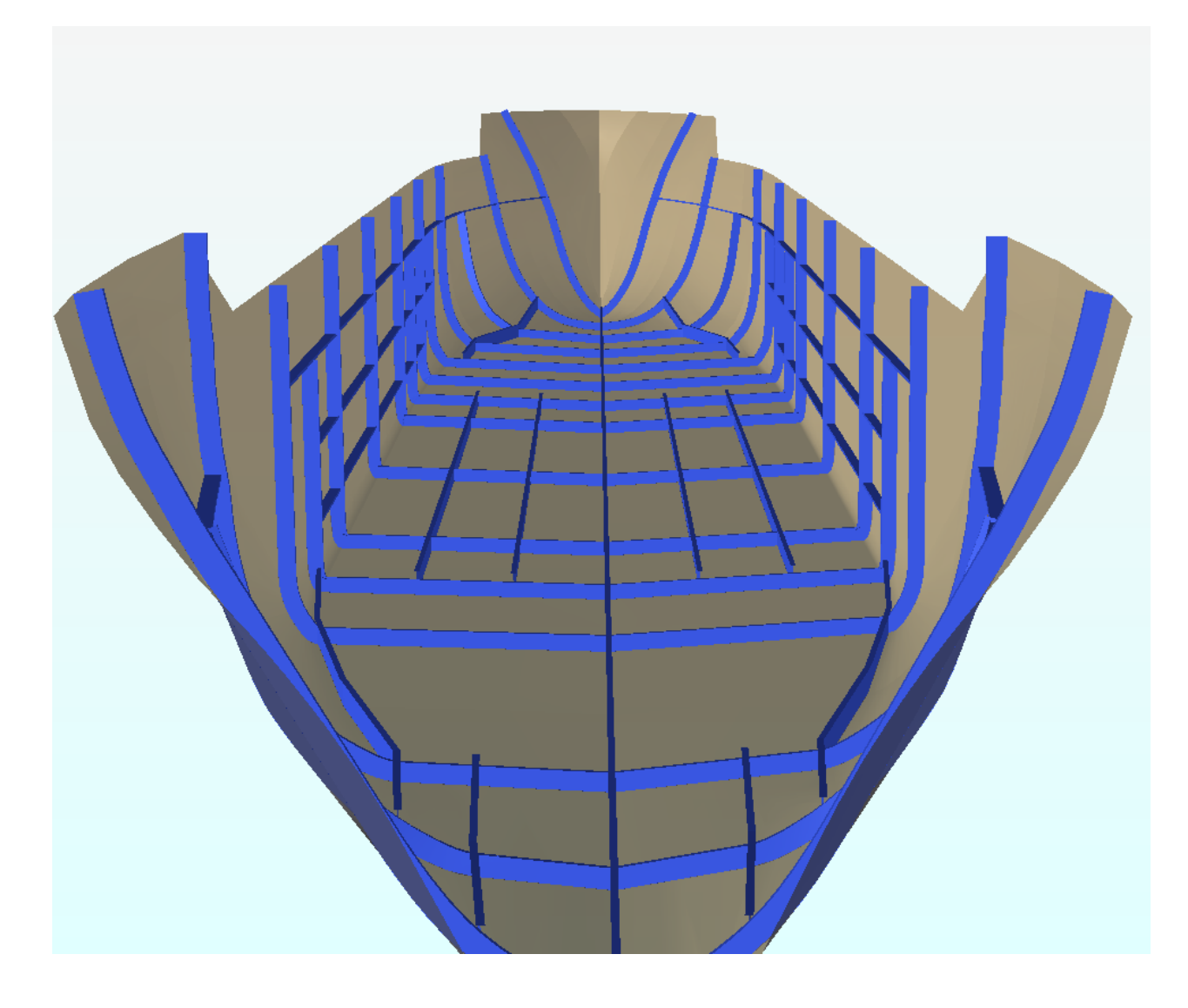

Figure 4: Scantling as Viewed From the Aft Perpendicular Centerline Facing the Bow

The next image is similar to Fig. 4, but it is taken from the FWD perpendicular looking aft.

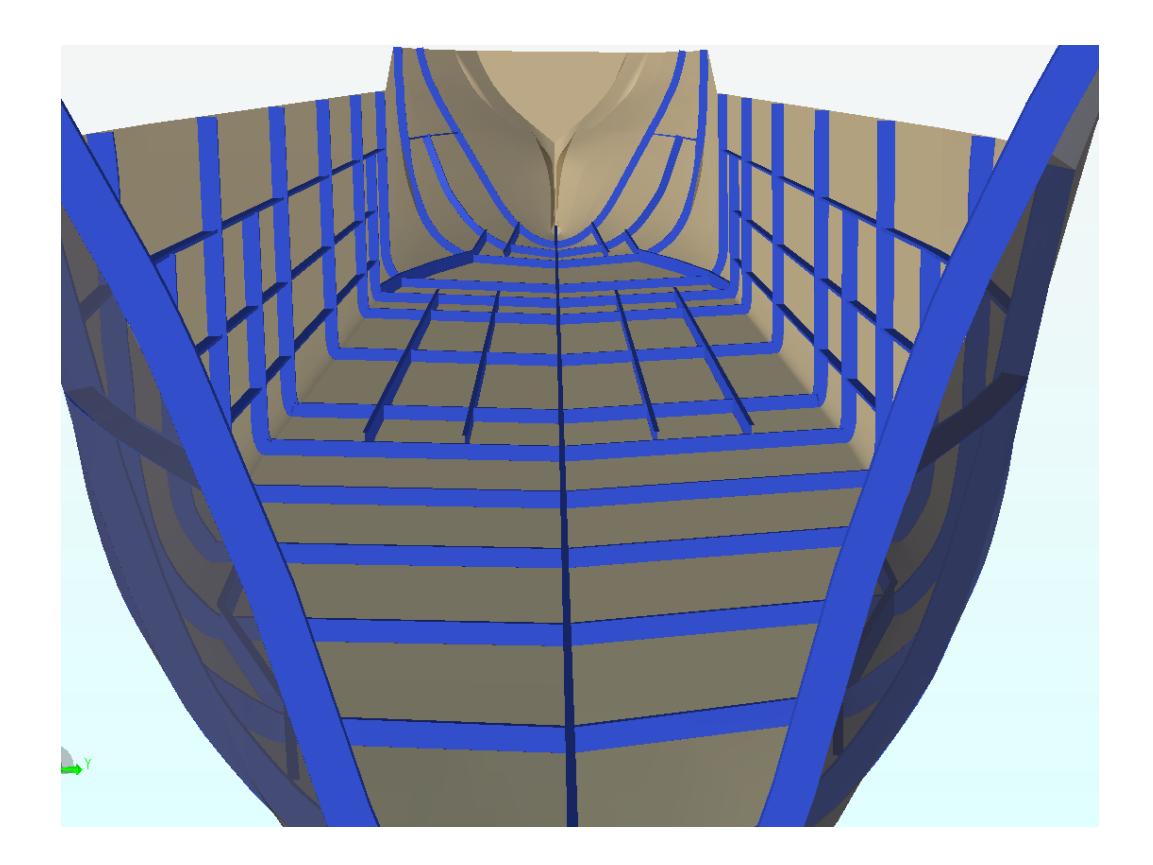

This image shows the location of the bulk heads. The AP is located on the left.

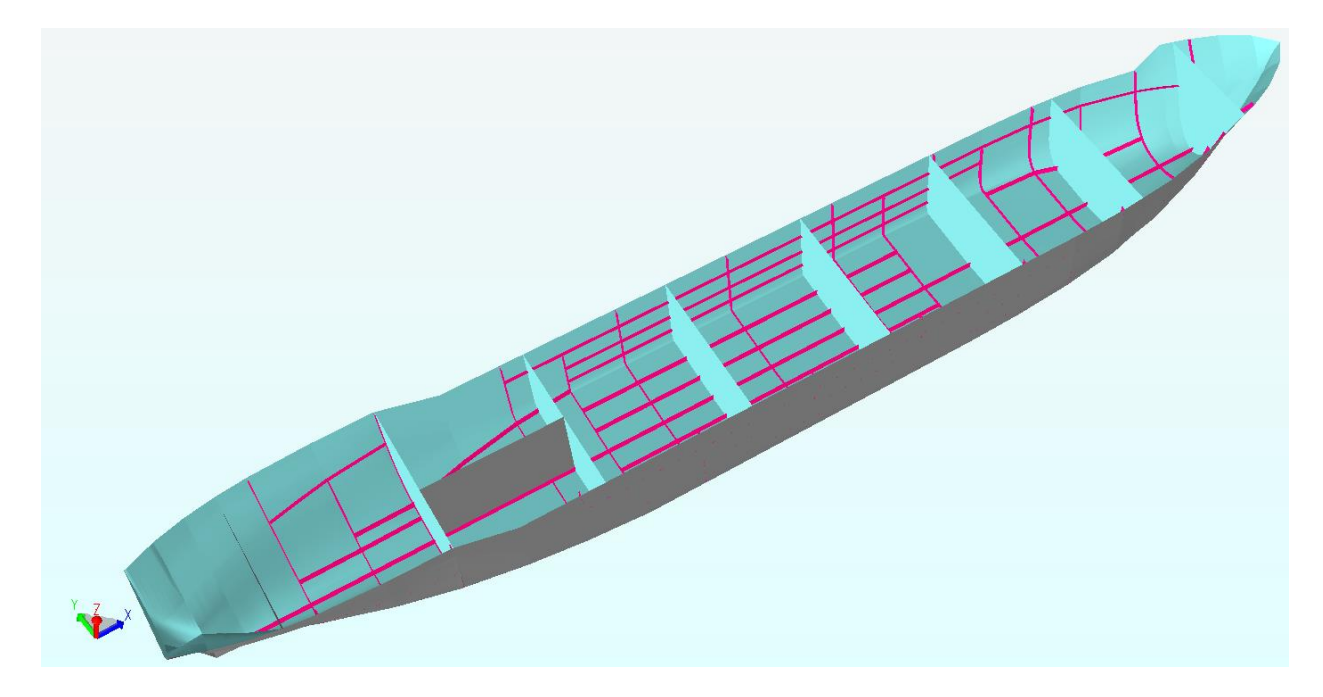

### Meshing

The structural model has to be meshed in order for it to be able to be imported into HydroD

• Press Alt-M on the keyboard

Export the model as a FEM file

• File|Export|FEM File...

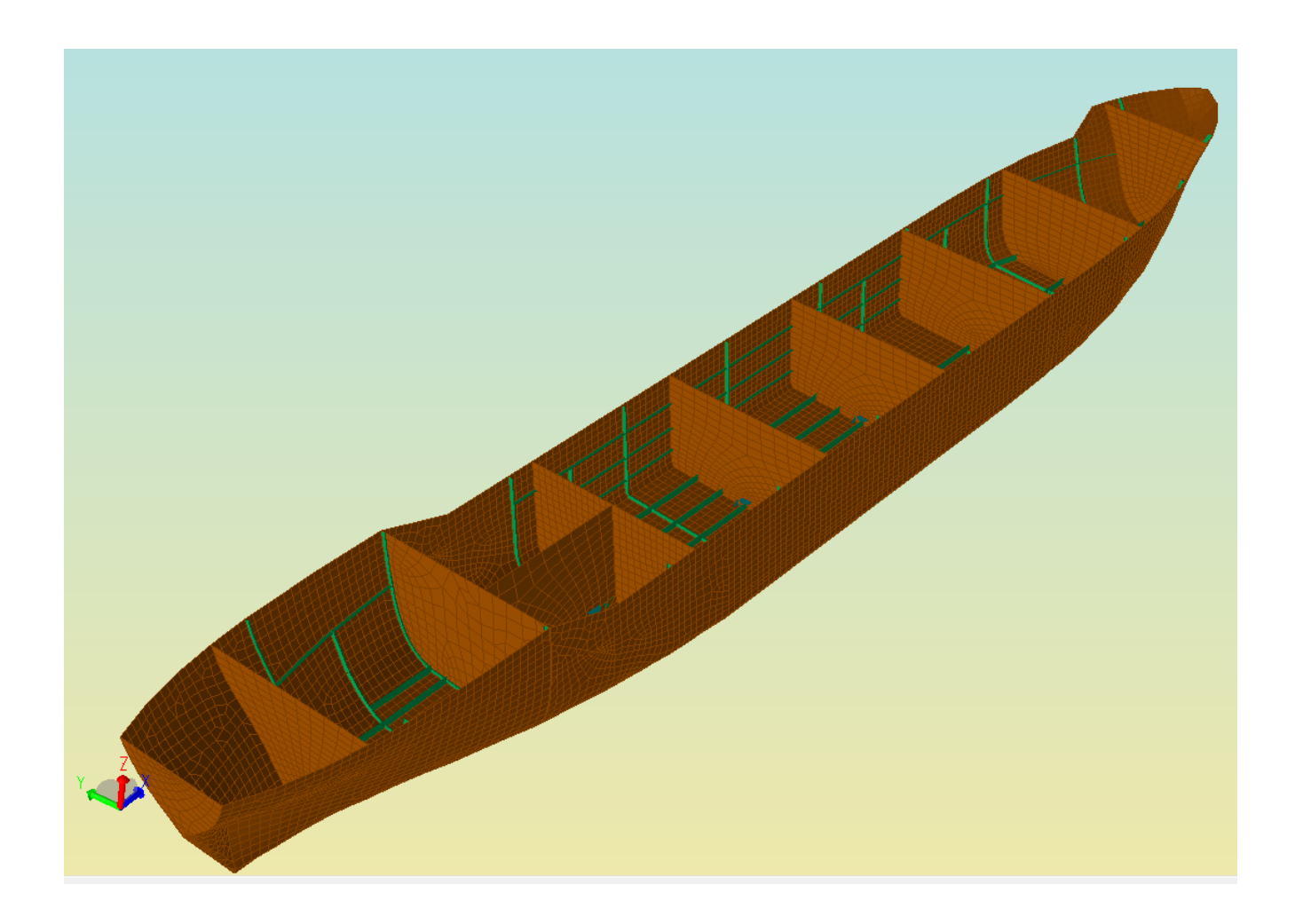

## Chapter 4 – HydroD

Generally speaking, HydroD is the software module that will be needed whenever a structure or vessels behaviour/response in water is desired. This includes, but is not limited to, static stability, hydrostatic properties, frequency or time-domain vessel response due to wind/waves/current, and select multiple body interactive response to dynamic forces.

HydroD will be used to perform the hydrostatic and stability analysis of the ship by utilizing the two model files that were created and exported in Chapter 3. The Panel and Structural model of the ship are brought together via the Stability Wizard to in order to perform these tasks.

- Start by making a new workspace in HydroD
  - $\circ$  File  $\rightarrow$  New Workspace
  - o Or by pressing Ctrl+N

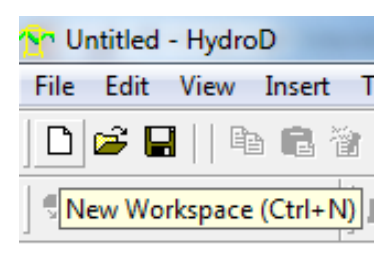

• Name your workspace and press the OK button

| iew workspa  |                                 |        |
|--------------|---------------------------------|--------|
| Workspace r  | iame:                           |        |
| Micklitz_Hyd | lroD                            |        |
| Location:    |                                 |        |
| C:\DNV\Wo    | rkspaces\HydroD\Micklitz_HydroD |        |
| 🔽 Set Data   | pase Units                      |        |
| Length       | m 💌                             |        |
| Force        | N                               |        |
| Temperatur   | e delC 💌                        |        |
|              |                                 |        |
|              | OK                              | Cancel |

#### **Stability Wizard**

• Select Tools| Stability Wizard

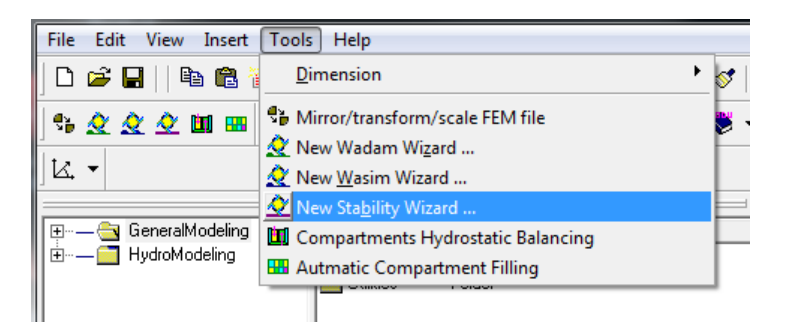

• Set up the settings tab as shown below and click OK

| 👪 Stability Wizard Settings                                                                                                    |                                                    |           |
|----------------------------------------------------------------------------------------------------|----------------------------------------------------|-----------|
| 📚 Wizard: StabilityWiza                                                                                                    | rd1                                                |           |
| Panel Model C Morison M     Information Settings                                                                                                    | 1odel C Composite Model C Dual Model               |           |
| <ul> <li>Element model</li> <li>Section model</li> <li>Compartments</li> <li>Openings</li> </ul>                                                                                                    | ନ<br>୧<br>୧<br>୧                                   |           |
| Heeling moment curve                                                                                                    | &s                                                 |           |
| <ul> <li>IMO general code check</li> <li>ABS MODU code check</li> <li>IBC damage code check</li> <li>IGC damage code check</li> <li>IMO MODU code check</li> <li>IMO MODU code check</li> <li>MARPOL code check</li> <li>NMD code check</li> <li>User defined code check</li> <li>Allowable VCG analysis</li> </ul> | 85<br>85<br>85<br>85<br>85<br>85<br>85<br>85<br>85 |           |
|                                                                                                    |                                                    | OK Cancel |

• Click First step on the Stability Wizard

| 👗 Stabilit | Wizard1          |    |  | X                 |
|------------|------------------|----|--|-------------------|
| 🃚 <        | First ste        | эр |  | <b>  &gt;&gt;</b> |
| Create     | e location Cance |    |  | ancel             |

• Click Apply then Cancel

| Create/Edit Loca | n1 •         |    |          | X       |
|------------------|--------------|----|----------|---------|
| Air Water        |              |    | IK = 4-1 |         |
| Density:         | 1.226 Kg/m 3 |    | [Kg/m    | 3]<br>- |
|                  |              |    |          |         |
|                  |              | OK | Cancel   | Apply   |

• Click Next step on the Stability Wizard

| 👪 StabilityWizard1 📃 💻     | x      |
|----------------------------|--------|
| 🗞 <<   Next step (2 of 14) | _ ⊪>>  |
| Create hydro model         | Cancel |

• Change FP position to 166.95 and select OK.

Note that 166.95 m is the length between perpendiculars for the specific ship model used in this guide.

| 🎎 Define Hydro Model |            |     |                  |  |
|----------------------|------------|-----|------------------|--|
| 📚 Hydro model:       | HydroModel | 1   |                  |  |
| C Fixed 💿 Floa       | ating      |     | <mark>8</mark> 3 |  |
| Column stabilized    | d unit     |     | <mark>8</mark> ? |  |
| Baseline z-position: | 0 m        | [m] | <mark>9</mark> ? |  |
| AP x-position:       | 0 m        | [m] | <del>8</del> ?   |  |
| FP x-position:       | 166.95     | [m] | <mark>8</mark> ? |  |
|                      | OK         |     | ancel            |  |

• Click Next step on the Stability Wizard

| Ĵå St | tability | /Wizard1 📃 🗖        |   | x                 |
|-------|----------|---------------------|---|-------------------|
| ۲     | <<       | Next step (3 of 14) |   | <b>  &gt;&gt;</b> |
|       | Create   | e panel model       | C | ancel             |

• Load the Panel model that was created in Chapter 3.1 and click OK

| 🛓 Define Panel Model                                               |  |  |  |
|--------------------------------------------------------------------|--|--|--|
| Panel model: PanelModel1<br>File<br>Type: T*.FEM file              |  |  |  |
| Name: C:/Users/Student.PMEC142-05/Desktop 9?                       |  |  |  |
| Symmetry<br>XZ-plane T YZ-plane                                    |  |  |  |
| Translation<br>Translate model <b>9</b> ?<br>Vector3d(0 m,0 m,0 m) |  |  |  |
| OK Cancel                                                          |  |  |  |

- Click Next step on the Stability Wizard
- Click Apply then Cancel

| 👪 Define Load Cross Section        |
|------------------------------------|
| 📚 🖸 New 🥂 Edit existing            |
| LoadCrossSection1                  |
| Point: 🚱                           |
| Point(0 m,0 m,0 m)                 |
| Side: 🔗                            |
| • Positive                         |
| Section plane: 🔗                   |
| YZ-plane ▼                         |
| Input shear center Z-coordinate 💡? |
| [m]                                |
| OK Cancel Apply                    |

- Click Next step on the Stability Wizard
- Load the Structural Model created in chapter 3.2 and click OK

| Define Structural Model                                                    |  |
|----------------------------------------------------------------------------|--|
| Model name:       StructureModel1         File                             |  |
| Symmetry<br>No symmetry is currently permitted<br>on the structural model. |  |
| Translation<br>Translate model 💡?                                          |  |
| Vector3d(0 m,0 m,0 m)                                                      |  |
| OK Cancel                                                                  |  |

- Click Next step on the Stability Wizard
- Change the Z-waterline value to 9.403 and click OK

Note that 9.403 m is the draft that was chosen for analysis of the specific model considered here.

| 👪 Define Load | ding Condition                  | <b></b> |  |
|---------------|---------------------------------|---------|--|
| 🔖 Loading c   | ondition: LoadingConditi        | ion1    |  |
| Compute fro   | m mass 🛛 🔗 ?                    |         |  |
| C-waterline:  | <b>양</b> ? 9.403 m              | [m]     |  |
| Trim:         | <mark>ଡ</mark> ଼ 0 deg          | [deg]   |  |
| Heel:         | ତ? Odeg                         | [deg]   |  |
|               |                                 |         |  |
| O Draft AP:   | <b>9</b> :403 m                 | [m]     |  |
| Draft FP:     | <b>9</b> :403 m                 | [m]     |  |
|               | <b>⊗</b> ? AP=0m                |         |  |
|               | FP = 166.95 m<br>Baseline = 0 m |         |  |
|               |                                 | Grand   |  |
|               |                                 | Lancel  |  |

- Click Next step on the Stability Wizard
- Uncheck 'Add mass of compartment content'
  - Click Homogenous Density Panel Model
    - Click OK
  - Click Fill from buoyancy
    - Click OK
    - Click OK again
  - Click OK

| Define Mass Model                                                                                     | ×    |
|----------------------------------------------------------------------------------------------------|------|
| Mass model: MassModel1                                                                                |      |
| Add mass of compartment content                                                                       |      |
| Update stiffness matrix with free surface effects 🛛 😵                                                 |      |
| □ Include dynamics of internal fluid ♀?                                                               |      |
| C From File 💿 User Specified C Matrix C Morison Model                                                 |      |
| Coordinate system: 8?                                                                                 |      |
| C O G Centered Coordinate System                                                                      |      |
| Automatic computation:                                                                                |      |
| Fill from buoyancy         9?         Buoyancy volume:         26812.04181 m^3                        |      |
| Homogeneous Density Panel Model 😵 Center of bouyancy: 84.85651176 m, 0.001051634879 m, 5.012456875 m  |      |
| Mass: 8?                                                                                              |      |
| Total mass: 27482342.85 K [Kg]                                                                        |      |
| Center of gravity:                                                                                    |      |
| Х: <mark>84.85651176 г</mark> [m] Y: <mark>0.0010516348;</mark> [m] Z: <mark>8.012456875 г</mark> [m] |      |
| Radius of gyration: 😵                                                                                 |      |
| RX: 6.990737577 m [m] RY: 34.38548374 m [m] RZ: 34.94811809 m [m]                                     |      |
| Specific product of intertia: 8?                                                                      |      |
| RXY: -0.2458996476 [m] RXZ: -4.797009116 r [m] RYZ: -0.0252447022 [m]                                 |      |
| OK Car                                                                                                | ncel |

Note that the 'Add mass of compartment content was deselected, because the ship is analysed absent of contents such as crude oil or iron ore for example. Further information regarding 'Compartment Contents' is located in the HydroD\_User\_Manual, 5.3.16.5 Compartment Contents.

- Click Next step on the Stability Wizard
- Select Loading Condition1 and Location1
  - Click Apply then cancel

| 👪 Define Stability Analysis      | ×                      |
|----------------------------------|------------------------|
| StabilityAnalysis1               | Mallow edit            |
| Loading condition:               | LoadingCondition1      |
| Location:                        | Location1              |
| Auto detect rotation axis        | 83                     |
| Auto detect damage rotation axis | 83                     |
| Rotation axis: 💡                 | Vector3d(1 m,0 m,0 m)) |
| ☐ Iterate on trim ♀?             |                        |
| Curve angle range                |                        |
| Start of angle interval:         | -180 deg [deg]         |
| End of angle interval:           | 180 deg [deg]          |
| Angle step:                      | 1 deg [deg]            |
| Cut off:                         | NoCutOff               |
| OK                               | Cancel Apply           |

- Click Next step on the Stability Wizard
- Input 10m, 2, and 1 (m/s) as shown
  - Click Apply then Cancel

| 🕍 Create/Edit Wind Profile |                                                                      |              |             |            |  |  |  |
|----------------------------|----------------------------------------------------------------------|--------------|-------------|------------|--|--|--|
| Wind profile IMO           | MODU Wind profile                                                    |              |             |            |  |  |  |
| • New C Edit               | existing WindProfile1                                                |              |             | Allow edit |  |  |  |
| Vo Z                       | Reference height:<br>Wind profile exponent:<br>Average wind velocity | 10<br>2<br>1 | Dim.<br>[m] |            |  |  |  |
| -                          |                                                                      | Can          | cel         | Apply      |  |  |  |

- Click Next step on the Stability Wizard
- Click Apply then Cancel

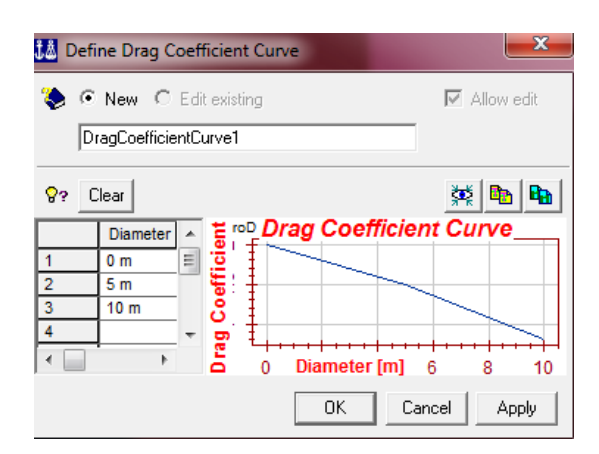

- Click Next step on the Stability Wizard
- Click Apply then Cancel

| 👗 Defi             | ne Drag Block Coefficient Curve | ×                 |
|--------------------|---------------------------------|-------------------|
| ء 📚                | New C Edit existing             | 🔽 Allow edit      |
| D                  | ragBlockCoefficientCurve1       |                   |
| <mark>8</mark> ? ( | Clear                           | 💥 🌇 👪             |
|                    | Block Co                        | oefficient Curve_ |
| 1                  |                                 |                   |
| 2                  | 0.9                             |                   |
| 3                  | 1 <u> </u>                      |                   |
| 4                  |                                 |                   |
| •                  | nal Block Coeffic               | ient 0.6 0.8 1    |
|                    | ОК                              | Cancel Apply      |

- Click Next step on the Stability Wizard
- Populate the dialogue box as shown
  - Click OK

| 👪 Define Heeling Moment Cur   | ve                         |      | x     |
|-------------------------------|----------------------------|------|-------|
| 🗞 Name: WindHeelingMomer      | RI                         |      |       |
| ● Empiric Flow Grid ● User D  | efined                     |      |       |
| Wind profile:                 | WindProfile1               | -    |       |
| Drag coefficient curve:       | DragCoefficientCurve1      | -    |       |
| Drag block coefficient curve: | DragBlockCoefficientCurve1 | -    |       |
| Search grid resolution:       | 100                        |      |       |
| Angle step:                   | 5 deg                      |      | [deg] |
|                               |                            |      |       |
|                               |                            |      |       |
|                               |                            |      |       |
|                               |                            |      |       |
|                               |                            |      |       |
|                               |                            |      |       |
|                               | F                          | OK C |       |
|                               |                            |      | ancel |

- Click Next step on the Stability Wizard
- Click Start

| Ĵå | Activi       | ity monitor             |          |                |                  |          | -        |         |          |    | - 0 | ×  |
|----|--------------|-------------------------|----------|----------------|------------------|----------|----------|---------|----------|----|-----|----|
| 3  | •            | Show scripting commands |          |                |                  |          |          | Start   | Abo      | rt | Clo | se |
|    | Τŗ           | ying to abort           |          |                |                  |          |          |         | Threads: | 83 | 1   | •  |
|    | Activiț      | ý                       | Duration | Status Running | Status Completed | Computer | Progress | Ongoing | g work   |    |     |    |
|    | 🗹 🛷          | 1 - StabilityAnalysis1  | Os       | Not Started    |                  |          |          |         |          |    |     |    |
|    | $\checkmark$ | 1.1 - Stability         | 0s       | Not Started    |                  |          |          |         |          |    |     |    |
|    | $\checkmark$ | 1.2 - Crossections      | 0s       | Not Started    |                  |          |          |         |          |    |     |    |
|    | $\checkmark$ | 1.3 - Heeling moment    | Os       | Not Started    |                  |          |          |         |          |    |     |    |
|    |              |                         |          |                |                  |          |          |         |          |    |     |    |
|    |              |                         |          |                |                  |          |          |         |          |    |     |    |

• Once the file is done running click Close

| Ĵ. | Activit  | ty monitor              |          |                |                  |          | 100      |         |          |    | - 0 | ×   |
|----|----------|-------------------------|----------|----------------|------------------|----------|----------|---------|----------|----|-----|-----|
|    | _        | Show scripting commands |          |                |                  |          |          | Start   | Abo      | rt | Cle | ose |
|    |          |                         |          |                |                  |          |          |         | Threads: | 83 | 1   | •   |
|    | Activity | ı                       | Duration | Status Running | Status Completed | Computer | Progress | Ongoing | g work   |    |     |     |
|    | 🖸 🛷 1    | 1 - StabilityAnalysis1  | 19s      | Finished       | Success          |          | 100 %    |         |          |    |     |     |
|    |          | 1.1 - Stability         | 1s       | Finished       | Success          |          | 100 %    |         |          |    |     |     |
|    |          | 1.2 - Crossections      | Os       | Finished       | Success          |          | 100 %    |         |          |    |     |     |
|    |          | 1.3 - Heeling moment    | 18s      | Finished       | Success          |          | 100 %    |         |          |    |     |     |

• Click Last step on the Stability Wizard

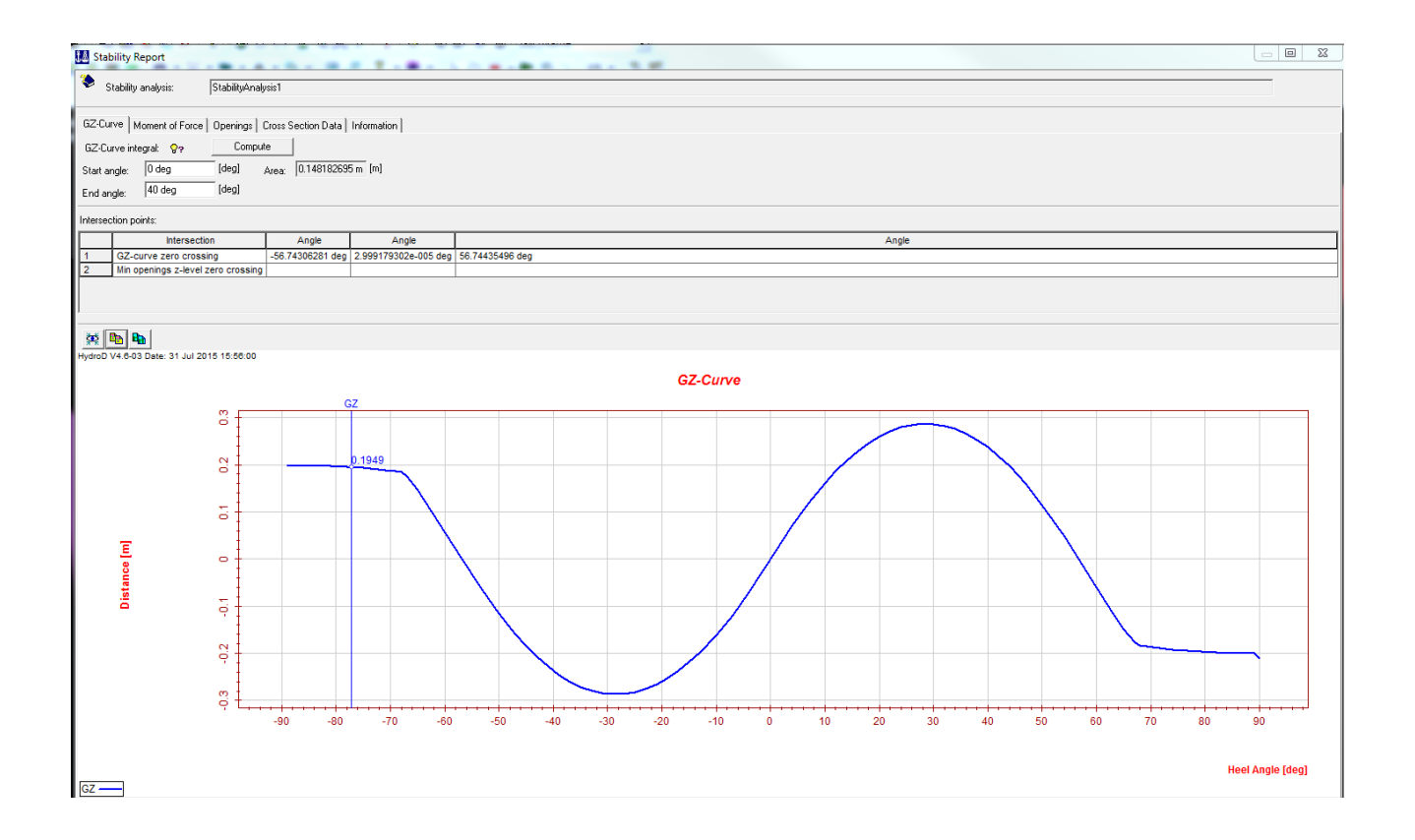

The Stability Wizard is now complete. Further hydrostatic information can be obtained by clicking on tabs of the Stability Report. Some of the basic hydrostatic data that was generated by the Stability Wizard is provided in Appendix 4.

#### Saving the Stability Analysis

Saving the entire stability report is done in a manner that is notably different than normal methods utilized in DNV Sesam. The report will be saved as an HTML file that will be accessible later with an internet browser.

- RMB HydroStaticAnalysis in the model browser
- Select Save Report from Branch

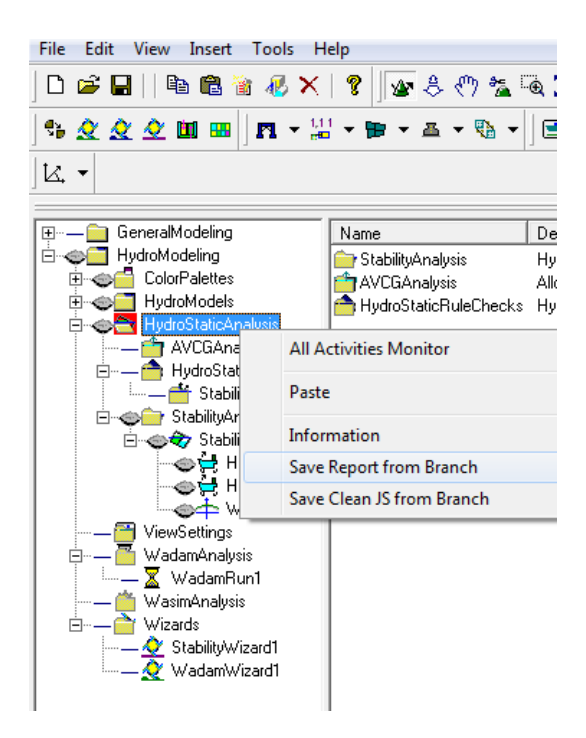

- Choose a file location and name for the file
- Select HTML as the report type
- Click Save then Close

| 🞎 Save Report                                                                                                    |         | x     |
|----------------------------------------------------------------------------------------------------|---------|-------|
| <ul> <li>File name: Stability_F</li> <li>Save</li> <li>All</li> <li>Selected items in<br/>3D/browser</li> <li>Report type:</li> <li>HTML</li> </ul> | Results | View  |
|                                                                                                    | Save    | Close |

## Chapter 5 – Sestra

The Superelement Structural Analysis Program (Sestra) functions differently than GeniE and HydroD in that it does not have a its own standalone interface. Sestra is interfaced with various Sesam modules and performs calculations in the background. Real-time executions of these calculations are transparent to the user, and are only visible once Sestra has finished its analysis. At which point they can be viewed in .txt format in Notepad via the Sestra.LIS file.

Sestra is capable of Static, Free vibration, and Dynamic structural analysis of the hull, beam, and solid components that form the structural model of a vessel. Static and free-vibration analyses of the ship in Sesam GeniE are demonstrated below.

This chapter utilizes GeniE, and begins were chapter 3.2 left off. If the GeniE program was exited, simply reopen the GeniE workspace that was used to create the files that were imported into HydroD. Once this workspace has been opened, begin performing the steps below.

### **Creating a Load Analysis**

- LMB|Activities
- Select "New Analysis"

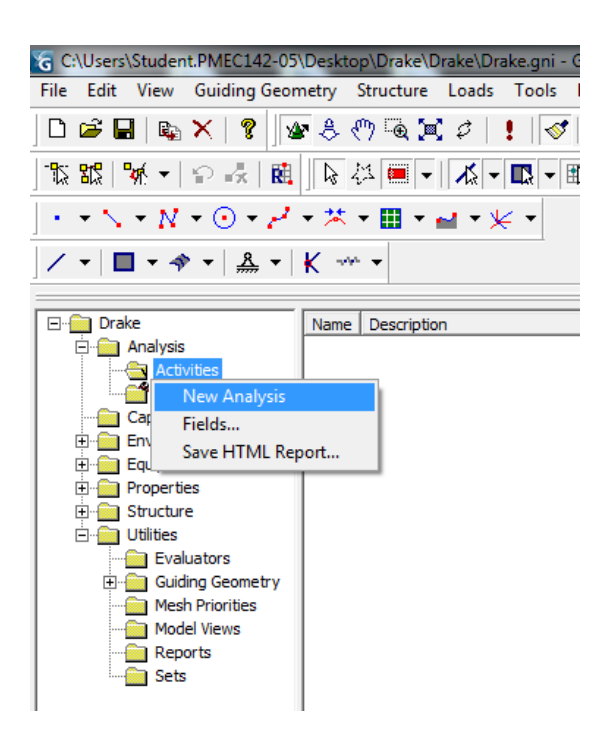

• Select OK

| Create Linear Static Analysis           Name:         Analysis1           Image:         Automatically import global loadca           Available activities         Image: Comparison of the second second se | ases                                               |
|----------------------------------------------------------------------------------------------------|----------------------------------------------------|
| Meshing     Wave Load Activity     Wave Load Activity     Linear Structural Analysis     Tension/Compression Analysis     Pile Soil Analysis     Load Results                                                                                                    | <ul> <li>● Static</li> <li>○ Eigenvalue</li> </ul> |
| ОК                                                                                                    | Cancel                                             |

• Now Select Loads | New Loadcase

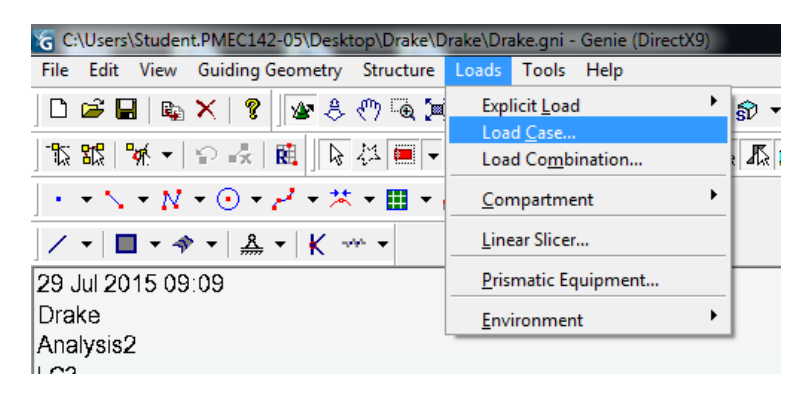

Click OK

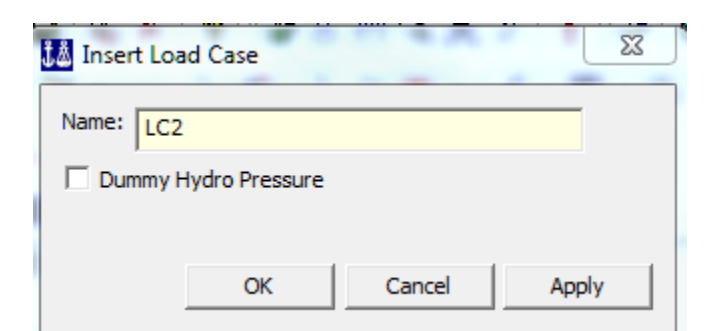

- Double LMB
- Then RMB LC2 and select properties
- Populate the dialogue box as shown
- Click
- Apply|Cancel

| Load Case Properties: LC2                                                                                                    |                                                                                                    | 23    | and the second second s |      |                                                                                                    | Σ   |
|----------------------------------------------------------------------------------------------------|----------------------------------------------------------------------------------------------------|-------|----------------------------------------------------------------------------------------------------|------|----------------------------------------------------------------------------------------------------|-----|
| Load Case Properties: LC2     General Equipment Loads Ro     Environment     Acceleration field: Vector3dd     Structural Analysis Load and Ma     Delete Explicit Loads Ge     @ Represent Equipment as loa     @ Represent Equipment as loa     @ Include structure self-weigh     Sum over Equipments     Mass (Kol): | Itation Field Design Condition<br>(0 m/s^2,0 m/s^2,-9.80665 m/s^2) ass management anerate Applied Loads ads adcase-independent mass:        | 22    | drake     Analysis     Activities     Activities                                                                                                    | Name | Description<br>ResultCase<br>ResultCase<br>ResultCase<br>Meshing (Always Regenerate)<br>Linear Structural Analysis, Static<br>Load Results<br>Reference to Dummy Hydro Pressure LoadCas<br>LoadCase | e 1 |
| COG [m]:<br>Applied load [N]:                                                                                                    | (0, 0, 0)<br>Fx=0, Fy=0, Fz=0<br>Fx=0, Fy=0, Fz=0                                                                                           |       |                                                                                                    |      |                                                                                                    |     |
| Explicit conceptual load [N]:<br>Explicit conceptual load [N]:<br>Total applied load [N]:<br>FEM Loadcase number:                                                                                                    | FX=0, FY=0, FZ=0       No loads       Fx=0, Fy=0, FZ=0       2       C       Display in Input Units       C       Display in Database Units |       |                                                                                                    |      |                                                                                                    |     |
|                                                                                                    | OK Cancel A                                                                                                    | Apply |                                                                                                    |      |                                                                                                    |     |

The dummy hydro load 'LC1' and the structure self-weight 'LC2' need to be combined so that both can be analyzed in one analysis.

• Select Loads | Load Combination

| G C:\Users\Student.PMEC142-05\Desktop\Drake\Drake\drake.gni -                                                                                                    | Genie (DirectX9) |
|----------------------------------------------------------------------------------------------------|------------------|
| File Edit View Guiding Geometry Structure Loads Tools                                                                                                    | Help             |
| Image: Structure control structure control structure control structure control structure control control contrel contro control contrel control control control control control | ination          |

• Click OK

| [ | Insert Load Con | nbination |      |              | 8     |
|---|-----------------|-----------|------|--------------|-------|
|   | Name: LC3       |           |      |              |       |
|   | Load Case       | Factor    | Phas | Description  |       |
|   | 🗹 \varTheta LC1 | 1         | 0    | Reference to | D     |
|   | Rikr LC2        | 1         | 0    | LoadCase     |       |
|   |                 |           |      |              |       |
|   |                 |           | OK   | C            | ancel |

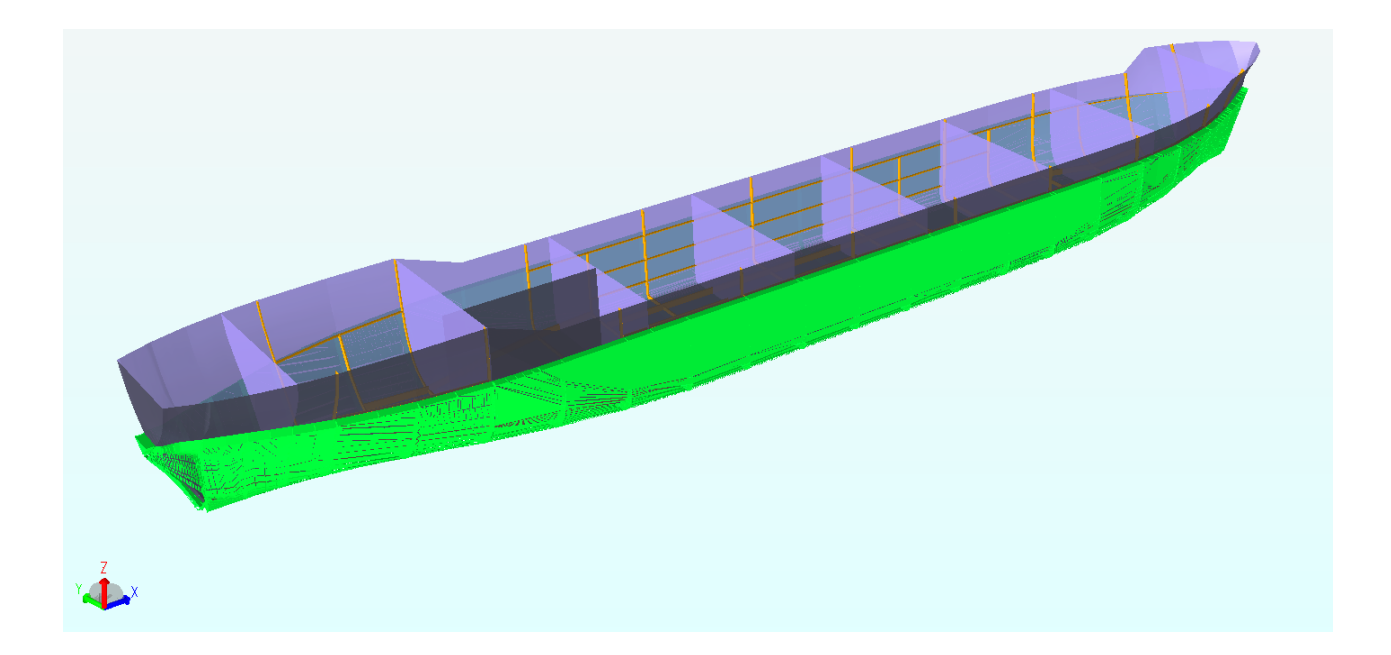

### **Establish Boundary Conditions**

Boundary conditions for the model need to be set for the ship.

• RMB Structure |Support |Support Point

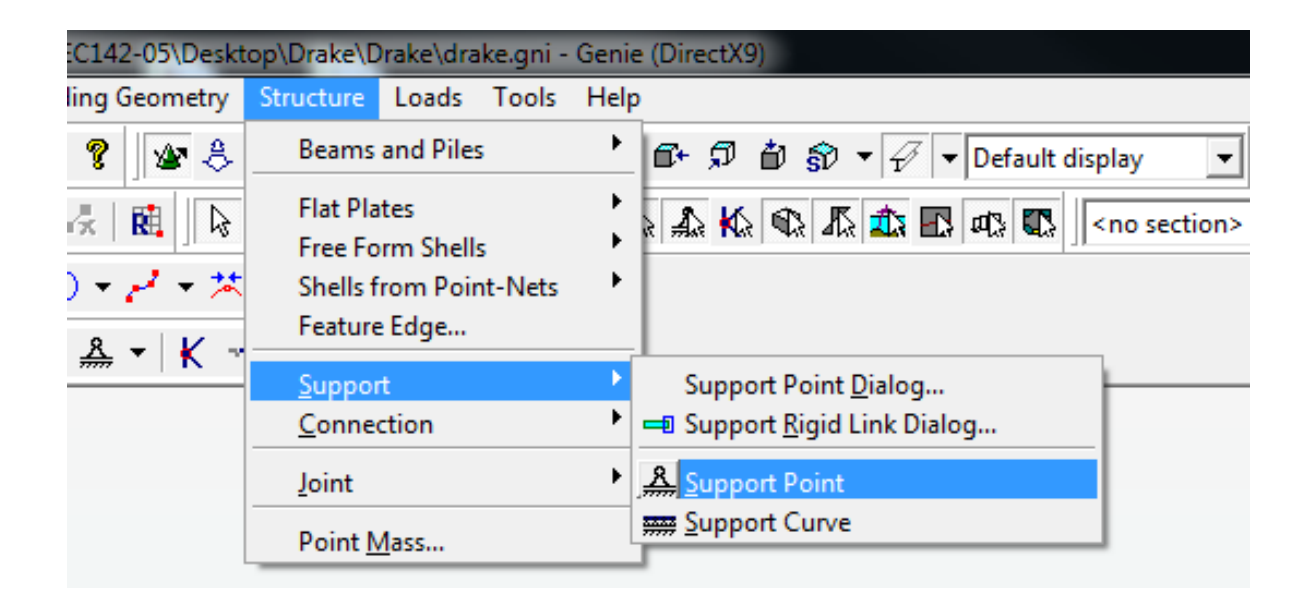

• Click on the bottom of the hull centerline (longitudinal distance does not matter).

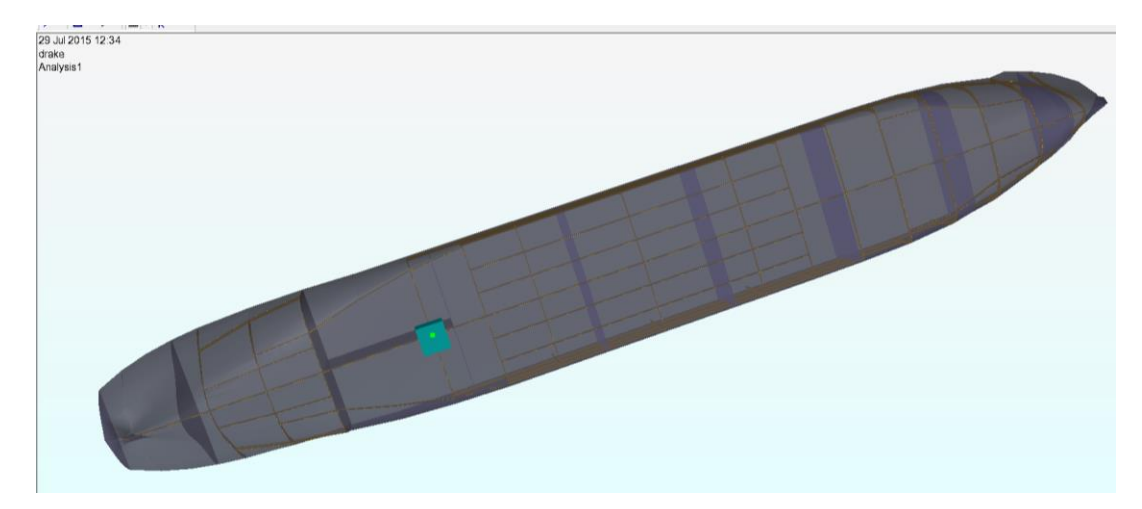

• Do this 2 more times on the bottom of the hull and centerline

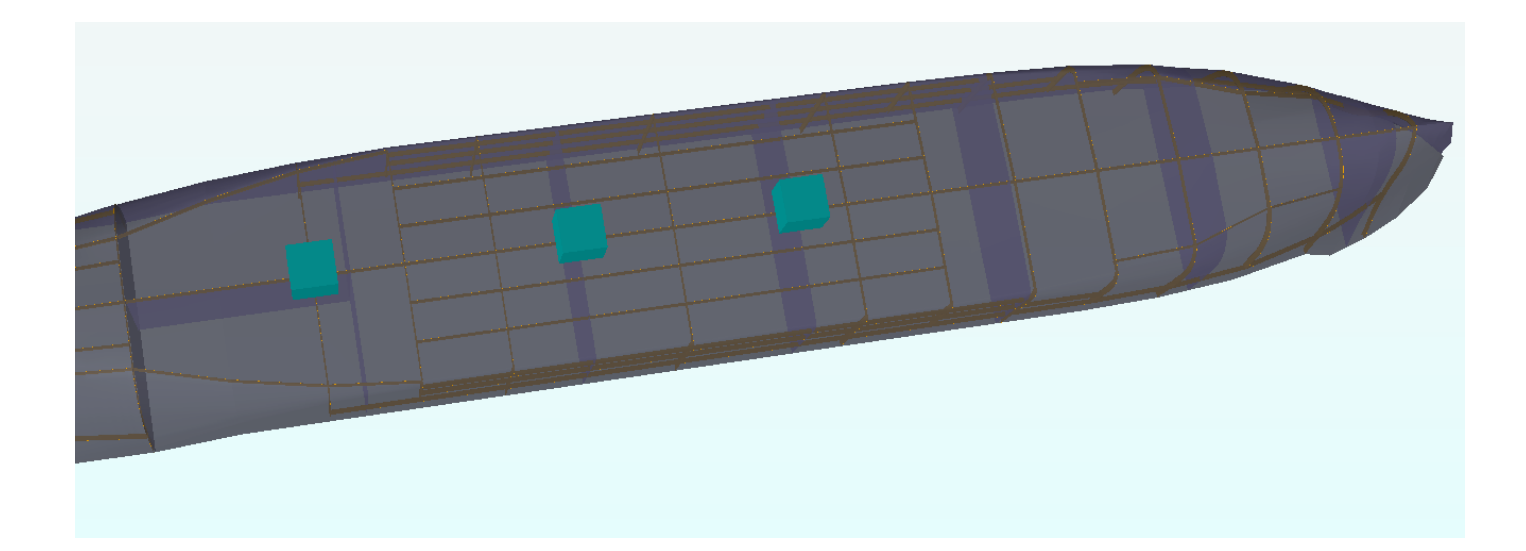

- Exit the Support Curve function
- Select the 1st support point

- LMB|Properties
- Adjust the dialogue box to match the image below and click Apply|Cancel (Fix Z)

| Name :       Sp4         Position :       Point(50.085 m,0 m,0 m)         (* Boundary Condition C Boundary Stiffness Matrix C Boundary Stiffness Per Length         Boundary stiffness per length         If Let x change y and z         Fixed       Free         Prescribed       Dependent Super         Spring       stiffness         x                                                                                                    | Properties                                                                                                    |                                                |                             | 20 |
|----------------------------------------------------------------------------------------------------|----------------------------------------------------------------------------------------------------|------------------------------------------------|-----------------------------|----|
| Boundary stiffness per length         Image: Let x change y and z       Spring         Fixed       Free       Prescribed Dependent Super       Spring         y                                                                                                    | Name :     Sp4       Position :     Point(50.085 m,0 m,0 m)                                                                                                    | ffness Per Len                                 | gth                         |    |
| Image: symmetry in the symmetry of the symmetry in the symmetry in the symmet | Boundary stiffness per length       Image: Boundary stiffness per length       Image: Boundary stiffness per length | Spring<br>stiffness<br>0 N/m<br>0 N/m<br>0 N/m | [N/m]<br>- [N/m]<br>- [N/m] |    |
|                                                                                                    | Image: rx change ry and rz       Fixed     Free       Prescribed     Dependent Super       ry                                                                                                    | Spring<br>stiffness<br>0 N*m<br>0 N*m<br>0 N*m | [N*m]<br>[N*m]<br>[N*m]     |    |

• Adjust the 2nd support point to match the image below and click Apply/Cancel (Fix Y & Z)

| ect Properties Support Local System                           |                |           | <br> |
|---------------------------------------------------------------|----------------|-----------|------|
| ame: Sp5                                                      |                |           |      |
| sition : Point(74.34 m.0 m.0 m)                               |                |           |      |
|                                                               |                |           |      |
| Boundary Condition C Boundary Stiffness Matrix C Boundary Sti | ffness Per Len | gth       |      |
| Boundary stiffness per length                                 |                |           |      |
| ✓ Let x change y and z                                        | Spring         |           |      |
| Fixed Free Prescribed Dependent Super Spring                  | stiffness      |           |      |
| x                                                             |                |           |      |
| y                                                             | U N/M          | [IV/m]    |      |
| z                                                             | 0 N/m          | [N/m]     |      |
| ✓ Let rx change ry and rz                                     | Spring         |           |      |
| rx                                                            | 0 N*m          | <br>[N*m] |      |
|                                                               | 0 N*m          | [N*m]     |      |
|                                                               | 0 N*m          | [N*m]     |      |
|                                                               | 1              | 14 mg     |      |
|                                                               |                |           |      |
|                                                               |                |           |      |
|                                                               |                |           |      |
|                                                               |                |           |      |

• Adjust the 3rd support point to match the image below and click Apply|Cancel (Fix X, Y & Z)

| Object Properties Support Local System                                                                                   |                                                                                                    |                 |
|----------------------------------------------------------------------------------------------------|----------------------------------------------------------------------------------------------------|-----------------|
| Name : Sp6 Position : Point(95.2 m.0 m.0 m)                                                                              |                                                                                                    |                 |
| Boundary Condition     C Boundary Stiffness Matrix     C Boundary Stiffness Per length                                   | iffness Per Length                                                                                                    |                 |
| Image: Let x change y and z         Fixed       Free       Prescribed       Dependent       Super       Spring         x | Spring<br>stiffness<br>0 N/m (1<br>0 N/m (1<br>0 N/m (1                                                                                                    | V/m]<br>V/m]    |
| Image: Tree       Image: Tree       Prescribed       Dependent       Super       Spring         rx                       | Spring<br>stiffness         Image: Comparison of the second<br>ON*m         Image: Comparison of the second<br>ON*m | V*m]<br>V*m]    |
|                                                                                                    |                                                                                                    | OK Cancel Apply |

The symbols should now appear similar to the image below. The order that the symbols occur along the centerline is not important.

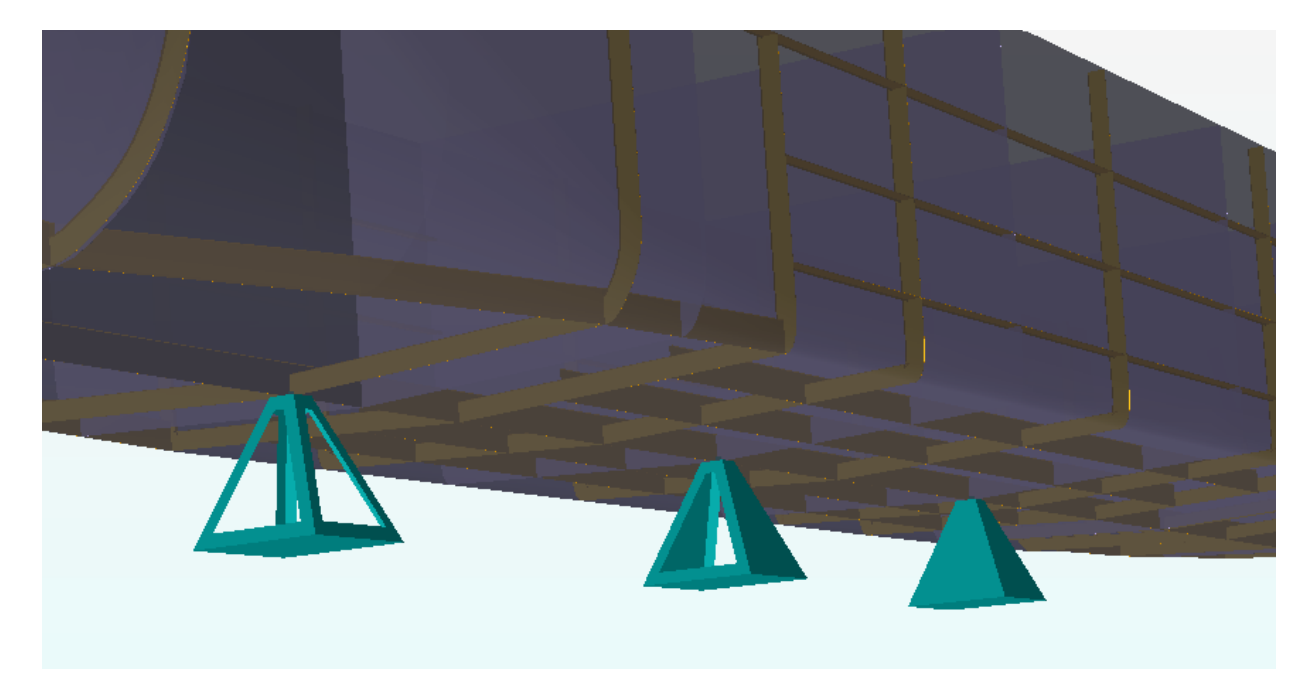

• RMB Analysis 1 and select Activity Monitor

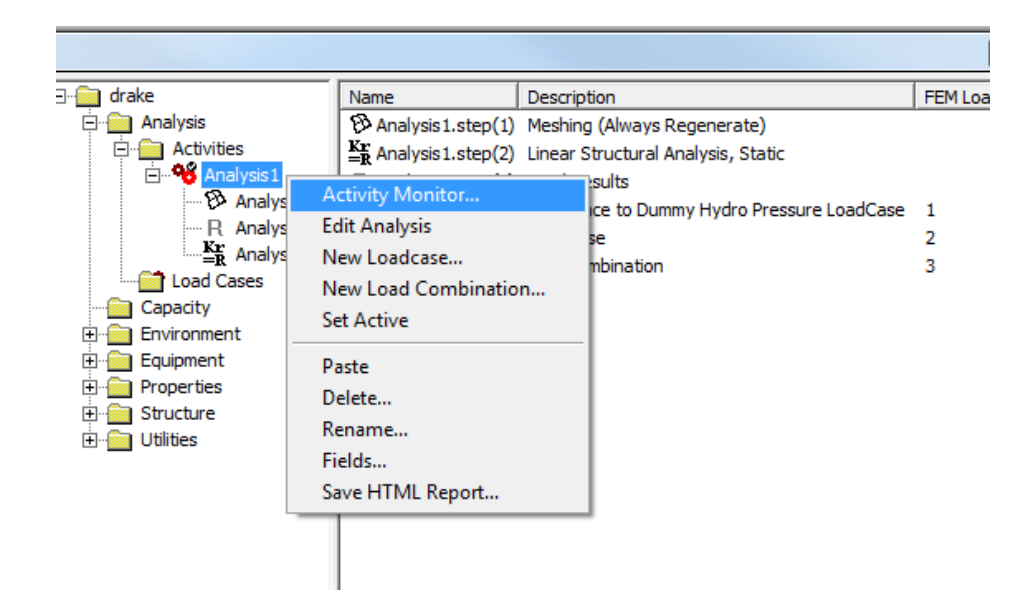

#### Click Start

| Ĵå. | Activity Monitor                                                | -        | -       | 22             |
|-----|-----------------------------------------------------------------|----------|---------|----------------|
| 3   | Net Generation<br>Elements: 5405 Nodes: 5324                    |          | Abort   | Cancel         |
|     | Journal activity executions                                     |          |         |                |
|     | Activity                                                        | Duration | Status  | Generate Input |
| [   | 🗹 🎭 1 - Analysis 1 - Analysis                                   |          | Running |                |
| [   | 🗹 🥬 🛛 1.1 - Meshing (Always Rege                                |          | Running |                |
| [   | <ul> <li>1.1.1 - Delete loads</li> </ul>                        | 0s       | Success |                |
| [   | <ul> <li>1.1.2 - Generate loads</li> </ul>                      | 0s       | Success |                |
|     | <ul> <li>1.1.3 - Delete mesh</li> </ul>                         | 0s       | Success |                |
|     | <ul> <li>1.1.4 - Generate mesh</li> </ul>                       |          | Running |                |
|     | ✓ <sup>K</sup> <sub>E</sub><br>=R 1.2 - Linear Structural Analy |          |         | Yes            |
| [   | R 1.3 - Load Results                                            |          |         |                |
|     |                                                                 |          |         |                |
|     |                                                                 |          |         |                |
|     |                                                                 |          |         |                |

- Once it is finished running, RMB step 1.2
- Select Sestra.LIS (Open file with Notepad)
- Save the file as Sestra\_Static.LIS for later viewing

| Activity Monitor                                                                                                    | × |
|----------------------------------------------------------------------------------------------------|---|
| Start Cancel                                                                                                    |   |
|                                                                                                    | _ |
| Journal activity executions                                                                                                    |   |
| Activity Duration Status Generate Input                                                                                                    |   |
| 🗹 🌯 1 - Analysis 1 - Analysis 26s Warnings                                                                                                    |   |
| 🗹 🤁 1.1 - Meshing (Always Rege 12s Success                                                                                                    |   |
| ✓ 1.1.1 - Delete loads Os Success                                                                                                    |   |
| ✓ 1.1.2 - Generate loads Os Success                                                                                                    |   |
| ✓ 1.1.3 - Delete mesh Os Success                                                                                                    |   |
| 1.1.4 - Generate mesh 11s Success                                                                                                    |   |
| ✓ Kr = R 1.2 - Linear Structural Analy 14s Warnings Kr = 10 and 10 and 1 |   |
| R 1.3 - Load Results     Os     Success     Success     Edit activity                                                                                                    |   |
| sestra.inp                                                                                                    |   |
| sestra.lis                                                                                                    |   |
| sestra.mnt                                                                                                    |   |

This is a text file and contains the static structural analysis of the ship. Condensed contents of this file are included as Appendix 5.

- RMB Analysis 1
- Select Edit Analysis
- Select the Eigenvalue option then click OK

| 👪 Modify Linear Static Analysis                                                                                                    | 23                              |
|----------------------------------------------------------------------------------------------------|---------------------------------|
| Name: Analysis1<br>Automatically import global loadcas<br>Available activities<br>Meshing<br>Wave Load Activity<br>Linear Structural Analysis<br>Tension/Compression Analysis<br>Pile Soil Analysis<br>Load Results | ses<br>O Static<br>O Eigenvalue |
| ОК                                                                                                    | Cancel                          |

- RMB Analysis 1 and select Activity Monitor
- Click Start
- Once it is finished running, RMB step 1.2
- Select Sestra.LIS
- Save the file as Sestra\_Eigen.LIS for later viewing

This is a text file and contains the Eigenvalue Frequencies of the ship. Condensed contents of this file are included as Appendix 6.

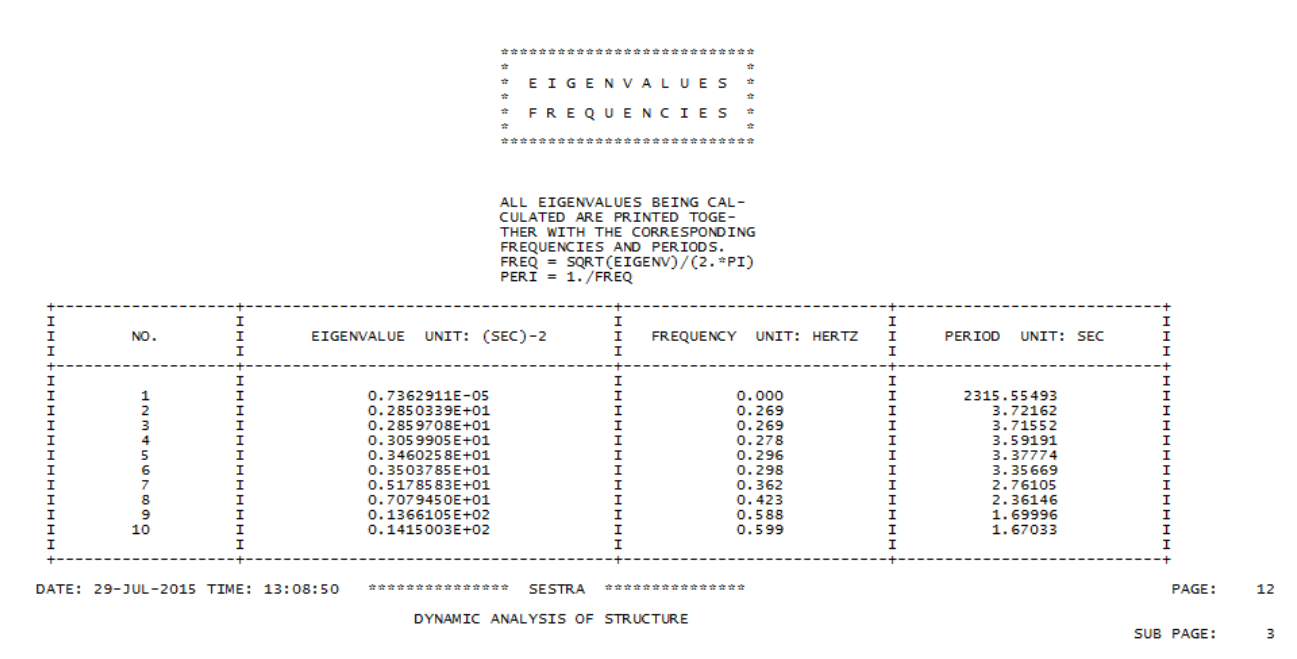

54

## **Chapter 6 – Suggestions/Common Errors**

- Organizing model elements using 'Named Sets' will allow the user to more effectively navigate a complex model
- File naming convention dictates that the file must begin with a Letter and the string cannot contain any spaces.
- It is important that the user remembers to close dialogue boxes when done. This often means clicking cancel. If a dialogue box is left open and the user proceeds to open other unrelated dialogue boxes, program crash is likely.
- Often times the software will display the 'Not Responding' caption in the header. More often than not, the program has not crashed. Simply doing nothing until the message clears is the recommended approach to this error.
- If the material/section library is located in a drive that the user doesn't have write access to, the library will not import as shown in this guide as well as the guides provided by DNV.
  - The user must Copy|Paste the desired library to a location on the computer where they possess write privileges. Then import the library from its new location.
- When working with larger models, like the ship in this guide, increasing the zoom gain can have a dramatic positive affect on the user's ability to efficiently navigate the model
- The GeniE user manual mentions that the ship's hull is generally modelled in software outside of the Sesam suite. There are various help files that explain imported outside generated hulls from: Rhino, Sacs, and general Parametric software programs

## Bibliography

- American Bureau of Shipping (ABS)—ABS Plaza, 16855 Northchase Drive, Houston, TX 77060 ABS Rules for Building and Classing Steel Vessels 2009
- SESAM User Course in Curved Structure Modelling Genie Workshop: Modelling pontoon and lower column C:\Program Files (x86)\DNVS\GeniE V6.4-08\Examples\A2\_Semisub\_Pontoon
- SESAM User Manual GENIE VOL. III MODELLING OF PLATE/SHELL STRUCTURES C:\Program Files (x86)\DNVS\GeniE V6.4-08\Help\pdf\GeniE\_UM\_Vol3

SESAM User Manual HydroD

C:\Program Files (x86)\DNVS\HydroD V4.6-03\User Documentation\pdf\HydroD\_UM

SESAM User Manual Sestra

C:\Program Files (x86)\DNVS\Sestra V8.5-01\Doc\Sestra\_UM

## Appendices Appendix 1: Table of Offsets

| _      | -      | _      | ·      | _      | -      | _      | ·      | _      |       | _     | -     | _     | ·     | _     | ·     | _     |       |       |                        |            |         |
|--------|--------|--------|--------|--------|--------|--------|--------|--------|-------|-------|-------|-------|-------|-------|-------|-------|-------|-------|------------------------|------------|---------|
| F.P.   | 9.75   | 9.5    | 9.25   | 9      | 8.5    | ∞      | 7      | 6      | σ     | 4     | ω     | 2     | 1.5   | 1     | 0.75  | 0.5   | 0.25  | A.P.  | Station<br>Number      |            |         |
| 166.95 | 162.78 | 158.60 | 154.43 | 150.26 | 141.91 | 133.56 | 116.87 | 100.17 | 83.48 | 66.78 | 50.09 | 33.39 | 25.04 | 16.70 | 12.52 | 8.35  | 4.17  | 0.00  | Longitude<br>(m)       | Station    |         |
| 0.00   | 0.00   | 0.00   | 0.00   | 0.00   | 0.00   | 0.00   | 0.00   | 0.00   | 0.00  | 0.00  | 0.00  | 0.00  | 0.00  | 0.00  | 0.00  | 0.00  | 0.00  | 0.00  | 0.0 (m)                |            |         |
| 0.00   | 0.00   | 0.70   | 1.68   | 2.87   | 5.88   | 8.54   | 10.64  | 10.85  | 10.85 | 10.85 | 10.01 | 6.02  | 3.50  | 1.75  | 1.12  | 0.70  | 0.42  | 0.00  | 0.5005 (m)             |            |         |
| 0.00   | 0.07   | 1.19   | 2.45   | 3.85   | 6.93   | 9.31   | 11.06  | 11.27  | 11.27 | 11.27 | 10.64 | 7.28  | 4.76  | 2.52  | 1.61  | 0.91  | 0.21  | 0.00  | 1.001 (m)              |            |         |
| 0.00   | 0.49   | 1.89   | 3.43   | 5.04   | 8.12   | 10.08  | 11.27  | 11.27  | 11.27 | 11.27 | 11.13 | 8.61  | 6.16  | 3.64  | 2.38  | 1.26  | 0.14  | 0.00  | 2.002 (m)              |            |         |
| 0.00   | 0.77   | 2.45   | 4.13   | 5.81   | 8.75   | 10.50  | 11.27  | 11.27  | 11.27 | 11.27 | 11.27 | 9.38  | 7.07  | 4.41  | 2.94  | 1.54  | 0.07  | 0.00  | 3.003 (m)              |            | _       |
| 0.00   | 1.05   | 2.87   | 4.69   | 6.44   | 9.17   | 10.71  | 11.27  | 11.27  | 11.27 | 11.27 | 11.27 | 9.87  | 7.77  | 5.04  | 3.43  | 1.82  | 0.07  | 0.00  | 4.004 (m)              |            | able of |
| 0.00   | 1.54   | 3.50   | 5.46   | 7.21   | 9.66   | 10.92  | 11.27  | 11.27  | 11.27 | 11.27 | 11.27 | 10.50 | 8.82  | 6.16  | 4.41  | 2.45  | 0.14  | 0.00  | 6.006 (m)              | Waterlines | Offset  |
| 0.00   | 1.96   | 4.06   | 6.02   | 7.77   | 9.94   | 10.99  | 11.27  | 11.27  | 11.27 | 11.27 | 11.27 | 10.85 | 9.52  | 7.28  | 5.60  | 3.71  | 1.40  | 0.00  | 8.008 (m)              |            | S       |
| 0.21   | 2.59   | 4.76   | 6.65   | 8.19   | 10.15  | 10.99  | 11.27  | 11.27  | 11.27 | 11.27 | 11.27 | 11.06 | 10.15 | 8.40  | 7.07  | 5.60  | 4.06  | 2.38  | 10.01 (m)              |            |         |
| 0.77   | 3.43   | 5.53   | 7.28   | 8.61   | 10.29  | 10.99  | 11.27  | 11.27  | 11.27 | 11.27 | 11.27 | 11.20 | 10.64 | 9.45  | 8.61  | 7.49  | 6.23  | 4.41  | 12.012 (m)             |            |         |
| 1.75   | 4.55   | 6.51   | 7.98   |        |        |        |        |        |       |       |       | 11.27 | 10.99 | 10.29 | 9.73  | 8.82  | 7.49  | 5.74  | 14.014 (m)             |            |         |
| 3.15   | 5.81   | 7.56   | 8.82   |        |        |        |        |        |       |       |       | 11.27 | 11.20 | 10.78 | 10.29 | 9.52  | 8.33  | 6.58  | 16.016 (m)             |            |         |
| 3.92   | 6.30   | 7.77   | 7.84   | 8.96   | 10.36  | 11.06  | 11.27  | 11.27  | 11.27 | 11.27 | 11.27 | 11.27 | 11.27 | 10.85 | 10.43 | 9.66  | 8.54  | 6.93  | Half<br>Breadth<br>(m) | DE         |         |
| 17.01  | 16.66  | 16.38  | 16.03  | 13.51  | 13.44  | 13.44  | 13.37  | 13.37  | 13.37 | 13.37 | 13.37 | 16.38 | 16.45 | 16.66 | 16.73 | 16.80 | 16.87 | 17.01 | Height (m)             | Ŕ          |         |

## Appendix 2: Ships Stations

|         |              |                |   |         | I          | FULLS  | SCA |         | MENS       | IONS   | (me | eters)  |            |        |   |          |            |        |
|---------|--------------|----------------|---|---------|------------|--------|-----|---------|------------|--------|-----|---------|------------|--------|---|----------|------------|--------|
|         | Station_AF   |                | 1 |         | Station_2  |        |     |         | Station 3  |        |     |         | Station 4  |        |   |          | Station 5  |        |
| 0       | 0            | 8.008          |   | 4.172   | 0          | 0      |     | 8.351   | 0          | 0      |     | 12.523  | 0          | 0      |   | 16.695   | 0          | 0      |
| 0       | 1.19         | 9.009          |   | 4.172   | 0.42       | 0.5005 |     | 8.351   | 0.7        | 0.5005 |     | 12.523  | 1.12       | 0.5005 |   | 16.695   | 1.75       | 0.5005 |
| 0       | 2.38         | 10.01          |   | 4.172   | 0.21       | 1.001  |     | 8.351   | 0.91       | 1.001  |     | 12.523  | 1.61       | 1.001  |   | 16.695   | 2.52       | 1.001  |
| 0       | 3.5          | 11.011         |   | 4.172   | 0.14       | 2.002  |     | 8.351   | 1.26       | 2.002  |     | 12.523  | 2.38       | 2.002  |   | 16.695   | 3.64       | 2.002  |
| 0       | 4.41<br>5.18 | 13.012         |   | 4.172   | 0.07       | 3.003  |     | 8 351   | 1.54       | 3.003  |     | 12.523  | 3.43       | 4 004  |   | 16.695   | 5.04       | 3.003  |
| 0       | 5.74         | 14.014         |   | 4.172   | 0.14       | 5.005  |     | 8.351   | 2.1        | 5.005  |     | 12.523  | 3.92       | 5.005  |   | 16.695   | 5.6        | 5.005  |
| 0       | 6.23         | 15.015         |   | 4.172   | 0.14       | 6.006  |     | 8.351   | 2.45       | 6.006  |     | 12.523  | 4.41       | 6.006  |   | 16.695   | 6.16       | 6.006  |
| 0       | 6.58         | 16.016         |   | 4.172   | 0.42       | 7.007  |     | 8.351   | 3.01       | 7.007  |     | 12.523  | 4.97       | 7.007  |   | 16.695   | 6.72       | 7.007  |
| -       |              |                |   | 4.172   | 1.4        | 8.008  |     | 8.351   | 3.71       | 8.008  |     | 12.523  | 5.6        | 8.008  |   | 16.695   | 7.28       | 8.008  |
|         |              |                |   | 4.172   | 2.8        | 9.009  |     | 8.351   | 4.55       | 9.009  |     | 12.523  | 6.3        | 9.009  |   | 16.695   | 7.84       | 9.009  |
|         |              |                | - | 4.172   | 4.06       | 11.011 |     | 8.351   | 5.0        | 11.011 |     | 12.523  | 7.07       | 11.011 |   | 16.695   | 8.4        | 11.011 |
| -       |              |                |   | 4.172   | 6.23       | 12.012 |     | 8.351   | 7.49       | 12.012 |     | 12.523  | 8.61       | 12.012 |   | 16.695   | 9.45       | 12.012 |
|         |              |                |   | 4.172   | 6.93       | 13.013 |     | 8.351   | 8.26       | 13.013 |     | 12.523  | 9.24       | 13.013 |   | 16.695   | 9.94       | 13.013 |
|         |              |                |   | 4.172   | 7.49       | 14.014 |     | 8.351   | 8.82       | 14.014 |     | 12.523  | 9.73       | 14.014 |   | 16.695   | 10.29      | 14.014 |
|         |              |                |   | 4.172   | 7.98       | 15.015 |     | 8.351   | 9.17       | 15.015 |     | 12.523  | 10.01      | 15.015 |   | 16.695   | 10.57      | 15.015 |
|         |              |                |   | 4.172   | 8.33       | 16.016 |     | 8.351   | 9.52       | 16.016 |     | 12.523  | 10.29      | 16.016 |   | 16.695   | 10.78      | 16.016 |
|         | Station 6    |                | - |         | Station 7  |        |     |         | Station 9  |        |     |         | Station 0  |        |   |          | Station 10 |        |
| 25.046  | 0            | 0              |   | 33 39   | 0          | 0      |     | 41 741  | 0          | 0      |     | 50.085  | 0          | 0      |   | 58 436   |            | 0      |
| 25.046  | 3.5          | 0.5005         |   | 33.39   | 6.02       | 0.5005 |     | 41.741  | 8.33       | 0.5005 |     | 50.085  | 10.01      | 0.5005 |   | 58.436   | 10.85      | 0.5005 |
| 25.046  | 4.76         | 1.001          |   | 33.39   | 7.28       | 1.001  |     | 41.741  | 9.31       | 1.001  |     | 50.085  | 10.64      | 1.001  |   | 58.436   | 11.2       | 1.001  |
| 25.046  | 6.16         | 2.002          |   | 33.39   | 8.61       | 2.002  |     | 41.741  | 10.22      | 2.002  |     | 50.085  | 11.13      | 2.002  |   | 58.436   | 11.27      | 2.002  |
| 25.046  | 7.07         | 3.003          |   | 33.39   | 9.38       | 3.003  |     | 41.741  | 10.71      | 3.003  |     | 50.085  | 11.27      | 3.003  |   | 58.436   | 11.27      | 3.003  |
| 25.046  | 7.77         | 4.004          |   | 33.39   | 9.87       | 4.004  | -   | 41.741  | 10.99      | 4.004  |     | 50.085  | 11.27      | 4.004  |   | 58.436   | 11.27      | 4.004  |
| 25.046  | 8.4          | 5.005          | - | 33.39   | 10.22      | 5.005  |     | 41.741  | 11.13      | 5.005  |     | 50.085  | 11.27      | 5.005  |   | 58.436   | 11.27      | 5.005  |
| 25.046  | 0.82         | 7.007          | - | 33 39   | 10.5       | 7,007  |     | 41.741  | 11.2       | 7.007  |     | 50.085  | 11.27      | 7.007  |   | 58,436   | 11.27      | 7.007  |
| 25.046  | 9.52         | 8.008          |   | 33.39   | 10.85      | 8.008  |     | 41.741  | 11.27      | 8.008  |     | 50.085  | 11.27      | 8.008  |   | 58.436   | 11.27      | 8.008  |
| 25.046  | 9.87         | 9.009          |   | 33.39   | 10.92      | 9.009  |     | 41.741  | 11.27      | 9.009  |     | 50.085  | 11.27      | 9.009  |   | 58.436   | 11.27      | 9.009  |
| 25.046  | 10.15        | 10.01          |   | 33.39   | 11.06      | 10.01  |     | 41.741  | 11.27      | 10.01  |     | 50.085  | 11.27      | 10.01  |   | 58.436   | 11.27      | 10.01  |
| 25.046  | 10.36        | 11.011         |   | 33.39   | 11.13      | 11.011 |     | 41.741  | 11.27      | 11.011 |     | 50.085  | 11.27      | 11.011 |   | 58.436   | 11.27      | 11.011 |
| 25.046  | 10.64        | 12.012         |   | 33.39   | 11.2       | 12.012 |     | 41.741  | 11.27      | 12.012 |     | 50.085  | 11.27      | 12.012 |   | 58.436   | 11.27      | 12.012 |
| 25.046  | 10.85        | 13.013         |   | 33.39   | 11.2       | 13.013 |     | 41.741  | 11.27      | 13.013 |     | 50.085  | 11.27      | 13.013 |   | 58.436   | 11.27      | 13.013 |
| 25.040  | 11 13        | 15.015         |   | 33.39   | 11.27      | 15 015 |     | 41.741  | 0          | 15 015 |     | 50.085  | 0          | 15.015 |   | 58 436   | 0          | 15 015 |
| 25.046  | 11.15        | 16.016         |   | 33.39   | 11.27      | 16.016 |     | 41.741  | 0          | 16.016 |     | 50.085  | 0          | 16.016 |   | 58.436   | 0          | 16.016 |
| -       |              |                |   |         |            |        |     |         |            |        |     |         |            |        |   |          |            |        |
|         | Station 11   |                |   |         | Station 12 |        |     |         | Station 13 |        |     |         | Station 14 |        |   |          | Station 15 |        |
| 66.78   | 0            | 0              |   | 75.131  | 0          | 0      |     | 83.475  | 0          | 0      |     | 91.826  | 0          | 0      |   | 100.17   | 0          | 0      |
| 66.78   | 10.85        | 0.5005         |   | 75.131  | 10.85      | 0.5005 |     | 83.475  | 10.85      | 0.5005 |     | 91.826  | 10.85      | 0.5005 |   | 100.17   | 10.85      | 0.5005 |
| 66.78   | 11.2         | 1.001          |   | 75.131  | 11.2       | 1.001  |     | 83.475  | 11.2       | 1.001  |     | 91.826  | 11.2       | 1.001  |   | 100.17   | 11.2       | 1.001  |
| 66.78   | 11.27        | 3.003          |   | 75.131  | 11.27      | 3.003  |     | 83.475  | 11.27      | 3.003  |     | 91.826  | 11.27      | 3.003  |   | 100.17   | 11.27      | 3.003  |
| 66.78   | 11.27        | 4.004          |   | 75.131  | 11.27      | 4.004  |     | 83.475  | 11.27      | 4.004  |     | 91.826  | 11.27      | 4.004  |   | 100.17   | 11.27      | 4.004  |
| 66.78   | 11.27        | 5.005          |   | 75.131  | 11.27      | 5.005  |     | 83.475  | 11.27      | 5.005  |     | 91.826  | 11.27      | 5.005  |   | 100.17   | 11.27      | 5.005  |
| 66.78   | 11.27        | 6.006          |   | 75.131  | 11.27      | 6.006  |     | 83.475  | 11.27      | 6.006  |     | 91.826  | 11.27      | 6.006  |   | 100.17   | 11.27      | 6.006  |
| 66.78   | 11.27        | 7.007          |   | 75.131  | 11.27      | 7.007  |     | 83.475  | 11.27      | 7.007  |     | 91.826  | 11.27      | 7.007  |   | 100.17   | 11.27      | 7.007  |
| 66.78   | 11.27        | 8.008          |   | 75.131  | 11.27      | 8.008  |     | 83.475  | 11.27      | 8.008  |     | 91.826  | 11.27      | 8.008  |   | 100.17   | 11.27      | 8.008  |
| 66.78   | 11.27        | 9.009          |   | 75.131  | 11.27      | 9.009  |     | 83.475  | 11.27      | 9.009  |     | 91.826  | 11.27      | 9.009  |   | 100.17   | 11.27      | 9.009  |
| 66.78   | 11.27        | 11.011         |   | 75.131  | 11.27      | 11.011 |     | 83.475  | 11.27      | 11.011 |     | 91.826  | 11.27      | 11.011 |   | 100.17   | 11.27      | 11.011 |
| 66.78   | 11.27        | 12.012         |   | 75.131  | 11.27      | 12.012 |     | 83.475  | 11.27      | 12.012 |     | 91.826  | 11.27      | 12.012 |   | 100.17   | 11.27      | 12.012 |
| 66.78   | 11.27        | 13.013         |   | 75.131  | 11.27      | 13.013 |     | 83.475  | 11.27      | 13.013 |     | 91.826  | 11.27      | 13.013 |   | 100.17   | 11.27      | 13.013 |
|         |              |                |   |         | o:         |        |     |         |            |        | -   |         | <u></u>    |        |   |          | <u></u>    |        |
| 100 501 | Station 16   | 0              |   | 116.965 | Station 1/ | 0      |     | 125 216 | Station 18 | 0      |     | 122.56  | Station 19 | 0      |   | 141 011  | Station 20 | 0      |
| 108.521 | 10.85        | 0 5005         |   | 116.865 | 10.64      | 0 5005 |     | 125.216 | 10.01      | 0 5005 |     | 133.50  | 8 54       | 0 5005 |   | 141.911  | 5.88       | 0 5005 |
| 108.521 | 11.2         | 1.001          | 1 | 116.865 | 11.06      | 1.001  |     | 125.216 | 10.57      | 1.001  |     | 133.56  | 9.31       | 1.001  |   | 141.911  | 6.93       | 1.001  |
| 108.521 | 11.27        | 2.002          |   | 116.865 | 11.27      | 2.002  |     | 125.216 | 11.06      | 2.002  |     | 133.56  | 10.08      | 2.002  |   | 141.911  | 8.12       | 2.002  |
| 108.521 | 11.27        | 3.003          |   | 116.865 | 11.27      | 3.003  |     | 125.216 | 11.2       | 3.003  |     | 133.56  | 10.5       | 3.003  |   | 141.911  | 8.75       | 3.003  |
| 108.521 | 11.27        | 4.004          |   | 116.865 | 11.27      | 4.004  |     | 125.216 | 11.27      | 4.004  |     | 133.56  | 10.71      | 4.004  |   | 141.911  | 9.17       | 4.004  |
| 108.521 | 11.27        | 5.005          |   | 116.865 | 11.27      | 5.005  |     | 125.216 | 11.27      | 5.005  | -   | 133.56  | 10.85      | 5.005  |   | 141.911  | 9.45       | 5.005  |
| 108.521 | 11.27        | 7.007          |   | 116 865 | 11.27      | 7.007  |     | 125.216 | 11.27      | 7.007  |     | 133.50  | 10.92      | 7.007  |   | 141.911  | 9.00       | 7.007  |
| 108.521 | 11.27        | 8.008          | 1 | 116.865 | 11.27      | 8.008  | 1   | 125.216 | 11.27      | 8.008  | 1   | 133.56  | 10.92      | 8.008  |   | 141.911  | 9.94       | 8.008  |
| 108.521 | 11.27        | 9.009          |   | 116.865 | 11.27      | 9.009  |     | 125.216 | 11.27      | 9.009  |     | 133.56  | 10.99      | 9.009  |   | 141.911  | 10.08      | 9.009  |
| 108.521 | 11.27        | 10.01          |   | 116.865 | 11.27      | 10.01  |     | 125.216 | 11.27      | 10.01  |     | 133.56  | 10.99      | 10.01  |   | 141.911  | 10.15      | 10.01  |
| 108.521 | 11.27        | 11.011         |   | 116.865 | 11.27      | 11.011 |     | 125.216 | 11.27      | 11.011 |     | 133.56  | 10.99      | 11.011 |   | 141.911  | 10.22      | 11.011 |
| 108.521 | 11.27        | 12.012         |   | 116.865 | 11.27      | 12.012 |     | 125.216 | 11.27      | 12.012 |     | 133.56  | 10.99      | 12.012 |   | 141.911  | 10.29      | 12.012 |
| 108.521 | 11.27        | 13.013         |   | 116.865 | 11.27      | 13.013 |     | 125.216 | 11.27      | 13.013 |     | 133.56  | 11.06      | 13.013 |   | 141.911  | 10.36      | 13.013 |
|         | Station 21   |                | 1 |         | Station 22 | 1      | 1   |         | Station 23 | l      |     |         | Station 24 | l      |   |          | Station FP |        |
| 150.255 | 0            | 0              |   | 154.427 | 0          | 0      |     | 158.606 | 0          | 0      |     | 162.778 | 0          | 0      |   | 166.95   | 0          | 9.009  |
| 150.255 | 2.87         | 0.5005         |   | 154.427 | 1.68       | 0.5005 |     | 158.606 | 0.7        | 0.5005 |     | 162.778 | 0          | 0.5005 |   | 166.95   | 0.21       | 10.01  |
| 150.255 | 3.85         | 1.001          |   | 154.427 | 2.45       | 1.001  |     | 158.606 | 1.19       | 1.001  |     | 162.778 | 0.07       | 1.001  |   | 166.95   | 0.42       | 11.011 |
| 150.255 | 5.04         | 2.002          | - | 154.427 | 3.43       | 2.002  |     | 158.606 | 1.89       | 2.002  |     | 162.778 | 0.49       | 2.002  |   | 166.95   | 0.77       | 12.012 |
| 150.255 | 5.81         | 3.003          | - | 154.427 | 4.13       | 3.003  | -   | 158.606 | 2.45       | 3.003  | -   | 162.778 | 0.77       | 3.003  |   | 166.95   | 1.19       | 13.013 |
| 150.255 | 6.86         | 4.004<br>5.005 | - | 154.427 | 4.69       | 5.005  | -   | 158.606 | 2.8/       | 5.005  |     | 162.778 | 1.05       | 5.005  |   | 166.95   | 2.75       | 14.014 |
| 150.255 | 7,21         | 6,006          | - | 154.427 | 5.46       | 6,006  |     | 158.606 | 3.5        | 6,006  | -   | 162.778 | 1.20       | 6,006  | - | 166.95   | 3,15       | 16,015 |
| 150.255 | 7.49         | 7.007          | 1 | 154.427 | 5.74       | 7.007  | 1   | 158.606 | 3.78       | 7.007  |     | 162.778 | 1.75       | 7.007  |   |          | 0.10       |        |
| 150.255 | 7.77         | 8.008          |   | 154.427 | 6.02       | 8.008  |     | 158.606 | 4.06       | 8.008  |     | 162.778 | 1.96       | 8.008  |   |          |            |        |
| 150.255 | 7.98         | 9.009          |   | 154.427 | 6.37       | 9.009  |     | 158.606 | 4.41       | 9.009  |     | 162.778 | 2.24       | 9.009  |   |          | BOW Extra  |        |
| 150.255 | 8.19         | 10.01          |   | 154.427 | 6.65       | 10.01  |     | 158.606 | 4.76       | 10.01  |     | 162.778 | 2.59       | 10.01  |   | 167.4    | 0          | 10.01  |
| 150.255 | 8.4          | 11.011         | - | 154.427 | 6.93       | 11.011 |     | 158.606 | 5.11       | 11.011 |     | 162.778 | 2.94       | 11.011 |   | 167.65   | 0          | 11.011 |
| 150.255 | 8.61         | 12.012         | - | 154.427 | 7.28       | 12.012 |     | 158.606 | 5.53       | 12.012 |     | 162.778 | 3.43       | 12.012 |   | 167.9    | 0          | 12.012 |
| 150.255 | 0.02         | 14.014         | - | 154.427 | 7.98       | 14.014 |     | 158.606 | 6.51       | 14.014 |     | 162.778 | 4.55       | 14.014 |   | 168.48   | 0          | 14.014 |
| 150.255 | 0            | 15.015         | 1 | 154.427 | 8.4        | 15.015 | 1   | 158.606 | 7.07       | 15.015 | 1   | 162.778 | 5.11       | 15.015 |   | 168.9215 | 0          | 15.015 |
| 150 255 | 0            | 16.016         | 1 | 154 427 | 0 07       | 16.016 | 1   | 159 606 | 7 56       | 16.016 | 1   | 162 779 | E 01       | 16.016 | 1 | 160 6922 | 0          | 16.016 |

### Appendix 3: Hull Lines

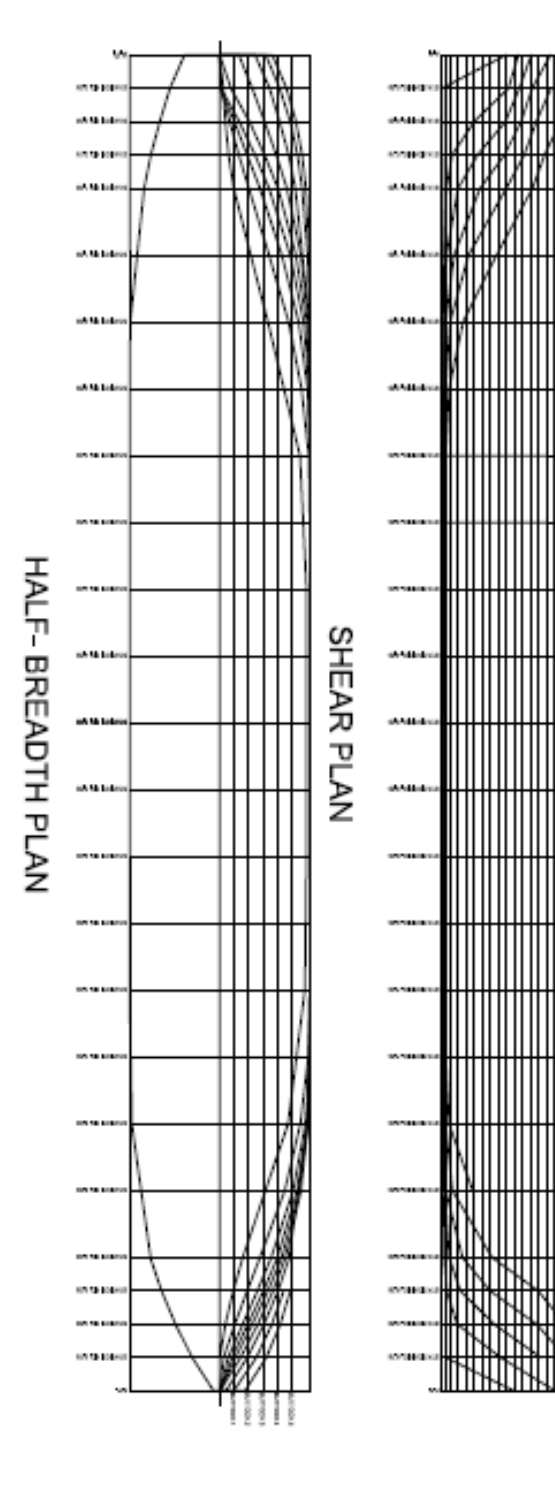

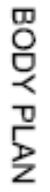

### Appendix 4: Stability Report

|    | Result Variable                                             | Value (X)            | Y                  | Z                  |
|----|-------------------------------------------------------------|----------------------|--------------------|--------------------|
| 1  | Metacentric Height GM (wet)                                 | 1.100871913 m        |                    |                    |
| 2  | Metacentric Height GM (dry)                                 | 1.100871913 m        |                    |                    |
| 3  | Free surface correction FSC                                 | 0 m                  |                    |                    |
| 4  | Total mass (wet) (including compartment contents)           | 1.797693135e+308 Kg  |                    |                    |
| 5  | Total mass (without compartment contents)                   | 1.797693135e+308 Kg  |                    |                    |
| 6  | Center of gravity (wet)                                     | 1.797693135e+308 m   | 1.797693135e+308 m | 1.797693135e+308 m |
| 7  | Center of gravity (without compartment contents)            | 1.797693135e+308 m   | 1.797693135e+308 m | 1.797693135e+308 m |
| 8  | Center of gravity (with compartment contents in metacenter) | 1.797693135e+308 m   | 1.797693135e+308 m | 1.797693135e+308 m |
| 9  | Buoyancy volume                                             | +In finity           |                    |                    |
| 10 | Buoyancy mass                                               | +In finity           |                    |                    |
| 11 | Center of buoyancy                                          | 1.797693135e+308 m   | 1.797693135e+308 m | 1.797693135e+308 m |
| 12 | Center of flotation                                         | 1.797693135e+308 m   | 1.797693135e+308 m | 1.797693135e+308 m |
| 13 | Trim moment                                                 | 1.797693135e+308 N*m |                    |                    |
| 14 | Panel model block coefficient                               | 1.797693135e+308     |                    |                    |
| 15 | Projected XZ area above waterline                           | 305.5958295 m^2      |                    |                    |
| 16 | Center projected XZ area above waterline                    | 69.16595658 m        |                    | 3.82323368 m       |
| 17 | Projected XZ area below waterline                           | 572.16347 m^2        |                    |                    |
| 18 | Center projected XZ area below waterline                    | 80.19379193 m        |                    | -2.953307962 m     |
| 19 | Deck immersion heel angle negative side                     | -89 deg              |                    |                    |
| 20 | Deck immersion heel angle positive side                     | 90 dea               |                    |                    |

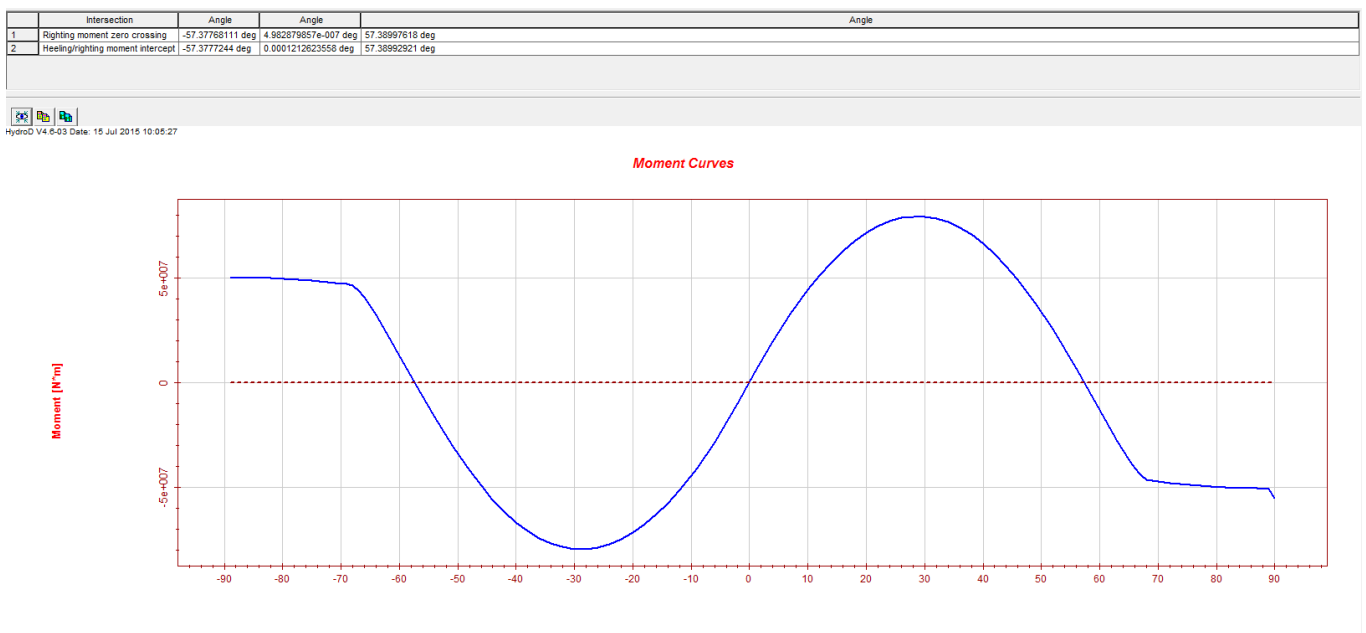

Righting Moment ----

Heel Angle [deg]

### Appendix 5: Condensed Static Sestra Results

Input from CMAS Command :

ANTYP = 1 Static Analysis MSUM > 0 Calculation of Sum of Masses and Centroid

The singularity constant for membrane and shell elements CSING = 1.0000E-08

Lowest accepted condition number in reduction EPSSOL= 1.1102E-14

Input from RSEL Command :

Data types selected for storing on Results File :

- Input Interface File Records,

- displacements, sequence:

all nodes for the first resultcase, all nodes for the second resultcase, etc.

 forces and moments for beam, spring and layered shell elements, sequence: all elements for the first resultcase, all elements for the second resultcase, etc.

 stresses (not for beam or spring elements), sequence: all elements for the first resultcase, all elements for the second resultcase, etc.

PAGE: 3

#### \*\*\* SUMMARY OF DATA FROM INPUT AND LOAD INTERFACE FILES \*\*\* FOR SUPERELEMENT TYPE 1 ON LEVEL 1

The superelement has

13209 subelements
11311 nodes
6 specified (fixed) degrees of freedom
67860 internal (free) degrees of freedom
67866 degrees of freedom

2 loadcases

Side information for hydropressure is given

The following kinds of loads are given: gravitational load

The following basic elements are given: 1797 2 node beam elements BEAS 11128 4 node flat shell elements FQUS 284 3 node flat shell elements FTRS

Eccentricities are given

PAGE: 6

DATAGENERATION - SUPERELEMENT TYPE 1 SUB PAGE: 6

\*\*\* SUM OF LOADS AND MOMENTS FOR SUPERELEMENT TYPE 1 ON LEVEL 1 \*\*\*

X-LOAD = SUM OF GIVEN LOADS IN GLOBAL X-DIRECTION Y-LOAD = SUM OF GIVEN LOADS IN GLOBAL Y-DIRECTION Z-LOAD = SUM OF GIVEN LOADS IN GLOBAL Z-DIRECTION X-MOM = SUM OF LOCAL MOMENTS ABOUT GLOBAL X-AXIS Y-MOM = SUM OF LOCAL MOMENTS ABOUT GLOBAL Y-AXIS Z-MOM = SUM OF LOCAL MOMENTS ABOUT GLOBAL Z-AXIS X-RMOM = SUM OF MOMENTS ABOUT GLOBAL X-AXIS FROM GIVEN LOADS AND MOMENTS Y-RMOM = SUM OF MOMENTS ABOUT GLOBAL Y-AXIS FROM GIVEN LOADS AND MOMENTS Z-RMOM = SUM OF MOMENTS ABOUT GLOBAL Y-AXIS FROM GIVEN LOADS AND MOMENTS Z-RMOM = SUM OF MOMENTS ABOUT GLOBAL Z-AXIS FROM GIVEN LOADS AND MOMENTS

LOADCASE X-LOAD Y-LOAD Z-LOAD X-MOM Y-MOM Z-MOM X-RMOM Y-RMOM Z-RMOM 1 0.0000E+00 0.0000E+00 0.0000E+00 0.0000E+00 0.0000E+00 0.0000E+00 0.0000E+00 0.0000E+00 0.0000E+00 2 5.6245E-13 -7.2831E-14 -1.4419E+07 -6.7387E+01 -3.5514E+02 -5.3707E-14 1.1082E+02 1.1732E+09 -4.8588E-12

DATAGENERATION - SUPERELEMENT TYPE 1 SUB PAGE: 7

### Appendix 5: Condensed Static Sestra Results (continued)

\*\*\* SUM OF MASSES AND CENTROID FOR SUPERELEMENT TYPE 1 ON LEVEL 1 \*\*\*

#### MASS MATRIX IN GLOBAL COORDINATE SYSTEM (OF THE SUPERELEMENT):

| 1.47032E+06 0.00000<br>0.00000E+00 1.47032 | )E+00 0.000<br>2E+06 0.000        | 000E+00<br>000E+00                 | 0.00000E+00                             | 7.92487E+06                                | 4.56943            | E+01<br>E+08              |            |          |                   |
|--------------------------------------------|-----------------------------------|------------------------------------|-----------------------------------------|--------------------------------------------|--------------------|---------------------------|------------|----------|-------------------|
| 0.00000E+00 0.00000                        | )E+00 1.470                       | 032E+06                            | -1.81717E+01                            | -1.19631E+08                               | 0.00000            | )E+00                     |            |          |                   |
| 0.00000E+00 -7.9249                        | 6E+06 -1.81                       | 1717E+01                           | 1.62273E+08                             | -4.86859E+02                               | -6.2039            | 7E+08                     |            |          |                   |
| 7.92487E+06 0.0000                         | E+00 -1.19                        | 000E+08                            | -4.86859E+02                            | 2 1.27987E+10                              | -1.89948           | 8E+02                     |            |          |                   |
| 4.50943E+01 1.1963                         | 1E+08 0.000                       | 000E+00                            | -6.20397E+08                            | -1.89948E+02                               | 1.28108            | SE+10                     |            |          |                   |
| COORDINATES OF C                           | ENTROID:                          |                                    |                                         |                                            |                    |                           |            |          |                   |
| 8.1364E+01 -2.1718E                        | 3-05 5.3899                       | 9E+00                              |                                         |                                            |                    |                           |            |          |                   |
| MASS MATRIX AT C                           | ENTROID:                          |                                    |                                         |                                            |                    |                           |            |          |                   |
| 1.47032E+06 0.00000                        | )E+00 0.000                       | 000E+00                            | 0.00000E+00                             | -4.18065E+01                               | 1.37613            | E+01                      |            |          |                   |
| 0.00000E+00 1.47032                        | 2E+06 0.000                       | 000E+00                            | -4.18065E+01                            | 0.00000E+00                                | 1.42121            | E+01                      |            |          |                   |
| 0.00000E+00 0.00000                        | E+00  1.470                       | 032E+06                            | 1.37613E+01                             | 1.42121E+01                                | 0.00000            | E+00                      |            |          |                   |
| $-4.18065E\pm01 - 0.00000E$                | 0E+01  1.37                       | 013E+01                            | 1.1955/E+08                             | -1.96539E+03                               | 2.44104            | +E+07<br>7E±02            |            |          |                   |
| 1.37613E+01 1.4212                         | IE+01 0.000                       | 000E+00                            | 2.44104E+07                             | -4.36237E+02                               | 3.07705            | 5E+09                     |            |          |                   |
| DATE: 31-JUL-2015 TI                       | ME: 12:12:23                      | 3 ******                           | ********* SE                            | STRA ******                                | ******             |                           |            | PAGE:    | 8                 |
| DA                                         | ATAGENERA                         | ATION - S                          | UPERELEME                               | NT TYPE 1                                  |                    |                           |            |          |                   |
| There are 6 3-nod                          | ed shell or mo                    | embrane el                         | lements with b                          | ad element shape                           | e.                 |                           |            |          |                   |
| The ratio of the larges                    | st edge to the                    | smallest ne                        | eight is 4.0 or i                       | arger.                                     |                    |                           |            |          |                   |
| - COMPUTATION                              | I IS CONTIN                       | IUED.                              |                                         |                                            |                    |                           |            |          |                   |
| *** Estimated size of st                   | tiffness matrix                   | x for super                        | element 1:                              | 12140874 vari                              | ables              |                           |            |          |                   |
| *** Estimate of total siz                  | e of stiffness                    | matrices for                       | or new superel                          | ements: 1214                               | 40874 vari         | ables                     |            |          |                   |
| DATE: 31-JUL-2015 TI                       | ME: 12:12:23                      | 3 ******                           | ********* SE                            | STRA ******                                | ******             |                           |            | PAGE:    | 9                 |
| RE                                         | DUCTION N                         | MODULE                             | - SUPERELEN                             | MENT TYPE 1                                |                    |                           |            |          |                   |
| - 5                                        | STIFFNESS F                       | FACTORIZ                           | ZATION PERI                             | FORMED BY M                                | ULTIFRO            | ONT EQUA                  | TION SOLVE | R -      |                   |
| - I                                        | LOAD SUBS                         | TITUTION                           | N PERFORME                              | D BY MULTIF                                | RONT EQ            | QUATION S                 | SOLVER -   |          |                   |
| DATE: 31-JUL-2015 TI                       | ME: 12:12:24                      | 4 ******                           | ********* SE                            | STRA ******                                | ******             |                           |            | PAGE:    | 10                |
|                                            | STATIC AN                         | NALYSIS (                          | OF STRUCTU                              | RE                                         |                    |                           |            |          |                   |
| Results file name: 20<br>PAGE: 11          | 150731_1212                       | 201_R1.SIN                         | N D                                     | ATE: 31-JUL-20                             | )15 TIME           | : 12:12:25                | ****       | **** SES | TRA ************* |
| RE<br>TH                                   | TRACKING                          | G MODULE<br>URE                    | E - SUPERELI                            | EMENT TYPE                                 | 1<br>SUB           | PAGE: 2                   | !          |          |                   |
| REACTION FORCES I<br>NODES MARKED WI       | N NODES W<br>ΓΗ AN ASTE<br>****** | VITH SPEC<br>ERISK (*)<br>******** | CIFIED (FIXE)<br>TO THE RIGH<br>******* | D) DEGREES O<br>IT HAVE A LO<br>********** | F FREED<br>CAL COC | OM.<br>DRDINATE<br>****** | SYSTEM.    |          |                   |
| LOADCASE (INDEX)                           | NODE NO.                          | Х                                  | Y Z                                     | RX                                         | RY                 | RZ                        |            |          |                   |
|                                            |                                   |                                    |                                         |                                            |                    |                           |            |          |                   |

 2659
 0.00000E+00

 4782
 0.00000E+00
 0.00000E+00

 6487
 0.00000E+00
 0.00000E+00
 0.00000E+00

1

| 2 2659 5.35821E+06<br>4782 -8.70852E+00 -2.02488E+06<br>6487 3.42754E-04 8.70869E+00 1.10856E+07                                                                                                    |         |
|----------------------------------------------------------------------------------------------------|---------|
| DATE: 31-JUL-2015 TIME: 12:12:25 ***********************************                                                                                                    |         |
| RETRACKING MODULE - SUPERELEMENT TYPE1THE STRUCTURESUB PAGE:3                                                                                                    |         |
| SUM OF REACTION FORCES FROM SPECIFIED DEGREES OF FREEDOM.<br>THE FORCES AND MOMENTS ARE REFFERED TO THE COORDINATE SYSTEM OF THE ACTUAL SUPERELEMENT.<br>Appendix 5: Condensed Static Sestra Results (continued) |         |
| **********************                                                                                                    |         |
| LOADCASE (INDEX) X Y Z RX RY RZ                                                                                                    |         |
| 1 0.0000E+00 0.0000E+00 0.0000E+00 0.0000E+00 0.0000E+00 0.0000E+00<br>2 3.4275E-04 1.7241E-04 1.4419E+07 -4.3453E-08 -1.1732E+09 1.8168E+02                                                                     |         |
| SUPERELEMENT TYPE: 1 ACTUAL ELEMENT: 1<br>HAS BEEN STORED ON RESULT FILE<br>SUB PAGE: 1                                                                                                    |         |
| SUM OF GLOBAL LOADS AND MOMENTS ************************************                                                                                                    |         |
| LOADCASE (INDEX) X Y Z RX RY RZ                                                                                                    |         |
| 1 0.0000E+00 0.0000E+00 0.0000E+00 0.0000E+00 0.0000E+00 0.0000E+00<br>2 5.6245E-13 -7.2831E-14 -1.4419E+07 1.1082E+02 1.1732E+09 -4.8588E-12                                                                    |         |
| DATE: 31-JUL-2015 TIME: 12:12:26 ***********************************                                                                                                    |         |
| RETRACKING MODULE - GLOBAL DATA<br>SUB PAGE: 2                                                                                                    |         |
| SUM OF REACTION FORCES AND MOMENTS                                                                                                    |         |
| LOADCASE (INDEX) X X 7 RX RX R7                                                                                                    |         |
| 1 0.0000E+00 0.0000E+00 0.0000E+00 0.0000E+00 0.0000E+00 0.0000E+00<br>2 34275E-04 1.7241E-04 1.4419E+07 -4.3453E-08 -1.1732E+09 1.8168E+02                                                                      |         |
| DATE: 31-JUL-2015 TIME: 12:12:26 ***********************************                                                                                                    |         |
| RETRACKING MODULE - GLOBAL DATA<br>SUB PAGE: 3                                                                                                    |         |
| DIFFERENCES BETWEEN SUMMED LOADS AND REACTION FORCES<br>************************************                                                                                                    | PONENTS |
| LOADCASE (INDEX) X Y Z RX RY RZ                                                                                                    |         |
| 2 3.4275E-04 1.7241E-04 3.7532E-05 1.1082E+02 -6.4972E+02 1.8168E+02                                                                                                    |         |
| TOTAL TIME CONSUMED IN SESTRA CPU TIME: 8.38 CLOCK TIME: 5.16 CHANNEL TIME: 0.00                                                                                                    |         |

#### Appendix 6: Condensed Eigenvalue Sestra Results

Type of Analysis :

Eigenvalue Solution by Lanczos Method Retracking Input from CMAS Command : ANTYP = 2 Dynamic Analysis MSUM > 0 Calculation of Sum of Masses and Centroid

The singularity constant for membrane and shell elements CSING = 1.0000E-08

Lowest accepted condition number in reduction EPSSOL= 1.1102E-14

Input from EIGL Command :

Specification of eigenvalues to be calculated: ENR = 10 eigenvalues are demanded.

MAXO50Maximum number of iterations.NBLO2Block size.NFIG5No. of digits of accuracy.IU=0The stiffness matrix is triangularised.PRIN0Print of eigenvalues.

Input from RSEL Command :

INTERPRETATION OF ANALYSIS CONTROL DATA FOR SUPERELEMENT TYPE 1 ON LEVEL 1

Input from DYMA Command :

IMAS = 1 Consistent mass matrices from the subelements are demanded.

\*\*\* SUMMARY OF DATA FROM INPUT AND LOAD INTERFACE FILES \*\*\* FOR SUPERELEMENT TYPE 1 ON LEVEL 1 The superelement has 13209 subelements 11311 nodes 6 specified (fixed) degrees of freedom 67860 internal (free) degrees of freedom totally 67866 degrees of freedom 2 loadcases Side information for hydropressure is given The following kinds of loads are given: gravitational load The following basic elements are given: 1797 2 node beam elements BEAS 11128 4 node flat shell elements FQUS 284 3 node flat shell elements FTRS

Eccentricities are given

\*\*\* SUM OF LOADS AND MOMENTS FOR SUPERELEMENT TYPE 1 ON LEVEL 1 \*\*\*

X-LOAD = SUM OF GIVEN LOADS IN GLOBAL X-DIRECTION Y-LOAD = SUM OF GIVEN LOADS IN GLOBAL Y-DIRECTION Z-LOAD = SUM OF GIVEN LOADS IN GLOBAL Z-DIRECTION X-MOM = SUM OF LOCAL MOMENTS ABOUT GLOBAL X-AXIS Y-MOM = SUM OF LOCAL MOMENTS ABOUT GLOBAL X-AXIS Z-MOM = SUM OF LOCAL MOMENTS ABOUT GLOBAL Z-AXIS X-RMOM = SUM OF MOMENTS ABOUT GLOBAL X-AXIS FROM GIVEN LOADS AND MOMENTS Y-RMOM = SUM OF MOMENTS ABOUT GLOBAL X-AXIS FROM GIVEN LOADS AND MOMENTS Z-RMOM = SUM OF MOMENTS ABOUT GLOBAL Z-AXIS FROM GIVEN LOADS AND MOMENTS Z-RMOM = SUM OF MOMENTS ABOUT GLOBAL Z-AXIS FROM GIVEN LOADS AND MOMENTS

LOADCASE X-LOAD Y-LOAD Z-LOAD X-MOM Y-MOM Z-MOM X-RMOM Y-RMOM Z-RMOM 1 0.0000E+00 0.0000E+00 0.0000E+00 0.0000E+00 0.0000E+00 0.0000E+00 0.0000E+00 0.0000E+00 0.0000E+00 2 -9.1138E-12 4.8423E-12 -1.4419E+07 -8.3358E+01 -3.5649E+02 2.3386E+01 2.0254E+02 1.1732E+09 7.0997E+01

PAGE: 7

\*\*\* SUM OF MASSES AND CENTROID FOR SUPERELEMENT TYPE 1 ON LEVEL 1 \*\*\*

#### Appendix 6: Condensed Static Sestra Results (continued)

| MASS MATRIX IN GLOBAL COORDINATE SYSTEM (OF THE SUPERELEMENT):                                                                                                    |       |    |
|----------------------------------------------------------------------------------------------------|-------|----|
| 1.47032E+06       1.25933E-12       9.48871E-13       1.39642E+01       7.98233E+06       9.95754E+00         1.25933E-12       1.47032E+06       -7.03162E-14       -7.98239E+06       -7.45105E+00       1.19631E+08         9.48871E-13       -7.03162E-14       1.47032E+06       -2.06529E+01       -1.19631E+08       -7.23972E+00         1.39642E+01       -7.98239E+06       -2.06529E+01       1.61611E+08       -5.49188E+02       -6.25039E+08         7.98233E+06       -7.45105E+00       -1.19631E+08       -5.49188E+02       1.27983E+10       1.38814E+03         9.95754E+00       1.19631E+08       -7.23972E+00       -6.25039E+08       1.38814E+03       1.28098E+10                                                                                                    |       |    |
| COORDINATES OF CENTROID:                                                                                                    |       |    |
| 8.1364E+01 -1.0409E-05 5.4290E+00                                                                                                    |       |    |
| MASS MATRIX AT CENTROID:                                                                                                    |       |    |
| 1.47032E+06       1.25933E-12       9.48871E-13       1.39642E+01       -3.00585E+01       -5.34768E+00         1.25933E-12       1.47032E+06       -7.03162E-14       -3.00585E+01       -7.45105E+00       2.46832E+01         9.48871E-13       -7.03162E-14       1.47032E+06       -5.34768E+00       2.46832E+01       -7.23972E+00         1.39642E+01       -3.00585E+01       -7.03162E-14       1.47032E+06       -5.34768E+00       2.46832E+01       -7.23972E+00         1.39642E+01       -3.00585E+01       -5.34768E+00       1.18274E+08       -2.34586E+03       2.44419E+07         -3.00585E+01       -7.45105E+00       2.46832E+01       -2.34586E+03       3.02124E+09       1.35128E+03         -5.34768E+00       2.46832E+01       -7.23972E+00       2.44419E+07       1.35128E+03       3.07613E+09 |       |    |
| DATE: 31-JUL-2015 TIME: 12:53:13 ***********************************                                                                                                    | PAGE: | 8  |
| DATAGENERATION - SUPERELEMENT TYPE 1                                                                                                    |       |    |
| *** Estimated size of stiffness matrix for superelement 1: 107895744 variables                                                                                                    |       |    |
| *** Estimate of total size of stiffness matrices for new superelements: 107895744 variables                                                                                                    |       |    |
| DYNAMIC ANALYSIS OF STRUCTURE                                                                                                    |       |    |
| - EIGENVALUEPROBLEM SOLVED BY LANCZOS METHOD<br>DATE: 31-JUL-2015 TIME: 12:54:32 ************************************                                                                                                    | PAGE: | 11 |
| DYNAMIC ANALYSIS OF STRUCTURE                                                                                                    |       |    |
| * EIGENVALUES *<br>* *                                                                                                    |       |    |
| * FREQUENCIES *                                                                                                    |       |    |
| ALL FIGENVALUES BEING CAL-                                                                                                    |       |    |
| CULATED ARE PRINTED TOGE-                                                                                                    |       |    |
| THER WITH THE CORRESPONDING                                                                                                    |       |    |
| FREQ = SQRT(EIGENV)/(2.*PI)                                                                                                    |       |    |
| PERI = 1./FREQ                                                                                                    |       |    |
| TTTTTT                                                                                                    |       |    |
| I NO. I EIGENVALUE UNIT: (SEC)-2 I FREQUENCY UNIT: HERTZ I PERIOD UNIT: SEC I<br>I I I I I I I                                                                                                    |       |    |
| ++<br>+                                                                                                    |       |    |
| I I 0.7362895E-05 I 0.000 I 2315.55742 I                                                                                                    |       |    |
| I 2 I 0.2850339E+01 I 0.269 I 3.72162 I                                                                                                    |       |    |
| I 3 I 0.2859708E+01 I 0.269 I 3.71552 I                                                                                                    |       |    |
| 4   0.3059905E+01   0.278   3.59191  <br>  5   0.2460260E+01   0.206   2.27774                                                                                                    |       |    |
| I 6 I 0.3503785E+01 I 0.250 I 3.37774 I                                                                                                    |       |    |
| I 7 I 0.5178583E+01 I 0.362 I 2.76105 I                                                                                                    |       |    |
| I 8 I 0.7079450E+01 I 0.423 I 2.36146 I                                                                                                    |       |    |
| I 9 I 0.1366105E+02 I 0.588 I 1.69996 I                                                                                                    |       |    |
| I 10 I 0.1415003E+02 I 0.599 I 1.67033 I                                                                                                    |       |    |
| *                                                                                                    |       |    |
| DATE: 31-JUL-2015 TIME: 12:54:32 ************************************                                                                                                    | PAGE: | 12 |
| DYNAMIC ANALYSIS OF STRUCTURE                                                                                                    |       |    |
| SUB PAGE: 3                                                                                                    |       |    |

Results file name: 20150731\_125244\_R1.SIN

SUPERELEMENT TYPE: 1 ACTUAL ELEMENT: 1 HAS BEEN STORED ON RESULT FILE TOTAL TIME CONSUMED IN SESTRA CPU TIME: 119.72 CLOCK TIME: 89.78 CHANNEL TIME: 0.00